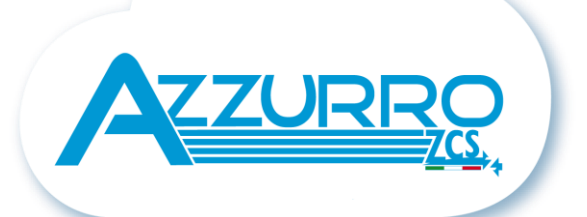

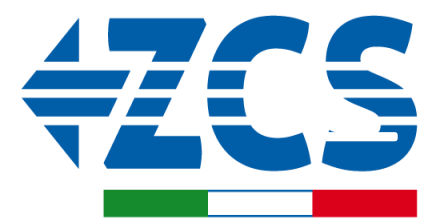

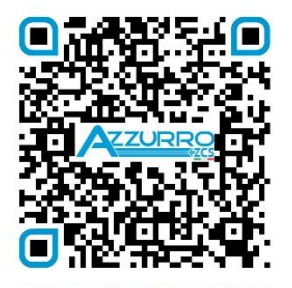

SCAN GUIDA VIRTUALE ZM2

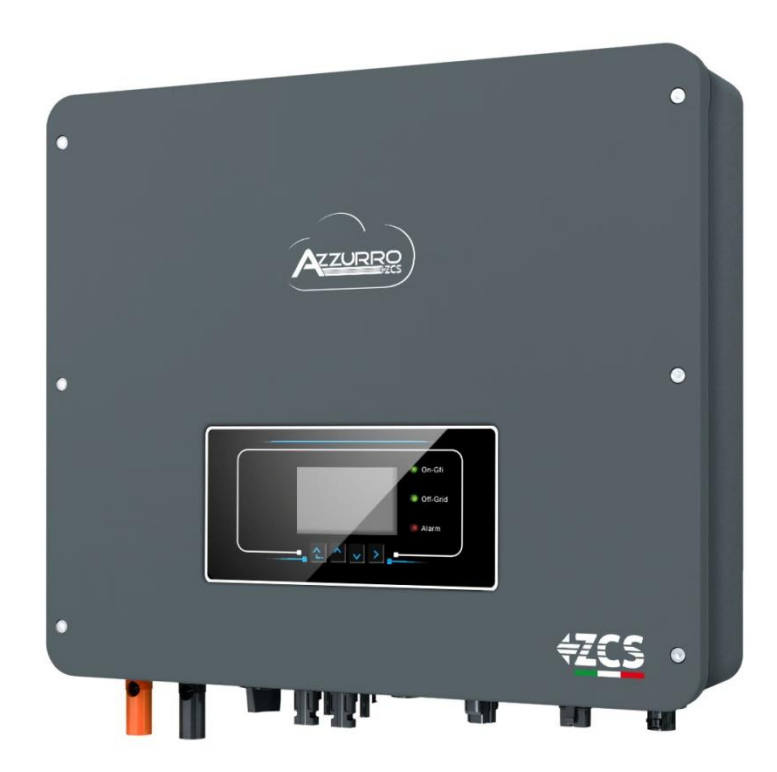

# GUIDE RAPIDE ONDULEUR HYBRIDE 3-6-ZSS-HP

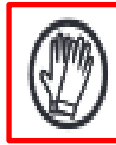

Porter toujours des vêtements de protection et/ou des équipements de protection individuelle

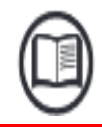

Consulter toujours le manuel

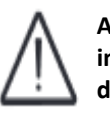

Avis général-Informations importantes en matière de sécurité

## INDEX

**1. INSTALLATION ET DISTANCES** 2. INSTALLATION MURALE 3. ÉCRAN & TOUCHES 4. MENU PRINCIPAL **5. CONNEXION AU RÉSEAU** 6. CONNEXIONS SYST. PHOTOVOLTAÏQUE 7. CONNEXION DES BATTERIES 8.1.1 BATTERIE PYLONTECH US2000 UNIQUE 8.1.2 BATTERIES PYLONTECH US2000 EN PARALLÈLE 8.1.3 CONFIGURATIONS BATTERIES PYLONTECH US2000 SUR L'ONDULEUR 8.2.1 BATTERIE PYLONTECH US5000 UNIQUE 8.2.2 BATTERIES PYLONTECH US5000 EN PARALLÈLE 8.2.3 CONFIGURATIONS BATTERIES PYLONTECH US5000 SUR L'ONDULEUR 9.1.1. BATTERIE WECO 4K4 UNIQUE 9.1.2 BATTERIES WECO 4K4 EN PARALLÈLE 9.1.3 CONFIGURATIONS BATTERIES WECO 4K4 SUR L'ONDULEUR 9.2.1. BATTERIE WECO 4K4PRO UNIQUE 9.2.2 BATTERIES WECO 4K4PRO EN PARALLÈLE 9.2.3 CONFIGURATIONS BATTERIES WECO 4K4PRO SUR L'ONDULEUR 9.3.1. BATTERIE WECO 4K4-LT UNIQUE 9.3 BATTERIES WECO 4K4-LT EN PARALLÈLE 9.3.4 ALLUMAGE BATTERIES WECO 4K4-LT 9.3.5 CONFIGURATIONS BATTERIES WECO 4K4-LT SUR L'ONDULEUR 9.4 CONNEXION MIXTE ENTRE BATTERIES WECO 4K4PRO et WECO 4K4-LT 9.5.1. BATTERIE WECO 5K3 UNIQUE 9.5.2 BATTERIES WECO 5K3 EN PARALLÈLE 9.5.3 CONFIGURATIONS BATTERIES WECO 5K3 SUR L'ONDULEUR 9.6.1. BATTERIE WECO 5K3XP UNIQUE 9.6.2 BATTERIES WECO 5K3XP EN PARALLÈLE 9.6.3 CONFIGURATIONS BATTERIES WECO 5K3XP SUR L'ONDULEUR 9.7 CONNEXION MIXTE ENTRE BATTERIES WECO 5K3 et WECO 5K3XP 10.1.1 BATTERIE AZZURRO ZSX 5000 UNIQUE 10.1.2 BATTERIES AZZURRO ZSX 5000 EN PARALLÈLE 10.1.3 CONFIGURATIONS BATTERIES AZZURRO ZSX 5000 SUR L'ONDULEUR 10.2.1 BATTERIE AZZURRO ZSX 5000 PRO UNIQUE 10.2.2 BATTERIES AZZURRO ZSX 5000 PRO EN PARALLÈLE 10.2.3 CONFIGURATIONS BATTERIES AZZURRO ZSX 5000 PRO SUR L'ONDULEUR 10.3.1 BATTERIE AZZURRO ZSX 5120 UNIQUE 10.3.2 BATTERIES AZZURRO ZSX 5120 EN PARALLÈLE **10.3.3 CONFIGURATIONS BATTERIES AZZURRO ZSX 5120 SUR L'ONDULEUR** 11.1 MESURE DE L'ÉCHANGE PAR CAPTEUR DE COURANT **11.2 MESURE DE L'ÉCHANGE PAR METER 11.3 CONFIGURATION METER SUR ÉCHANGE ET ONDULEUR 11.4 MESURE DE LA PRODUCTION EXTÉRIEURE PAR METER 11.5 CONFIGURATION METER SUR PRODUCTION EXTÉRIEURE 11.6 CONFIGURATION METER D'ÉCHANGE ET METER DE PRODUCTION 11.7 VÉRIFICATION CORRECTE LECTURE METER 11.8 LECTURE PAR METER DTSU 11.9 CONFIGURATION METER DTSU 11.10 VÉRIFICATION CORRECTE LECTURE METER DTSU 12. PROCÉDURE DE PREMIER ALLUMAGE 13. PREMIÈRE CONFIGURATION 14. VÉRIFICATION DU BON FONCTIONNEMENT 15.1 VÉRIFICATION DES PARAMÈTRES CONFIGURÉS ONDULEUR 15.2 VÉRIFICATION DES PARAMÈTRES CONFIGURÉS BATTERIE 16. MODE ZÉRO INJECTION** 17. INTERFACE LOGIQUE (DRMS0) 18.1 MODE EPS (OFF-GRID) 18.2 MODE EPS (OFF-GRID) - PROCÉDURE DE CÂBLAGE ET TYPES D'INSTALLATION 18.3 MODE EPS (OFF-GRID) - FONCTIONNEMENT 18.4 MODE EPS (OFF-GRID) – ACTIVATION DU MENU **19.1 MODE OFF-GRID SEULEMENT 19.2 MODE OFF-GRID SEULEMENT - ALLUMAGE** 20.1 MODE ONDULEUR PARALLÈLE - CONFIGURATION 20.2 MODE ONDULEUR PARALLÈLE - CONFIGURATION 21. MISE À JOUR DU FIRMWARE 22. AUTOTEST 23. MODE %CHARGE 24. INFOS RAPIDES SUR L'ÉTAT DU SYSTÈME 25. ÉTATS DE FONCTIONNEMENT EN MODE AUTOMATIQUE

#### **1. INSTALLATION ET DISTANCES**

#### Garde au sol max. autorisée 180 cm

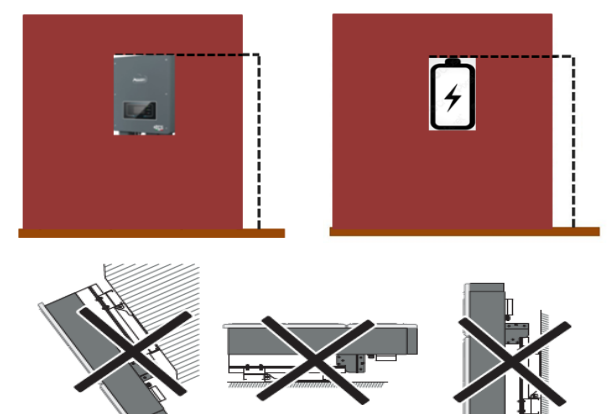

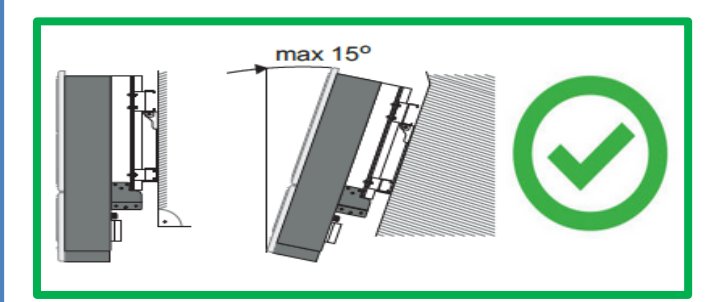

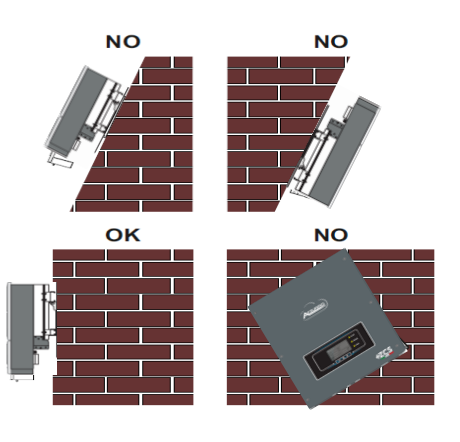

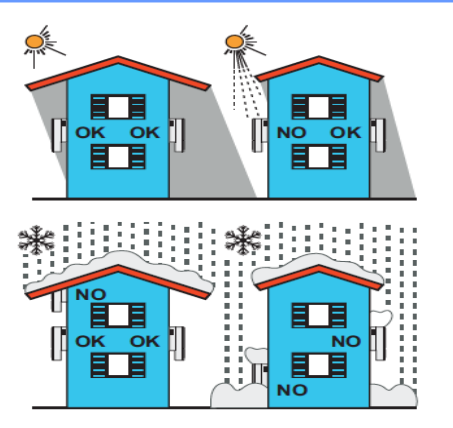

#### Distances pour l'installation de plusieurs

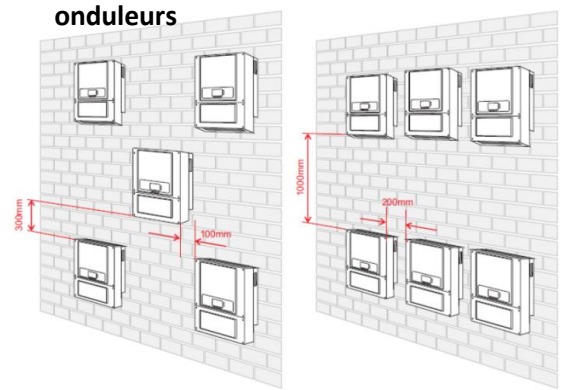

#### Distances pour l'installation d'un seul onduleur

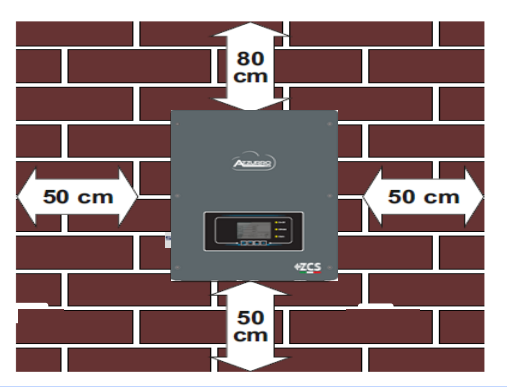

#### **2. INSTALLATION MURALE**

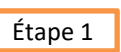

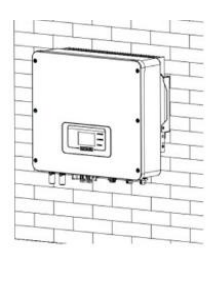

## Étape 2

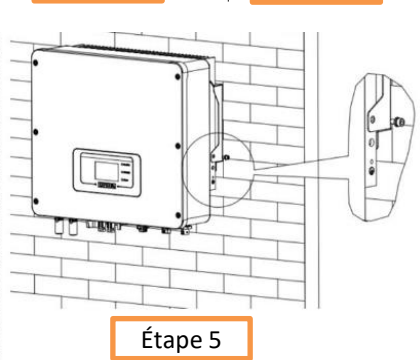

Étape 3

**Étape 1** : Positionner l'étrier de montage sur le mur, marquer les points de fixation.

Percer les trous (foret de 10 mm) dans le mur.

**Étape 2 :** Insérer les boulons à expansion verticalement dans le trou, vérifier que la profondeur d'insertion est correcte (ni trop peu profonde ni trop profonde).

**Étape 3 :** Fixer l'étrier de montage au mur à l'aide des chevilles et des rondelles plates.

**Étape 4 :** Positionner l'onduleur 1PH HYD3000-HYD6000-ZSS-HP sur l'étrier de montage.

**Étape 5 :** Utiliser le trou de mise à la terre du dissipateur de chaleur pour mettre l'onduleur 1PH HYD3000-HYD6000-ZSS-HP à la terre.

#### 3. ÉCRAN & TOUCHES

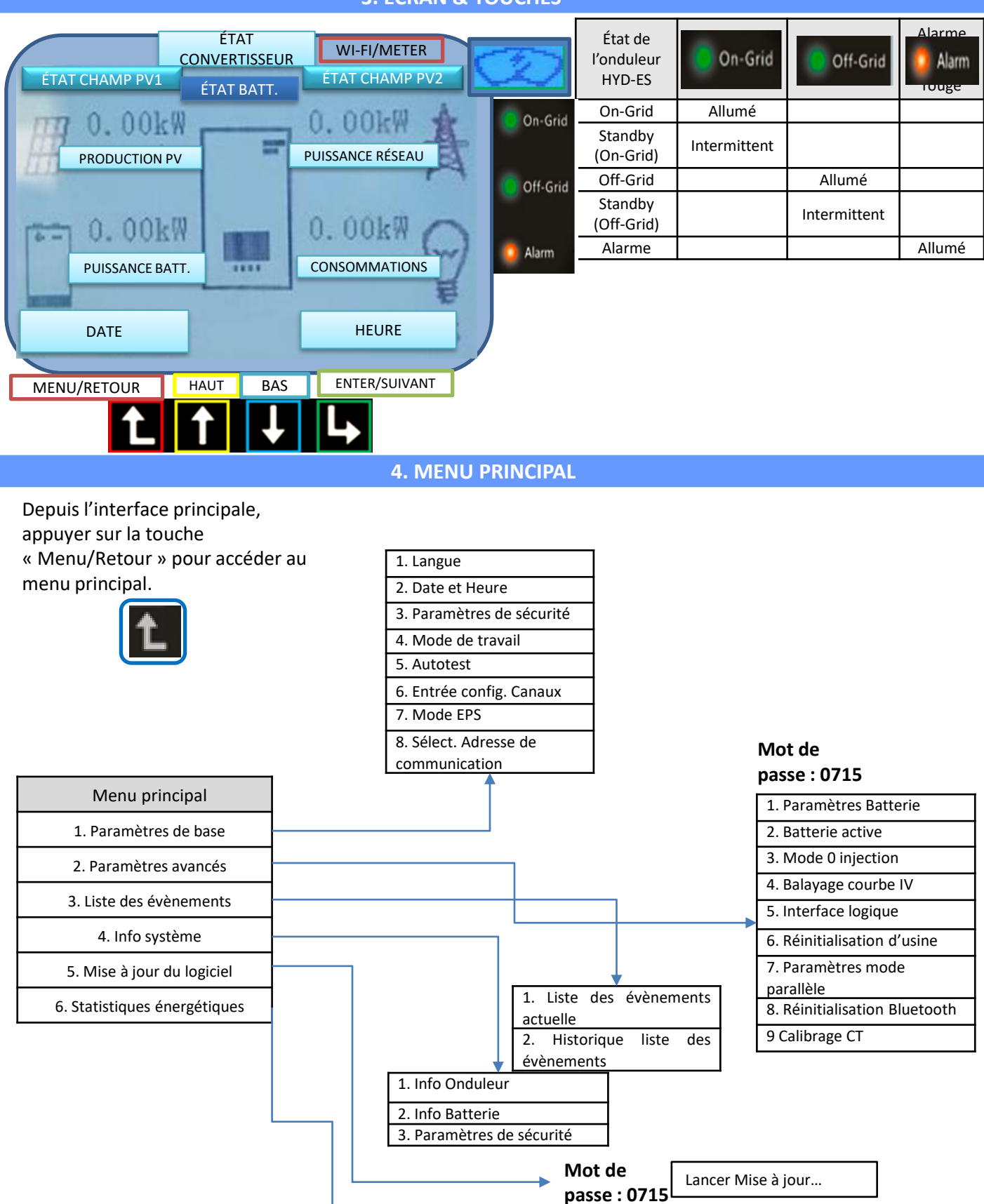

| Aujourd'h  | Semaine      | Mois       | Année      | Cycle de vie |
|------------|--------------|------------|------------|--------------|
| ui         |              |            |            |              |
| Prod. PV   | Prod. PV     | Prod. PV   | Prod. PV   | Prod. PV     |
| AutoCon    | AutoCon      | AutoCon    | AutoCon    | AutoCon      |
| Export     | Export       | Export     | Export     | Export       |
| Consommati | Consommation | Consommati | Consommati | Consommation |
| on         |              | on         | on         |              |
| AutoCon    | AutoCon      | AutoCon    | AutoCon    | AutoCon      |
| Import     | Import       | Import     | Import     | Import       |

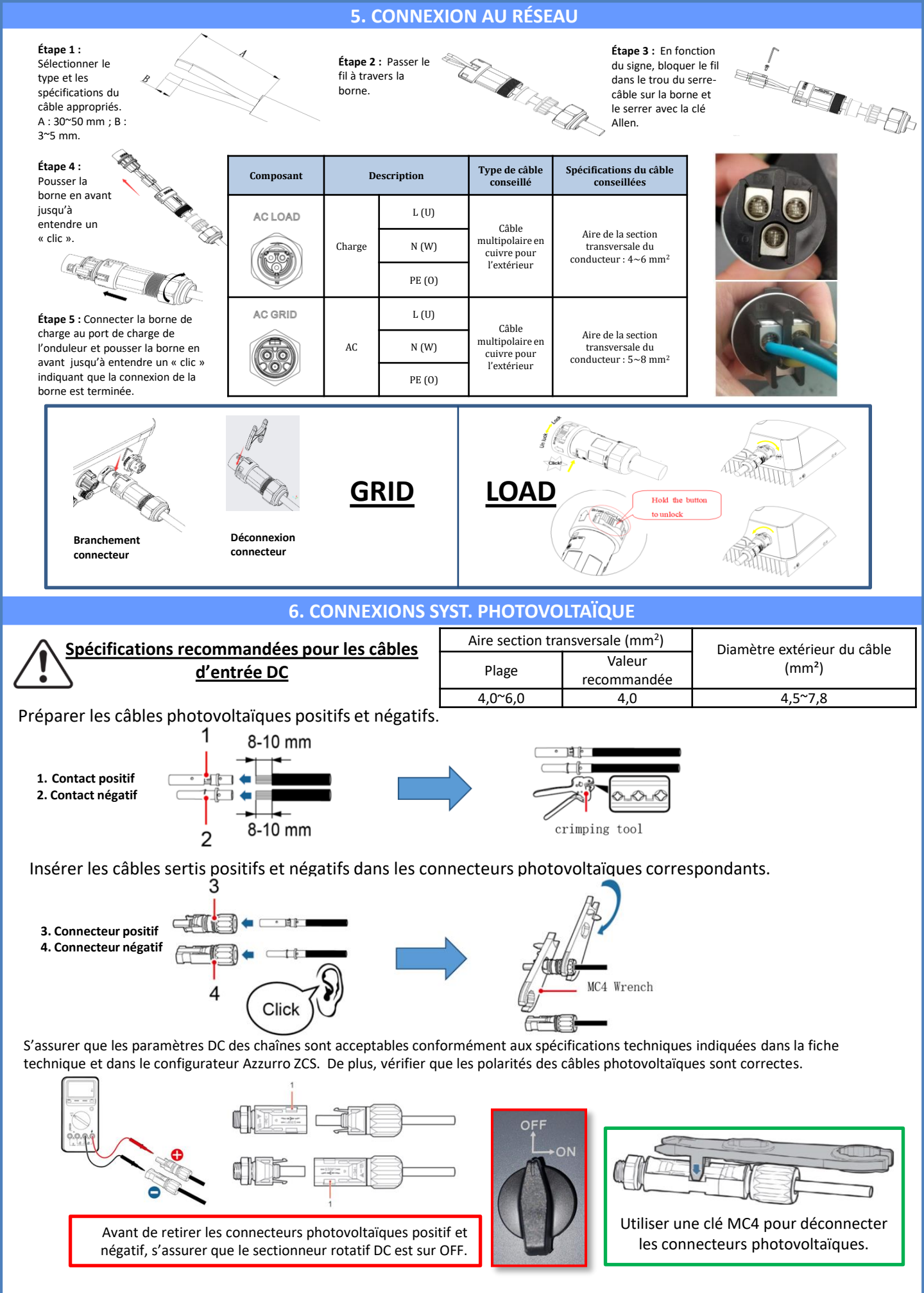

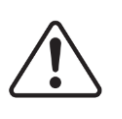

**ATTENTION** Avant de connecter/déconnecter les chaînes à l'onduleur, vérifier que le sectionneur DC situé sur le côté de l'onduleur est sur OFF.

**REMARQUE :** Les deux entrées MPPT de l'onduleur <u>doivent être alimentées</u>, même si le système est constitué d'une seule chaîne. Utiliser un câble en « Y » ou un carré pour dédoubler la chaîne.

Configurer l'onduleur en <u>mode parallèle :</u> Paramètres de base → Configuration canaux entrée à Parallèle

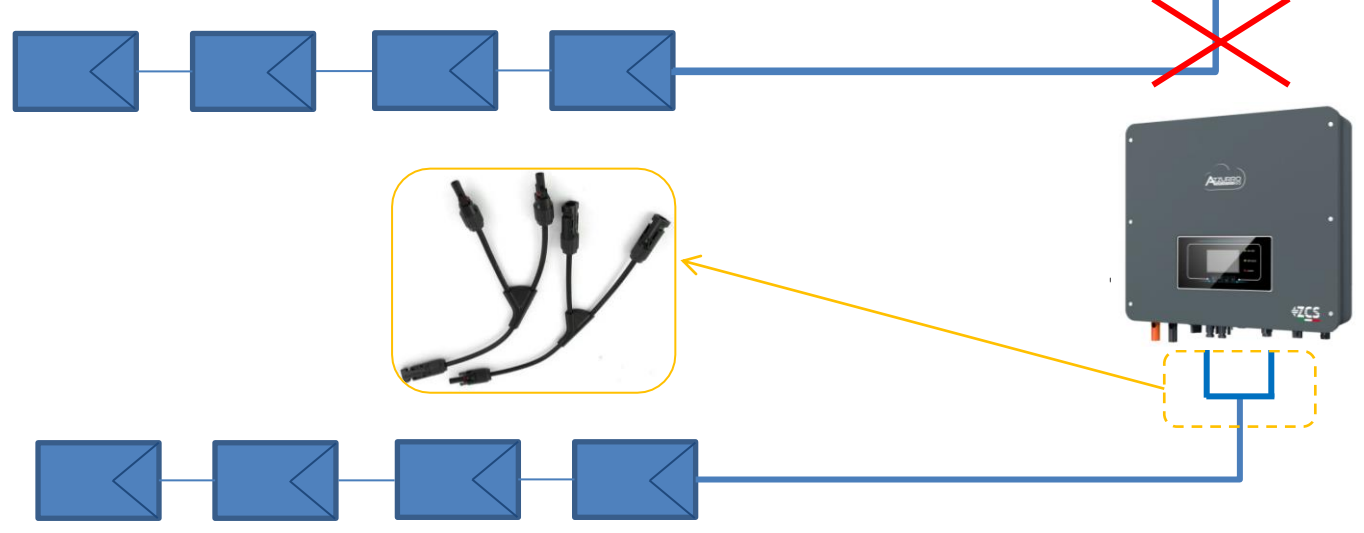

#### **7. CONNEXION DES BATTERIES**

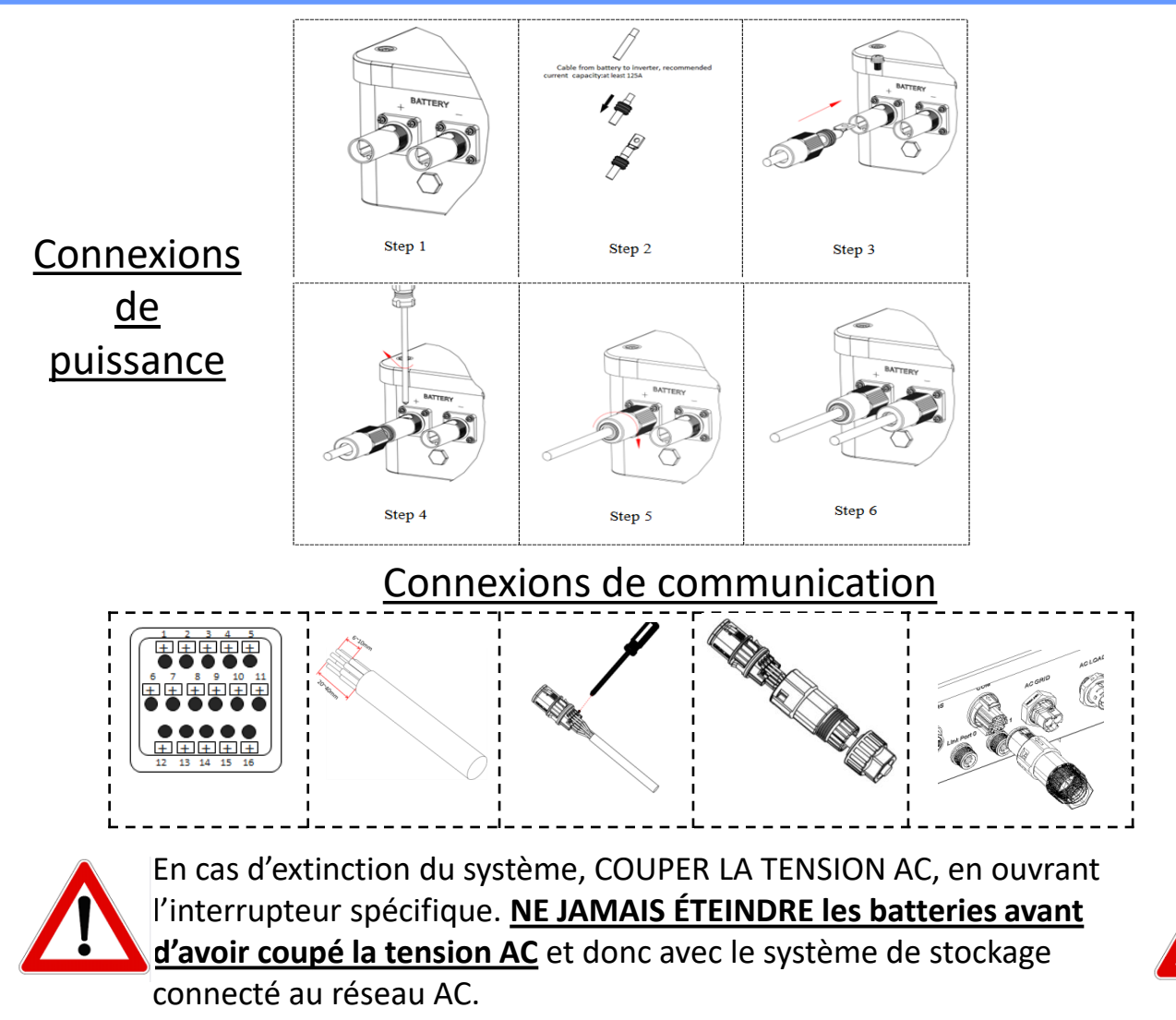

#### 8.1.1 BATTERIE PYLONTECH US2000 UNIQUE

# DoD maximale configurable **80 %**

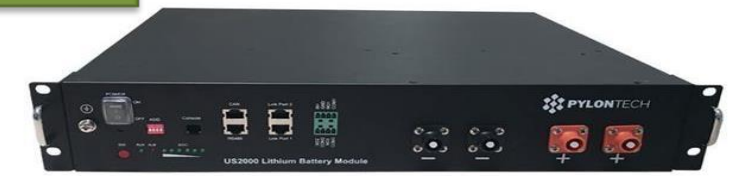

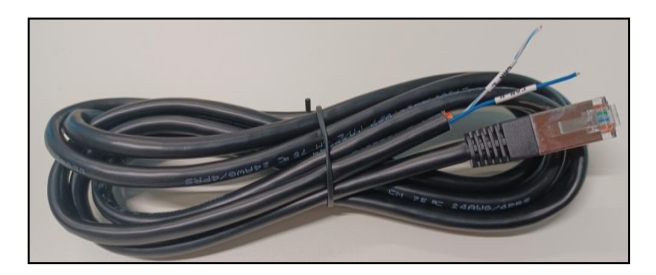

Le câble de communication se trouve à l'intérieur du kit présent dans la boîte de l'onduleur.

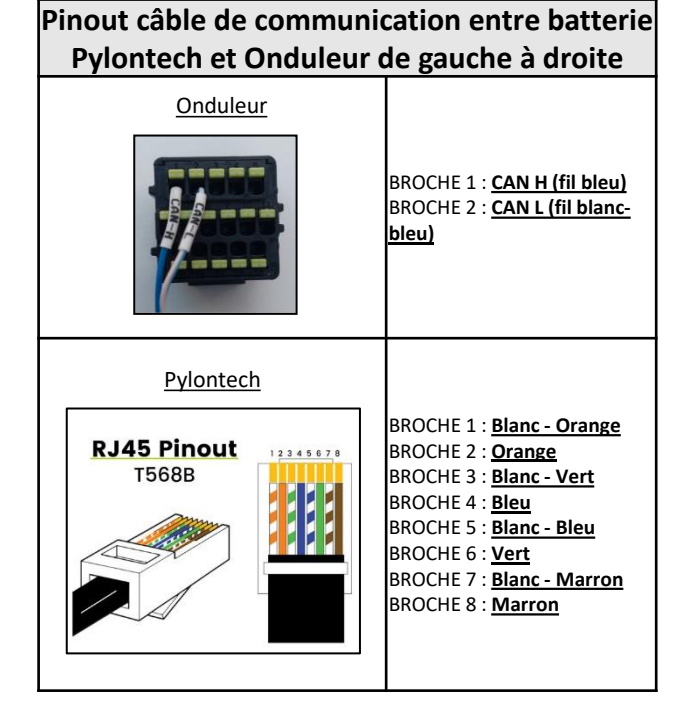

### Connexions de communication entre batteries et onduleur :

## •<u>Port CAN</u> de la **batterie maître** → <u>Port COM</u> de l'**onduleur**

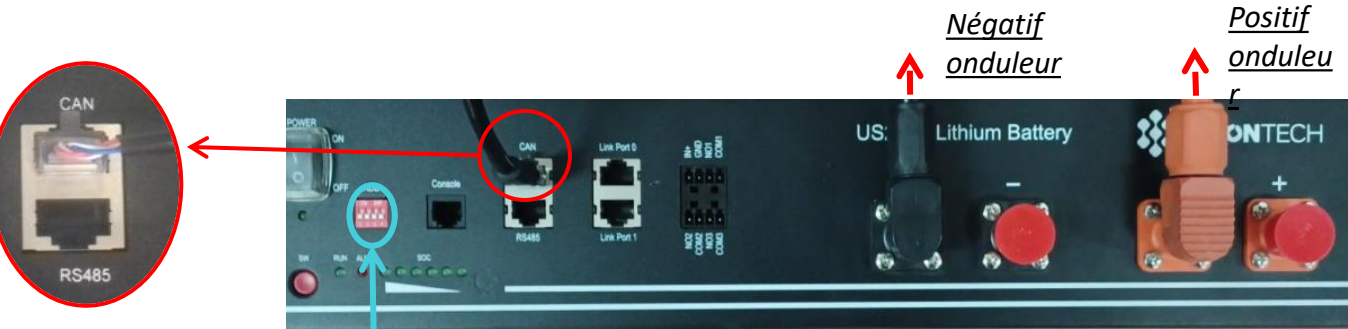

**Remarque :** Les commutateurs DIP doivent être réglés selon les paramètres d'usine, tous en position OFF (00000).

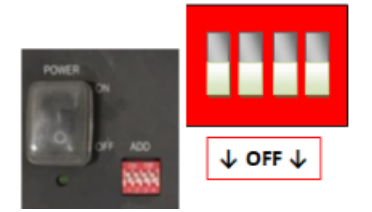

**CONNEXION DE PUISSANCE** - Dans le cas d'une seule batterie, deux câbles de puissance (positif et négatif) et un câble de communication seront connectés comme indiqué plus haut.

**REMARQUE :** Pour connecter en parallèle, utiliser les câblages spécifiques (puissance et communication) fournis dans le kit.

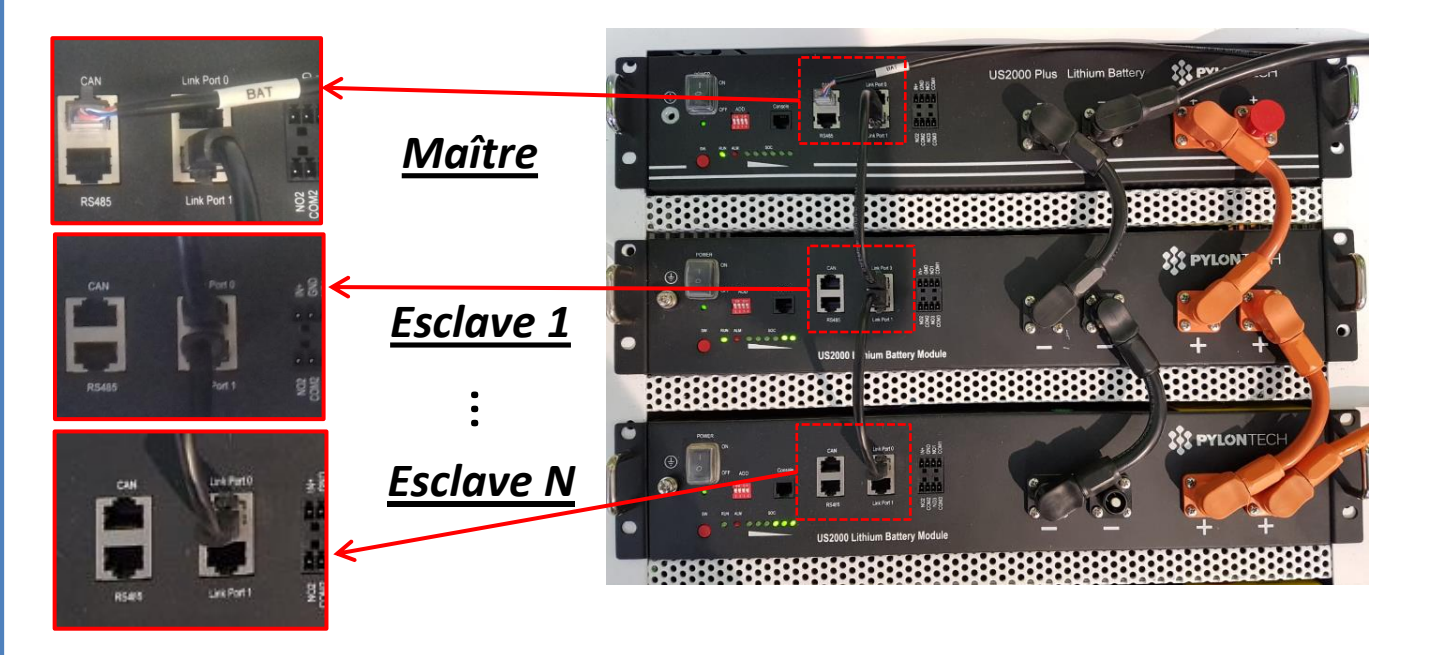

#### Connexions de communication entre batteries et onduleur : Les batteries sont connectées EN PARALLÈLE entre elles.

•<u>Port CAN</u> de la **batterie maître**  $\rightarrow$  <u>Port COM</u> de l'**onduleur** 

•Link port 1 de la batterie maître  $\rightarrow$  Link port 0 de la batterie esclave 1

•Link port 1 de la batterie esclave  $1 \rightarrow Link port 0$  de la batterie esclave 2

•...

Link port 1 de la batterie esclave N-1 → Link port 0 de la batterie esclave N (dernière)

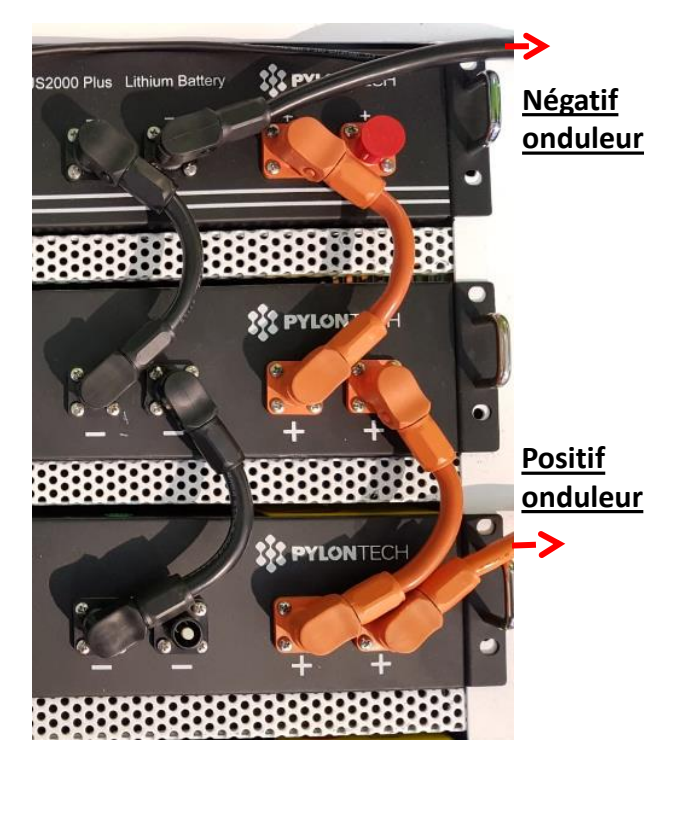

#### Connexions de puissance entre batteries et onduleur :

Le raccordement des batteries doit être fait en boucle.

•Pôle positif (+) de la **batterie maître** connecté au pôle positif (+) de l'**onduleur**.

Pôle positif (+) de la batterie maître connecté au pôle positif (+) de la batterie esclave 1.
Pôle négatif (-) de la batterie maître connecté au pôle négatif (-) de la batterie esclave 1.

•....

•Pôle positif (+) de la **batterie esclave N-1** (avant-dernière) connecté au pôle positif (+) de la **batterie esclave N** (dernière).

•Pôle négatif (-) de la **batterie esclave N-1** (avant-dernière) connecté au pôle négatif (-) de la **batterie esclave N** (dernière).

 Pôle négatif (-) de la batterie esclave N (dernière) connecté au pôle négatif (-) de l'onduleur. Configurer les canaux batterie dans l'onduleur.

#### Pour configurer les **paramètres des batteries** : <u>Paramètres avancés $\rightarrow$ 0715 $\rightarrow$ Paramètres batterie :</u>

• Type : Pylon ; Profondeur de décharge : 80 %.

| 1. Type de batterie                               | Pylon-AH<br>US2000 |
|---------------------------------------------------|--------------------|
| <ol> <li>4. Profondeur de<br/>décharge</li> </ol> | 80 %               |
| 6. Sauvegarder                                    |                    |

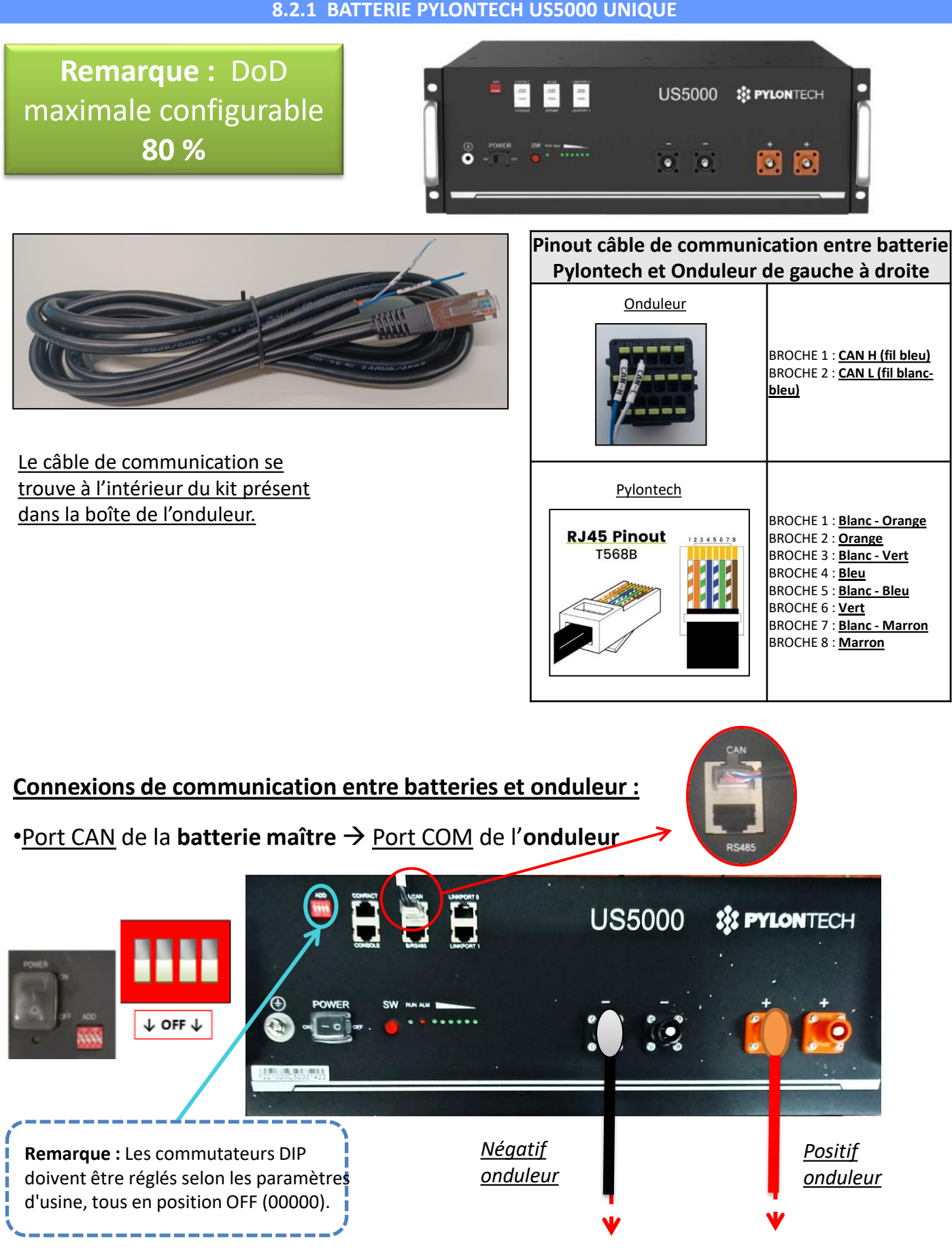

**CONNEXION DE PUISSANCE** - Dans le cas d'une seule batterie, deux câbles de puissance (positif et négatif) et un câble de communication seront connectés comme indiqué plus haut.

**REMARQUE :** Pour connecter en parallèle, utiliser les câblages spécifiques (puissance et communication) fournis dans le kit.

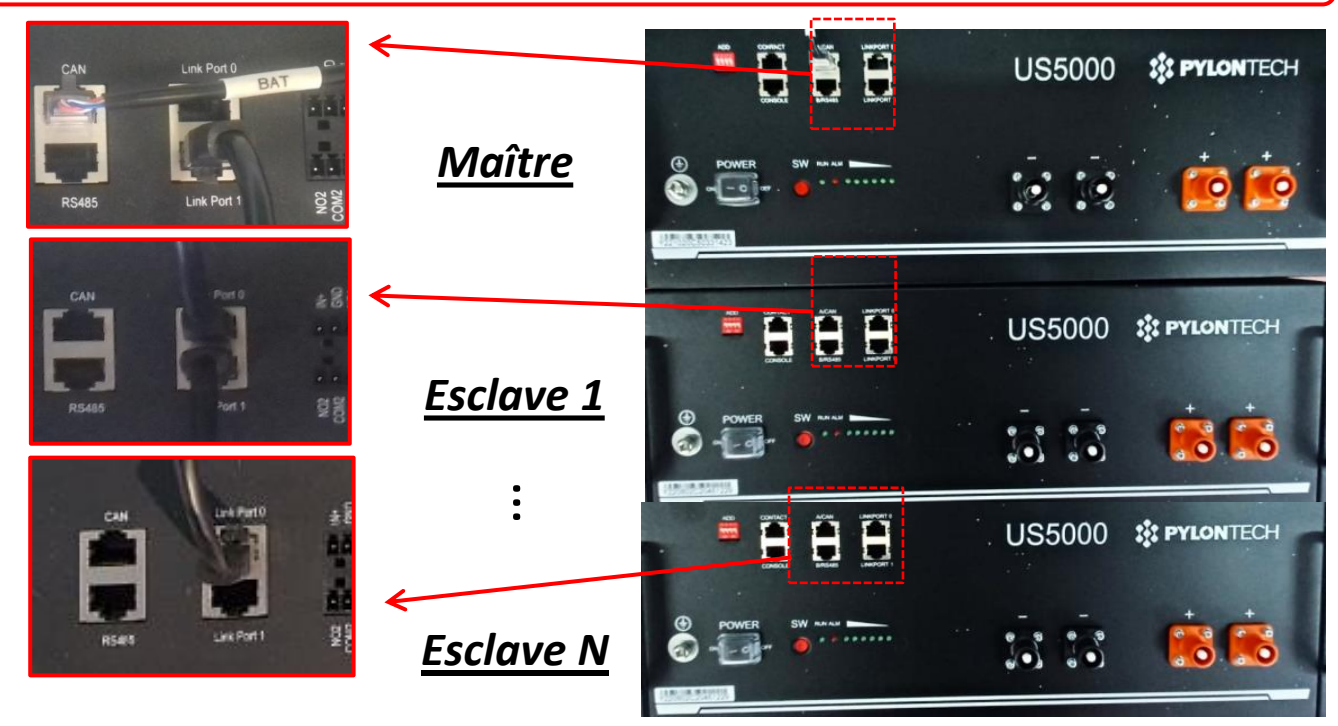

Connexions de communication entre batteries et onduleur : Les batteries sont connectées EN PARALLÈLE entre elles.

•<u>Port CAN</u> de la **batterie maître**  $\rightarrow$  <u>Port COM</u> de l'**onduleur** 

•Link port 1 de la batterie maître  $\rightarrow$  Link port 0 de la batterie esclave 1

•Link port 1 de la batterie esclave 1  $\rightarrow$  Link port 0 de la batterie esclave 2

•...

Link port 1 de la batterie esclave N-1 → Link port 0 de la batterie esclave N (dernière)

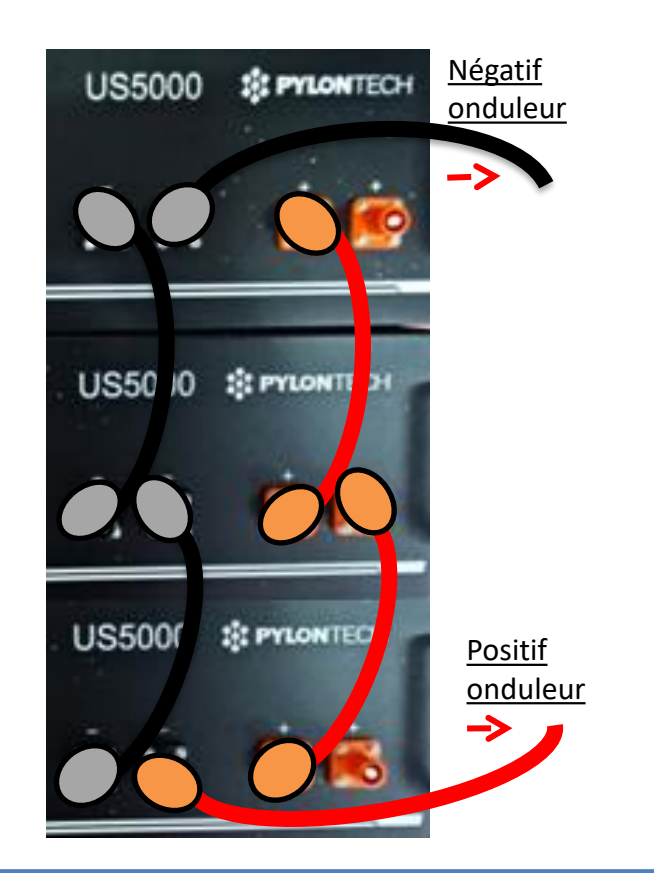

#### <u>Connexions de puissance entre batteries et</u> <u>onduleur :</u>

Le raccordement des batteries doit être fait en boucle.

•Pôle positif (+) de la **batterie maître** connecté au pôle positif (+) de l'**onduleur**.

Pôle positif (+) de la batterie maître connecté au pôle positif (+) de la batterie esclave 1.
Pôle négatif (-) de la batterie maître connecté au pôle négatif (-) de la batterie esclave 1.

•....

•Pôle positif (+) de la **batterie esclave N-1** (avant-dernière) connecté au pôle positif (+) de la **batterie esclave N** (dernière).

•Pôle négatif (-) de la **batterie esclave N-1** (avant-dernière) connecté au pôle négatif (-) de la **batterie esclave N** (dernière).

 Pôle négatif (-) de la batterie esclave N (dernière) connecté au pôle négatif (-) de l'onduleur. Configurer les canaux batterie dans l'onduleur.

#### Pour configurer les **paramètres des batteries** : <u>Paramètres avancés $\rightarrow$ 0715 $\rightarrow$ Paramètres batterie :</u>

• Type : Pylon ; Profondeur de décharge : 80 %.

| 1. Type de batterie                            | Pylon-AH<br>US5000 |
|------------------------------------------------|--------------------|
| <ol> <li>Profondeur de<br/>décharge</li> </ol> | 80 %               |
| 6. Sauvegarder                                 |                    |

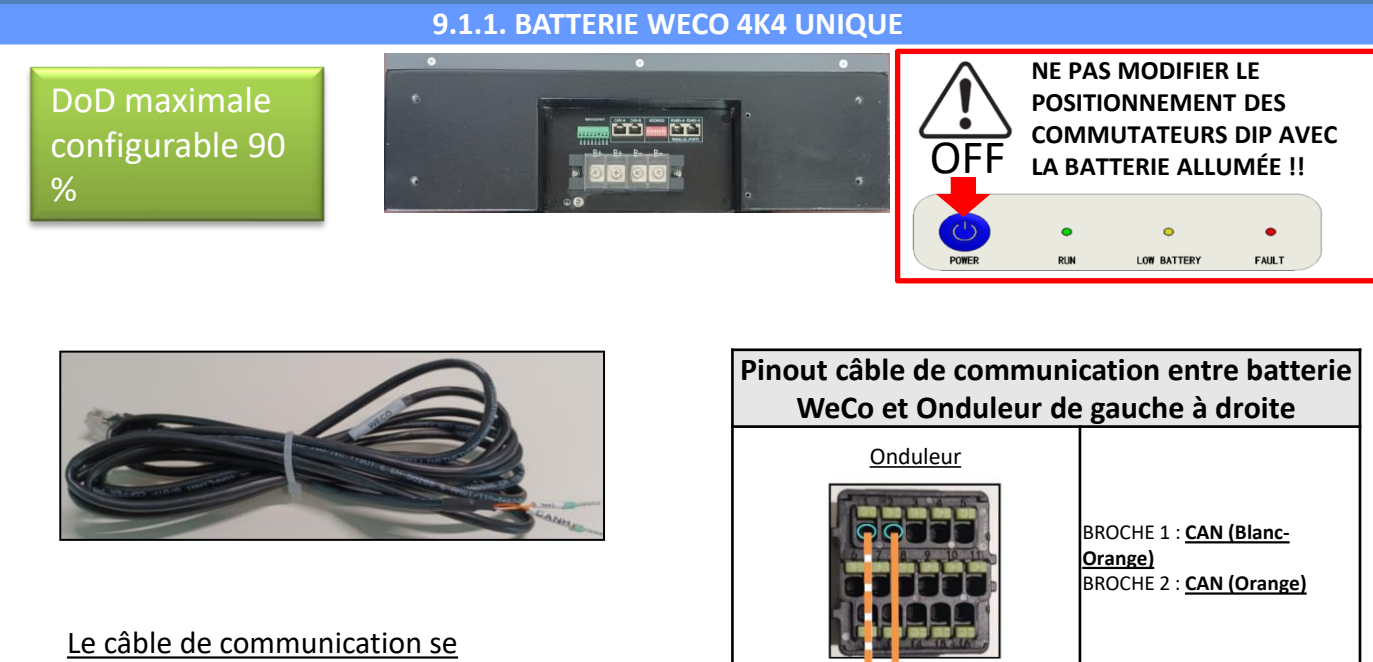

Le câble de communication se trouve à l'intérieur du kit présent dans la boîte de l'onduleur.

#### WeCo BROCHE 1 : CAN (Blanc-Orange) BROCHE 2 : CAN (Orange) WeCo BROCHE 1 : Blanc - Orange BROCHE 2 : Orange BROCHE 2 : Orange BROCHE 3 : Blanc - Vert BROCHE 3 : Blanc - Vert BROCHE 4 : Bleu BROCHE 4 : Bleu BROCHE 5 : Blanc - Bleu BROCHE 6 : Vert BROCHE 6 : Vert BROCHE 7 : Blanc - Marron BROCHE 8 : Marron

## Connexions de communication entre batteries et onduleur :

## •<u>BMS-CAN</u> de la **batterie maître** → <u>Port COM</u> de l'**onduleur**

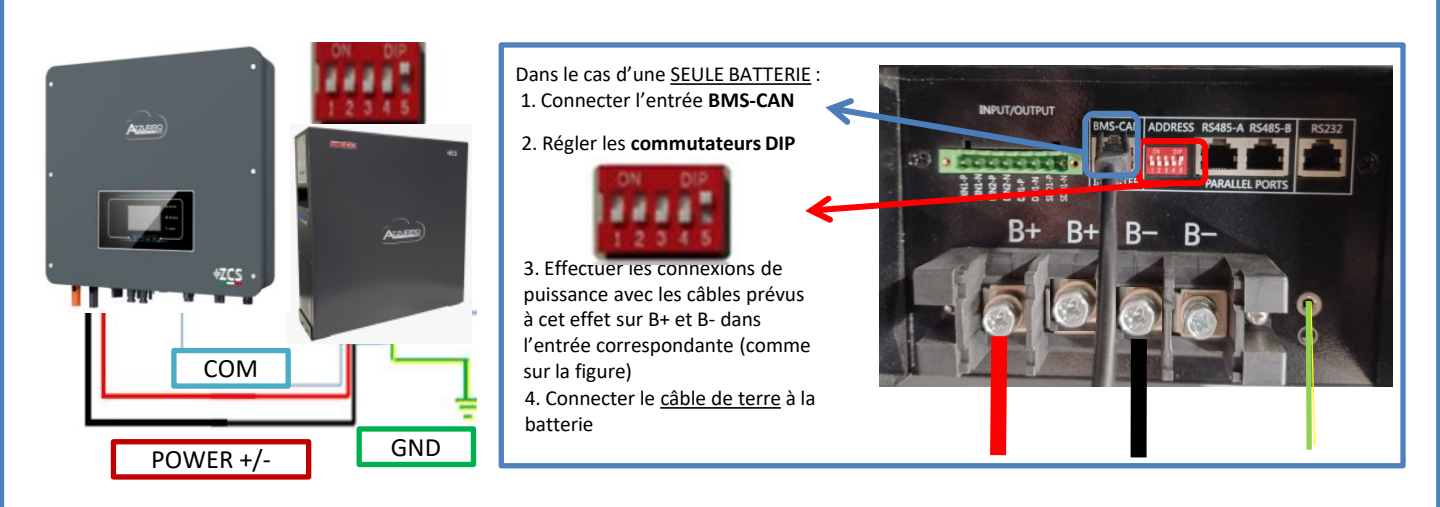

Dans le cas de <u>PLUSIEURS BATTERIES</u>, connecter le câble de communication du port **COM** de l'onduleur au port **BMS-CAN** de la batterie MAÎTRE après avoir défini le positionnement correct des <u>commutateurs DIP</u> (voir page suivante).

Connexions de communication entre batteries et onduleur : Les batteries sont connectées EN PARALLÈLE entre elles.

•<u>BMS-CAN</u> de la **batterie maître** → <u>Port COM</u> dell'**onduleur** 

•<u>RS485-B</u> de la **batterie maître**  $\rightarrow$  <u>RS485-A</u> de la **batterie esclave 1** 

•<u>RS485-B</u> de la **batterie esclave 1**  $\rightarrow$  <u>RS485-A</u> de la **batterie esclave 2** 

•...

•<u>RS485-B</u> de la **batterie esclave N-1** (avant-dernière) → <u>RS485-A</u> de la **batterie esclave N** (dernière)

#### Connexions de puissance entre batteries et onduleur :

Le raccordement des batteries doit être fait en boucle.

•Pôle positif (+) de la **batterie maître** connecté au pôle positif (+) de l'**onduleur**.

•Pôle positif (+) de la batterie maître connecté au pôle positif (+) de la batterie esclave 1.

•Pôle négatif (-) de la batterie maître connecté au pôle négatif (-) de la batterie esclave 1.

•....

•Pôle positif (+) de la **batterie esclave N-1** (avant-dernière) connecté au pôle positif (+) de la **batterie** esclave N (dernière).

•Pôle négatif (-) de la **batterie esclave N-1** (avant-dernière) connecté au pôle négatif (-) de la **batterie** esclave N (dernière).

•Pôle négatif (-) de la batterie esclave N (dernière) connecté au pôle négatif (-) de l'onduleur.

**REMARQUE :** Au premier allumage, les batteries WeCo reçoivent une commande de l'onduleur pour commencer à fonctionner régulièrement uniquement quand elles ont atteintes toutes ensemble le niveau de SOC de 100 %.

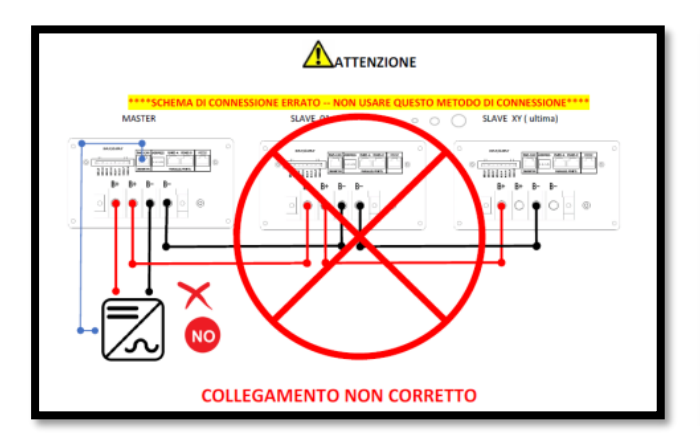

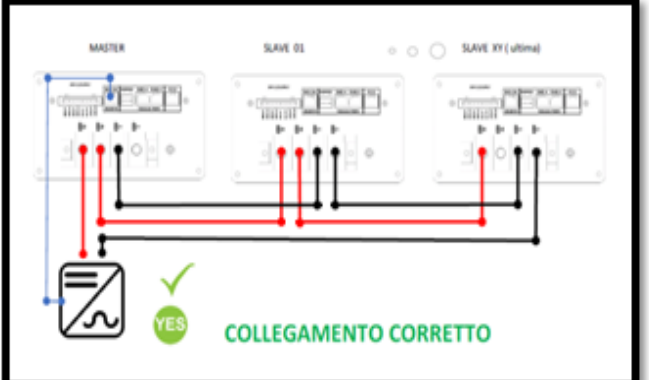

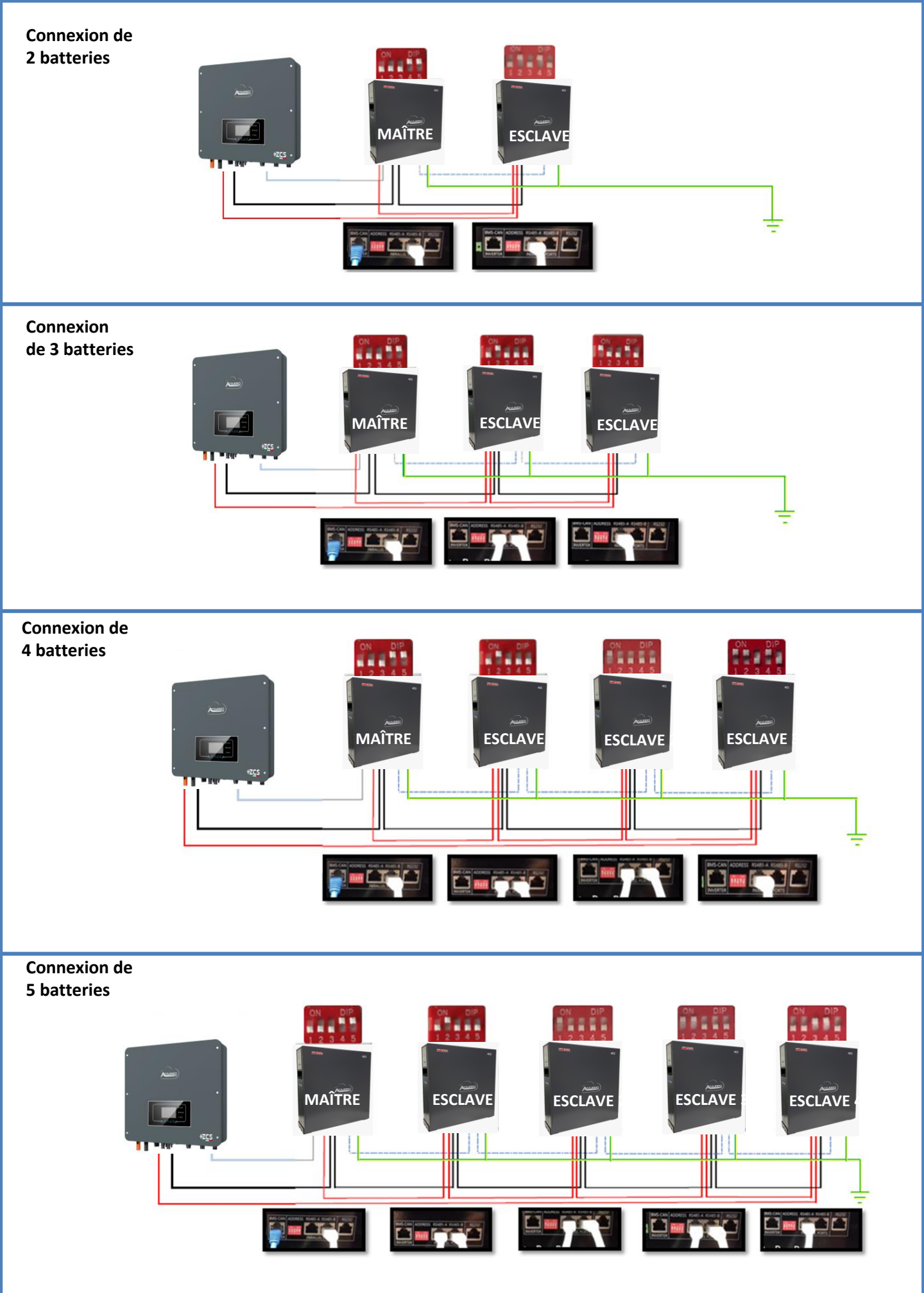

Configurer les canaux batterie dans l'onduleur.

#### Pour configurer les **paramètres des batteries** : <u>Paramètres avancés $\rightarrow$ 0715 $\rightarrow$ Paramètres batterie :</u>

• Type : WeCo ; Profondeur de décharge : 80 %.

| 1. Type de batterie       | WeCo |
|---------------------------|------|
| 4. Profondeur de décharge | 80 % |
| 6. Sauvegarder            |      |

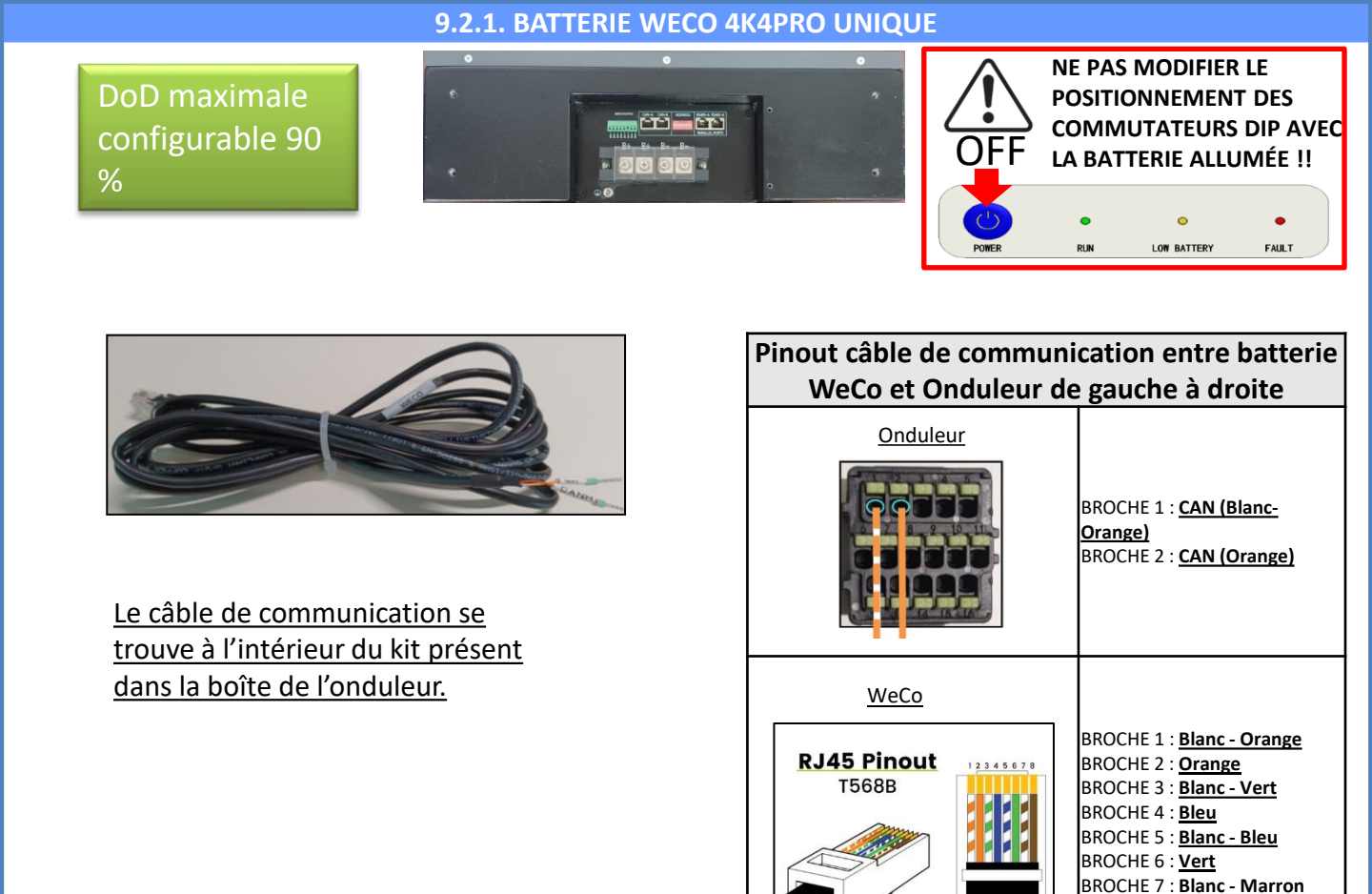

Connexions de communication entre batteries et onduleur :

### •<u>CAN-A</u> de la **batterie maître** → <u>Port COM</u> de l'**onduleur**

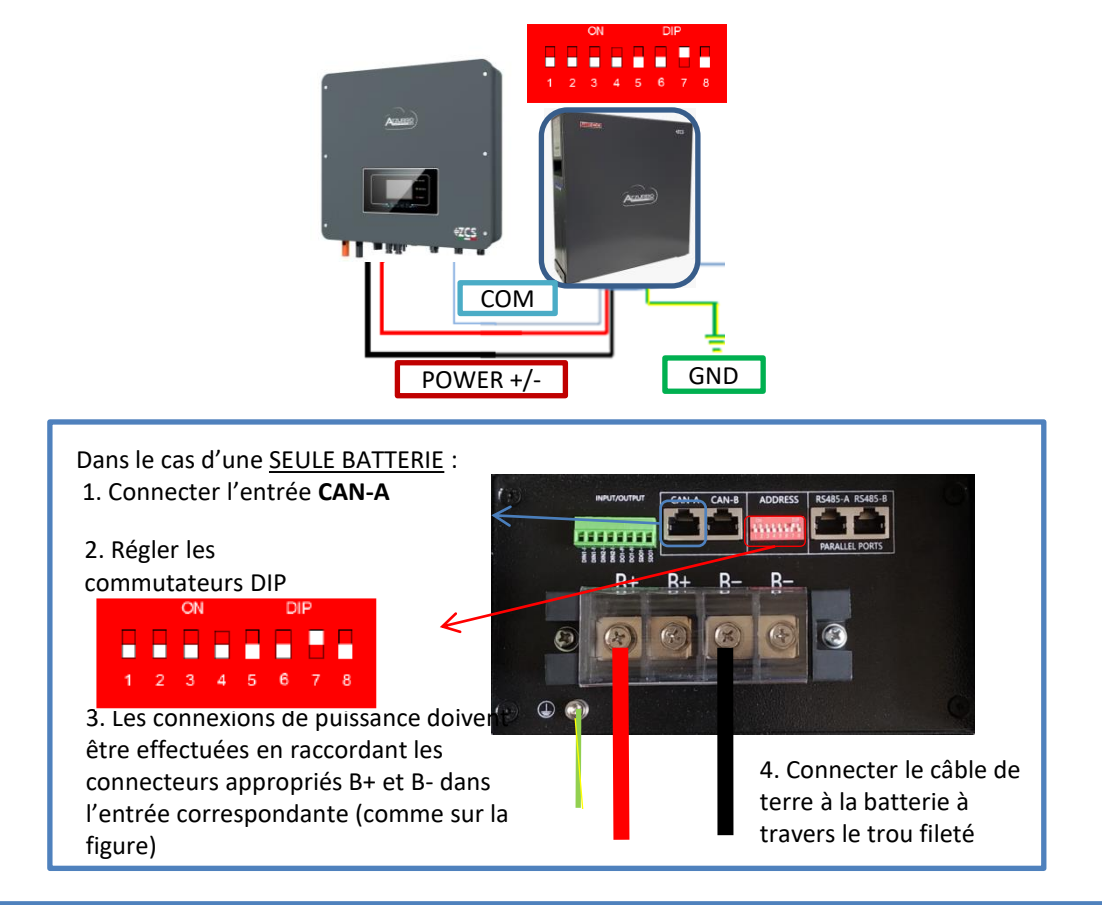

BROCHE 8 : Marron

Dans le cas de <u>PLUSIEURS BATTERIES</u>, connecter le câble de communication du port **COM** de l'onduleur au port **CAN-A** de la batterie MAÎTRE après avoir défini le positionnement correct des <u>commutateurs DIP</u> (voir page suivante).

Connexions de communication entre batteries et onduleur : Les batteries sont connectées EN PARALLÈLE entre elles.

•<u>CAN-A</u> de la **batterie maître**  $\rightarrow$  <u>Port COM</u> de l'**onduleur** 

•<u>RS485-B</u> de la **batterie maître**  $\rightarrow$  <u>RS485-A</u> de la **batterie esclave 1** 

•<u>RS485-B</u> de la **batterie esclave 1**  $\rightarrow$  <u>RS485-A</u> de la **batterie esclave 2** 

•...

•<u>RS485-B</u> de la **batterie esclave N-1** (avant-dernière) → <u>RS485-A</u> de la **batterie esclave N** (dernière)

#### Connexions de puissance entre batteries et onduleur :

Le raccordement des batteries doit être fait en boucle.

•Pôle positif (+) de la **batterie maître** connecté au pôle positif (+) de l'**onduleur**.

•Pôle positif (+) de la batterie maître connecté au pôle positif (+) de la batterie esclave 1.

•Pôle négatif (-) de la batterie maître connecté au pôle négatif (-) de la batterie esclave 1.

•....

•Pôle positif (+) de la **batterie esclave N-1** (avant-dernière) connecté au pôle positif (+) de la **batterie** esclave N (dernière).

•Pôle négatif (-) de la **batterie esclave N-1** (avant-dernière) connecté au pôle négatif (-) de la **batterie** esclave N (dernière).

•Pôle négatif (-) de la batterie esclave N (dernière) connecté au pôle négatif (-) de l'onduleur.

**REMARQUE :** Au premier allumage, les batteries WeCo reçoivent une commande de l'onduleur pour commencer à fonctionner régulièrement uniquement quand elles ont atteintes toutes ensemble le niveau de SOC de 100 %.

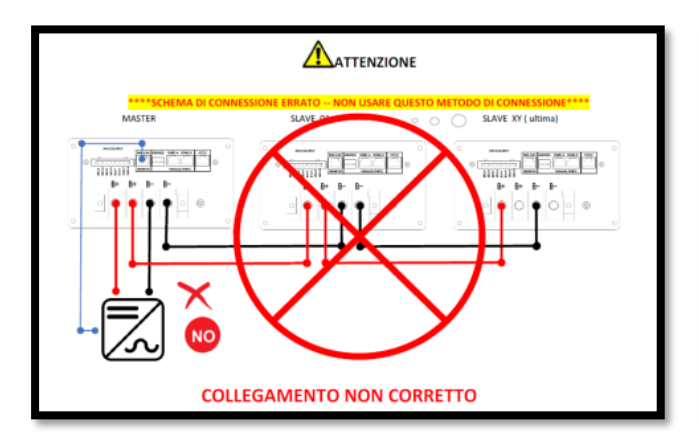

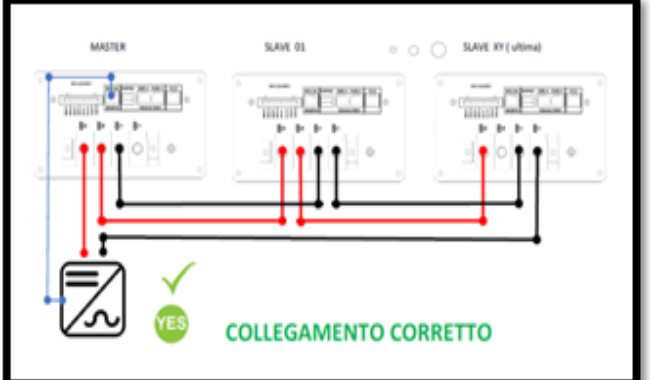

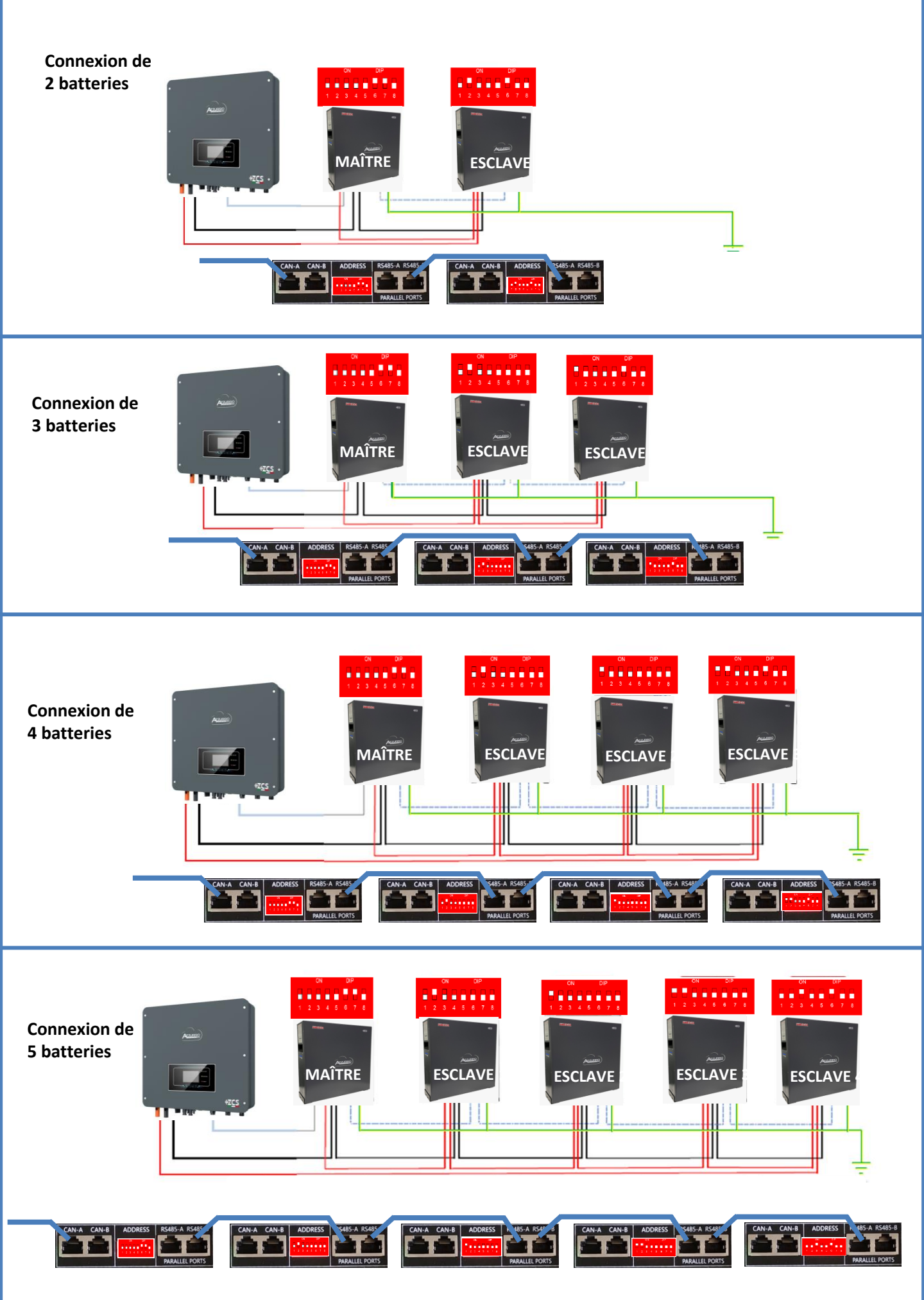

Configurer les canaux batterie dans l'onduleur.

#### Pour configurer les **paramètres des batteries** : <u>Paramètres avancés $\rightarrow$ 0715 $\rightarrow$ Paramètres batterie :</u>

• Type : WeCo ; Profondeur de décharge : 80 %.

| 1. Type de batterie       | WeCo |
|---------------------------|------|
| 4. Profondeur de décharge | 80 % |
| 6. Sauvegarder            |      |

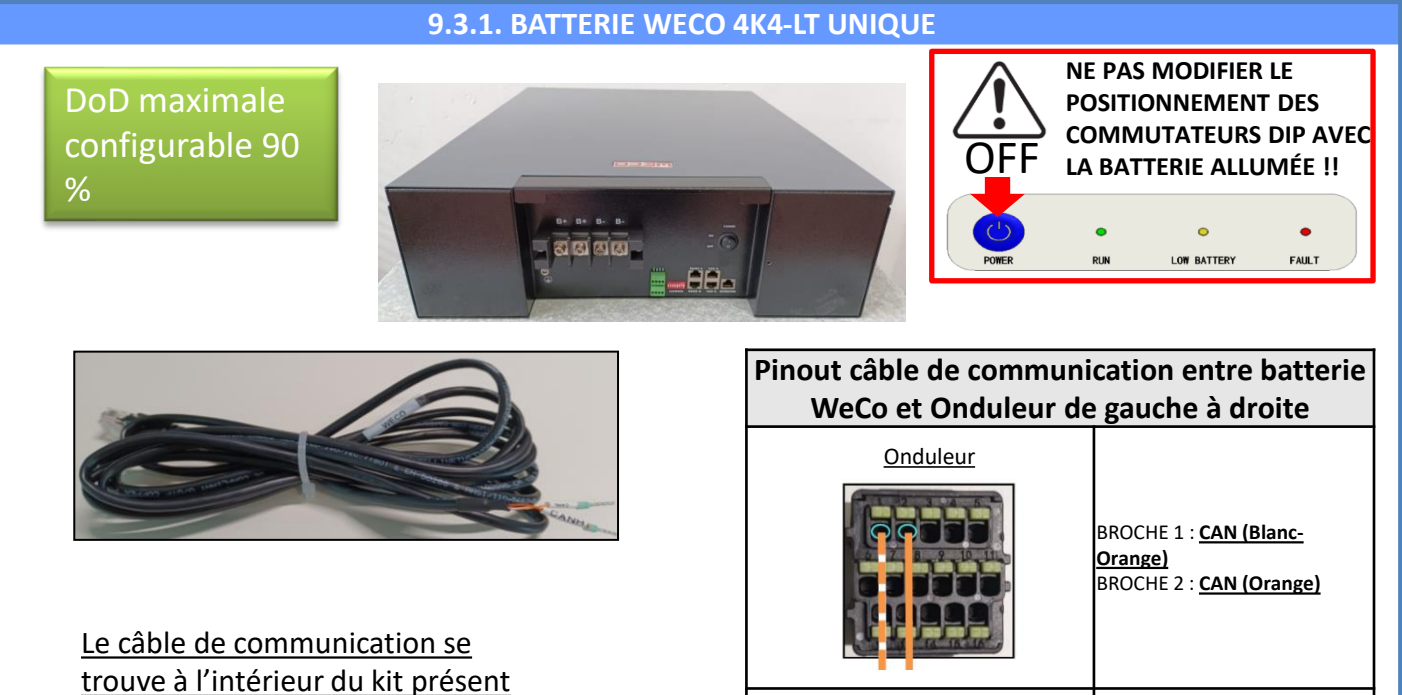

WeCo

**RJ45** Pinout

T568B

BROCHE 1 : Blanc - Orange

BROCHE 2 : Orange

BROCHE 3 : <u>Blanc - Vert</u> BROCHE 4 : <u>Bleu</u> BROCHE 5 : <u>Blanc - Bleu</u> BROCHE 6 : <u>Vert</u> BROCHE 7 : <u>Blanc - Marron</u> BROCHE 8 : <u>Marron</u>

## Connexions de communication entre batteries et onduleur :

### •<u>CAN-A</u> de la **batterie maître** → <u>Port COM</u> de l'**onduleur**

dans la boîte de l'onduleur.

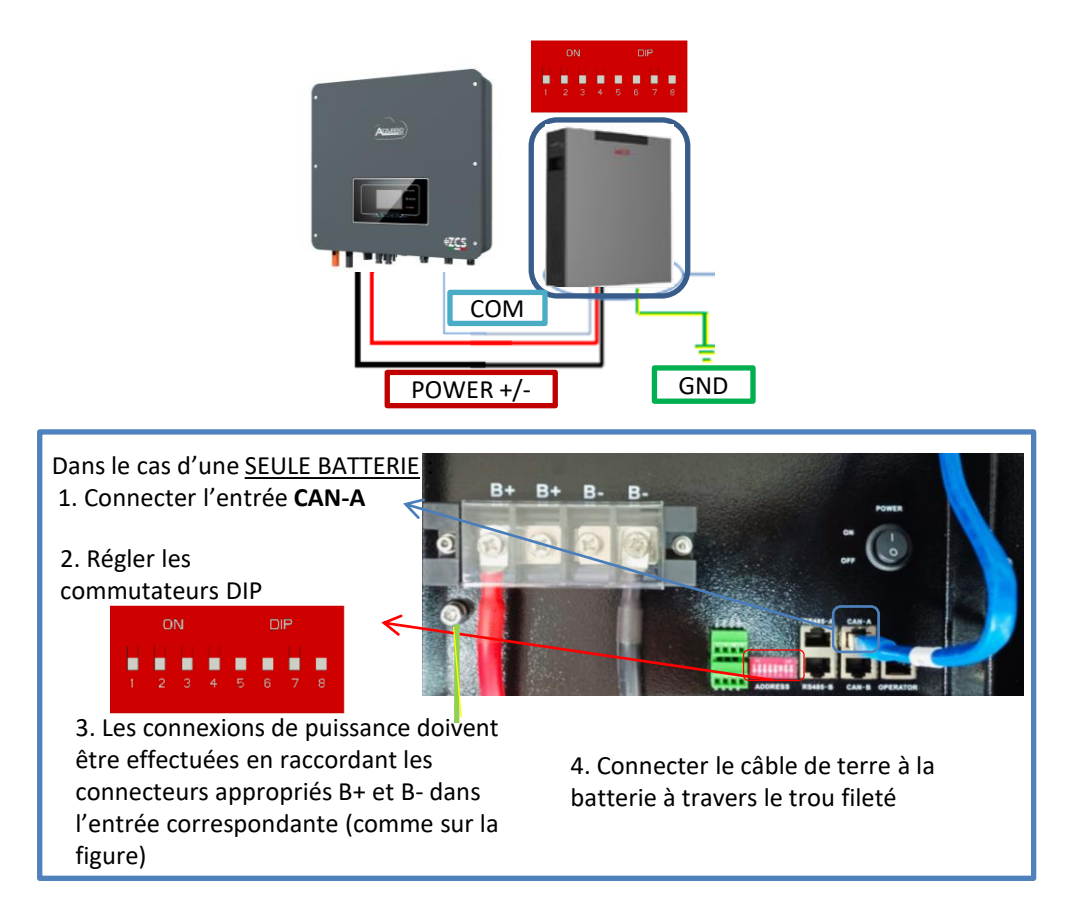

Dans le cas de <u>PLUSIEURS BATTERIES</u>, connecter le câble de communication du port **COM** de l'onduleur au port **CAN-A** de la batterie MAÎTRE après avoir défini le positionnement correct des <u>commutateurs DIP</u> (voir page suivante).

Connexions de communication entre batteries et onduleur : Les batteries sont connectées EN PARALLÈLE entre elles.

•<u>CAN-A</u> de la **batterie maître**  $\rightarrow$  <u>Port COM</u> de l'**onduleur** 

•<u>RS485-B</u> de la **batterie maître**  $\rightarrow$  <u>RS485-A</u> de la **batterie esclave 1** 

•<u>RS485-B</u> de la **batterie esclave 1**  $\rightarrow$  <u>RS485-A</u> de la **batterie esclave 2** 

•...

•<u>RS485-B</u> de la **batterie esclave N-1** (avant-dernière) → <u>RS485-A</u> de la **batterie esclave N** (dernière)

#### Connexions de puissance entre batteries et onduleur :

Le raccordement des batteries doit être fait en boucle.

•Pôle positif (+) de la **batterie maître** connecté au pôle positif (+) de l'**onduleur**.

•Pôle positif (+) de la batterie maître connecté au pôle positif (+) de la batterie esclave 1.

•Pôle négatif (-) de la batterie maître connecté au pôle négatif (-) de la batterie esclave 1.

•....

•Pôle positif (+) de la **batterie esclave N-1** (avant-dernière) connecté au pôle positif (+) de la **batterie** esclave N (dernière).

•Pôle négatif (-) de la **batterie esclave N-1** (avant-dernière) connecté au pôle négatif (-) de la **batterie** esclave N (dernière).

•Pôle négatif (-) de la batterie esclave N (dernière) connecté au pôle négatif (-) de l'onduleur.

**REMARQUE :** Au premier allumage, les batteries WeCo reçoivent une commande de l'onduleur pour commencer à fonctionner régulièrement uniquement quand elles ont atteintes toutes ensemble le niveau de SOC de 100 %.

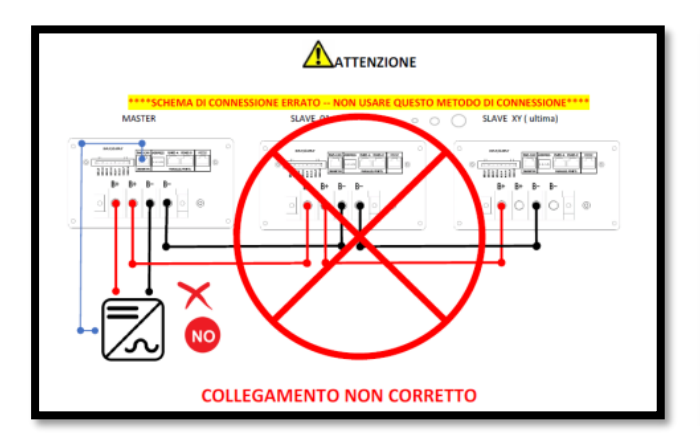

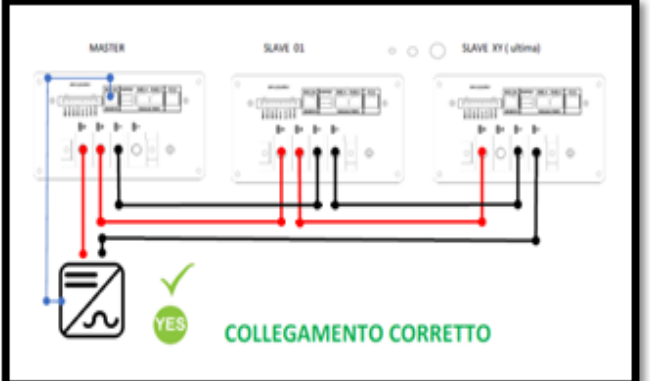

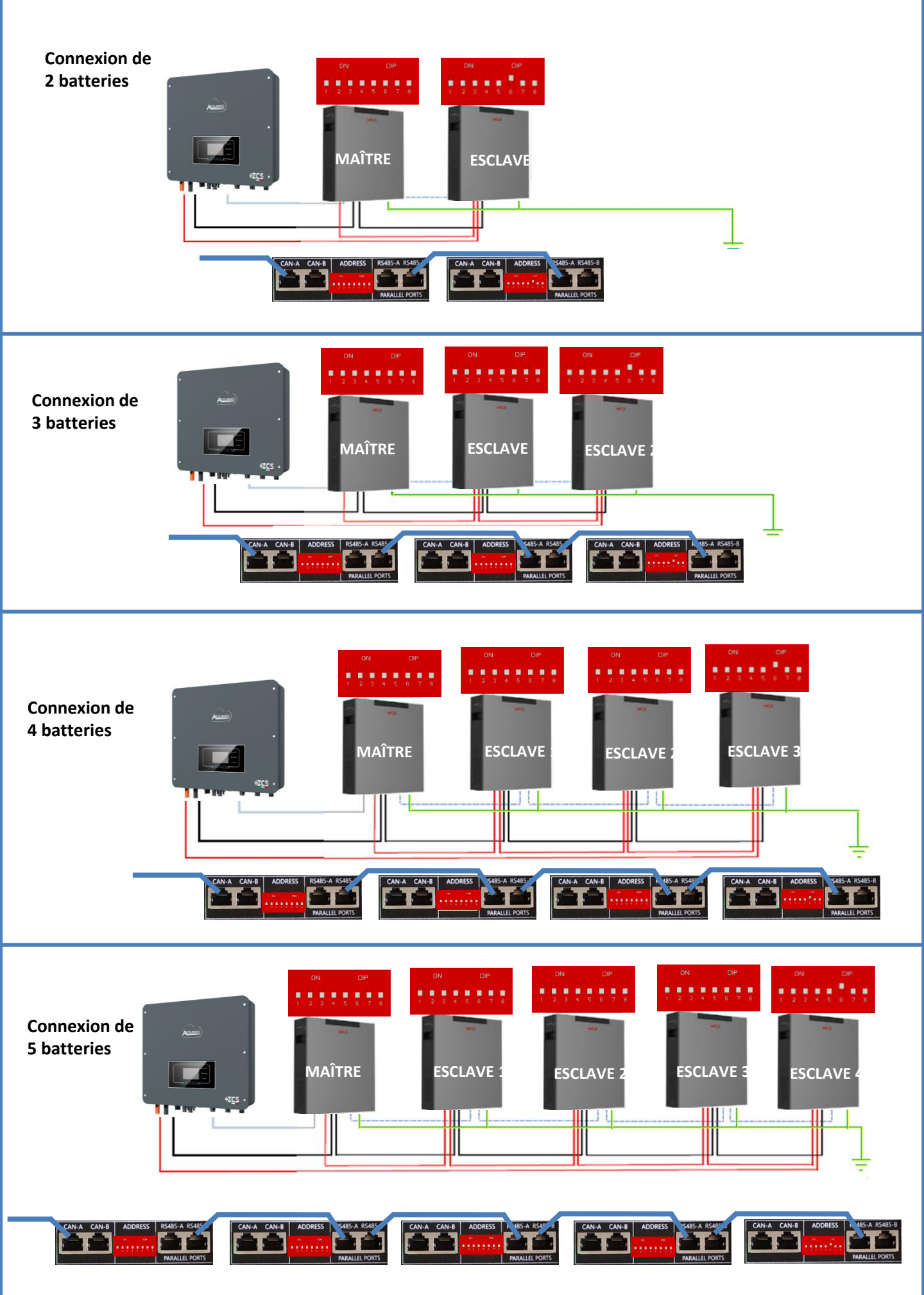

Pour pouvoir exécuter la procédure correcte d'allumage :

1. Les batteries doivent être toutes éteintes (interrupteur latéral sur 0) ;

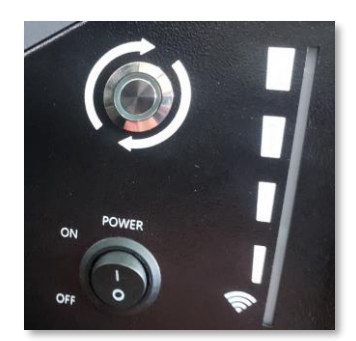

2. Sectionneur rotatif DC de l'onduleur sur OFF ;

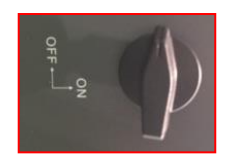

3. Régler toutes les batteries, à l'aide de l'interrupteur latéral sur 1 sans les allumer (ne pas appuyer sur le bouton rond métallique) ;

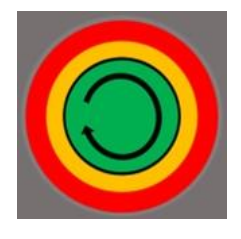

4. Allumer **<u>UNIQUEMENT la batterie maître</u>** en appuyant sur le bouton jusqu'à ce que la led soit rétroéclairée ;

5. Les batteries s'allumeront automatiquement en cascade (chaque module s'allumera automatiquement et le bouton latéral clignotera pendant 3 secondes, puis un voyant VERT fixe confirmera que chaque module est allumé) ;

**REMARQUE :** Pendant la phase de mise en service, l'installateur doit vérifier que la connexion de communication entre la batterie maître et l'onduleur est correcte. Ne pas laisser le système alimenté en l'absence de communication entre la batterie maître et l'onduleur, un standby prolongé du système pourrait causer un déséquilibre dû à la décharge automatique naturelle.

Configurer les canaux batterie dans l'onduleur.

#### Pour configurer les **paramètres des batteries** : <u>Paramètres avancés $\rightarrow$ 0715 $\rightarrow$ Paramètres batterie :</u>

• Type : WeCo ; Profondeur de décharge : 80 %.

| 1. Type de batterie       | WeCo |
|---------------------------|------|
| 4. Profondeur de décharge | 80 % |
| 6. Sauvegarder            |      |

Pour un nouveau système, nous déconseillons d'installer une solution mixte avec batteries WeCo 4k4PRO et WeCo 4k4-LT.

En cas de utilisation de batteries WeCo 4k4Pro et WeCo 4k4-LT il faut **installer d'abord les batteries** WeCo 4k4-LT et ensuite les batteries 4k4PRO comme indiqué sur la figure.

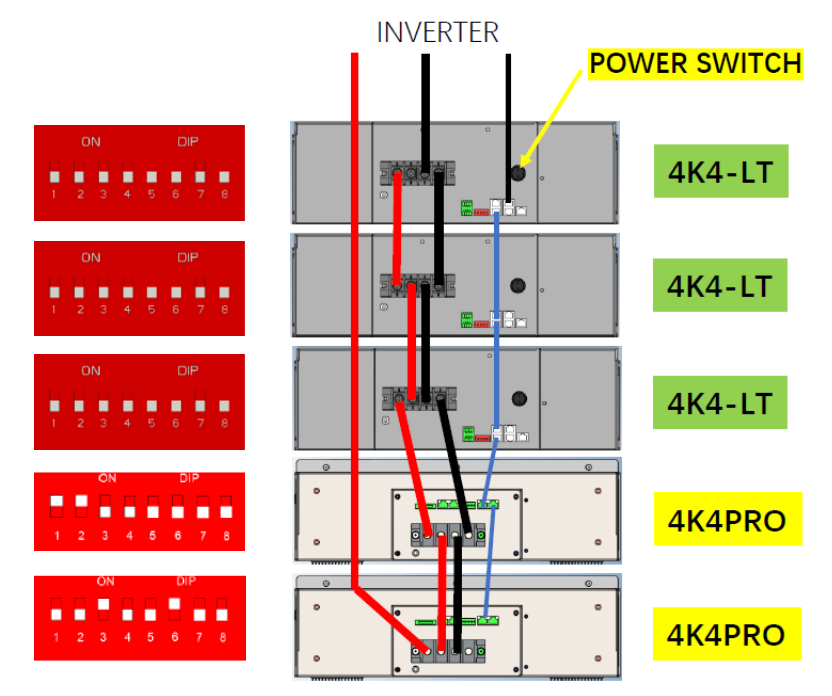

Connexions de communication entre batteries et onduleur : Les batteries sont connectées EN PARALLÈLE entre elles.

•<u>CAN-A</u> de la **batterie maître** → <u>Port COM</u> de l'**onduleur** 

•<u>RS485-B</u> de la **batterie maître** → <u>RS485-A</u> de la **batterie esclave 1** 

•<u>RS485-B</u> de la **batterie esclave 1** → <u>RS485-A</u> de la **batterie esclave 2** 

•...

•<u>RS485-B</u> de la **batterie esclave N-1** (avant-dernière) → <u>RS485-A</u> de la **batterie esclave N** (dernière)

#### Connexions de puissance entre batteries et onduleur :

Le raccordement des batteries doit être fait en boucle.

•Pôle positif (+) de la batterie maître connecté au pôle positif (+) de l'onduleur.

•Pôle positif (+) de la batterie maître connecté au pôle positif (+) de la batterie esclave 1.

•Pôle négatif (-) de la batterie maître connecté au pôle négatif (-) de la batterie esclave 1.

•....

•Pôle positif (+) de la **batterie esclave N-1** (avant-dernière) connecté au pôle positif (+) de la **batterie** esclave N (dernière).

•Pôle négatif (-) de la **batterie esclave N-1** (avant-dernière) connecté au pôle négatif (-) de la **batterie** esclave N (dernière).

•Pôle négatif (-) de la batterie esclave N (dernière) connecté au pôle négatif (-) de l'onduleur.

**REMARQUE :** Au premier allumage, les batteries WeCo reçoivent une commande de l'onduleur pour commencer à fonctionner régulièrement uniquement quand elles ont atteintes toutes ensemble le niveau de SOC de 100 %.

9.5.1. BATTERIE WECO 5K3 UNIQUE

#### DoD maximale configurable 90 %

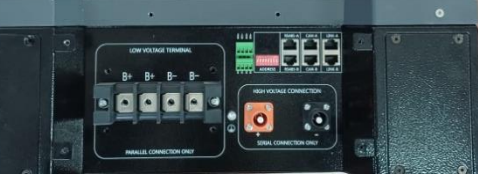

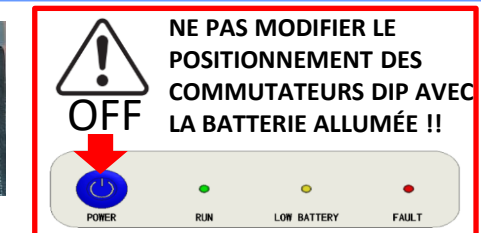

ATTENTION ! Cette batterie est généralement utilisée pour les onduleurs hybrides triphasés (HYD 3PH). Si elles sont utilisées avec cet onduleur, les câbles de puissance et de communication entre les batteries doivent être commandés séparément

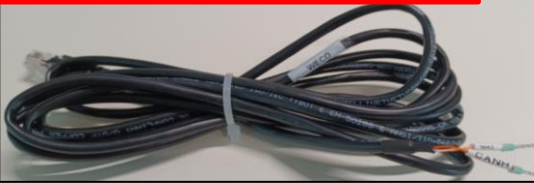

Le câble de communication se trouve à l'intérieur du kit présent dans la boîte de l'onduleur.

#### Pinout câble de communication entre batterie WeCo et Onduleur de gauche à droite **Onduleur** BROCHE 1 : CAN (Blanc-Orange) BROCHE 2 : CAN (Orange) WeCo BROCHE 1 : Blanc - Orange **RJ45** Pinout BROCHE 2 : Orange T568B BROCHE 3 : Blanc - Vert BROCHE 4 : Bleu BROCHE 5 : Blanc - Bleu BROCHE 6 : Vert BROCHE 7 : Blanc - Marron BROCHE 8 : Marron

Attention : Pour la connexion des batteries 5k3 avec l'onduleur hybride monophasé (HYD 1PH), il est obligatoire d'utiliser uniquement la section à BASSE TENSION. Ne pas utiliser la section à haute tension afin d'éviter les dommages aux batteries et/ou aux onduleurs.

## Connexions de communication entre batteries et onduleur :

## •<u>CAN-A</u> de la **batterie maître** → <u>Port COM</u> de l'**onduleur**

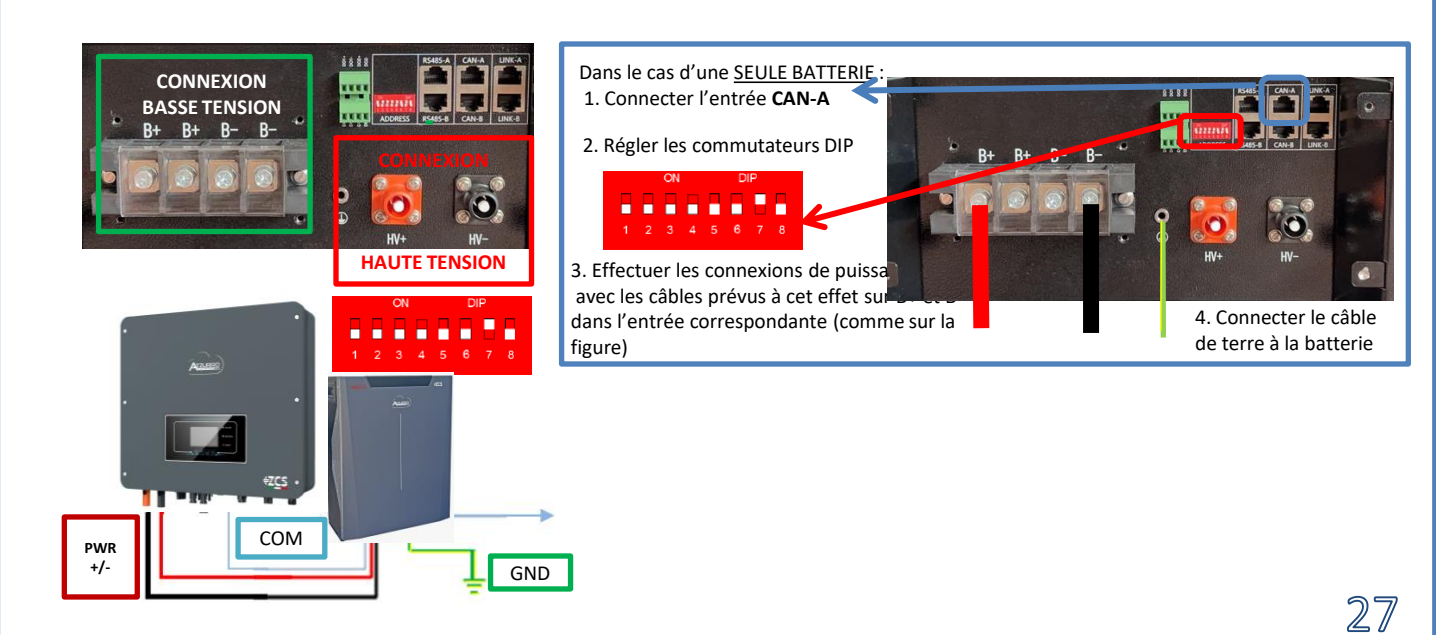

Dans le cas de <u>PLUSIEURS BATTERIES</u>, connecter le câble de communication du port **COM** de l'onduleur au port **CAN-A** de la batterie MAÎTRE après avoir défini le positionnement correct des <u>commutateurs DIP</u> (voir page suivante).

Connexions de communication entre batteries et onduleur : Les batteries sont connectées EN PARALLÈLE entre elles.

•<u>CAN-A</u> de la **batterie maître** → <u>Port COM</u> de l'**onduleur** 

•<u>RS485-B</u> de la **batterie maître**  $\rightarrow$  <u>RS485-A</u> de la **batterie esclave 1** 

•<u>RS485-B</u> de la **batterie esclave 1**  $\rightarrow$  <u>RS485-A</u> de la **batterie esclave 2** 

•...

•<u>RS485-B</u> de la **batterie esclave N-1** (avant-dernière) → <u>RS485-A</u> de la **batterie esclave N** (dernière)

#### Connexions de puissance entre batteries et onduleur :

Le raccordement des batteries doit être fait en boucle.

•Pôle positif (+) de la **batterie maître** connecté au pôle positif (+) de l'**onduleur**.

•Pôle positif (+) de la batterie maître connecté au pôle positif (+) de la batterie esclave 1.

•Pôle négatif (-) de la batterie maître connecté au pôle négatif (-) de la batterie esclave 1.

•....

•Pôle positif (+) de la **batterie esclave N-1** (avant-dernière) connecté au pôle positif (+) de la **batterie** esclave N (dernière).

•Pôle négatif (-) de la **batterie esclave N-1** (avant-dernière) connecté au pôle négatif (-) de la **batterie** esclave N (dernière).

•Pôle négatif (-) de la batterie esclave N (dernière) connecté au pôle négatif (-) de l'onduleur.

**REMARQUE :** Au premier allumage, les batteries WeCo reçoivent une commande de l'onduleur pour commencer à fonctionner régulièrement uniquement quand elles ont atteintes toutes ensemble le niveau de SOC de 100 %.

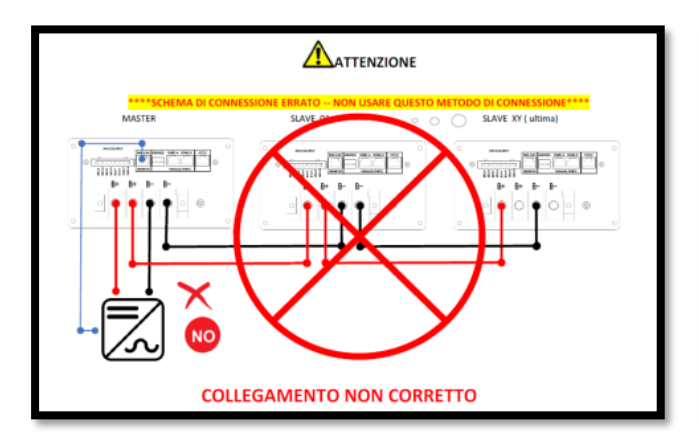

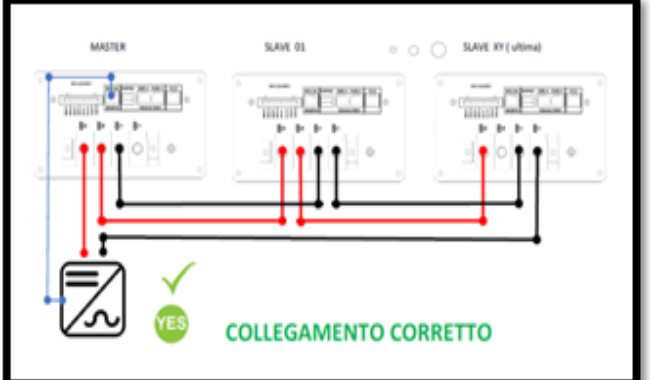

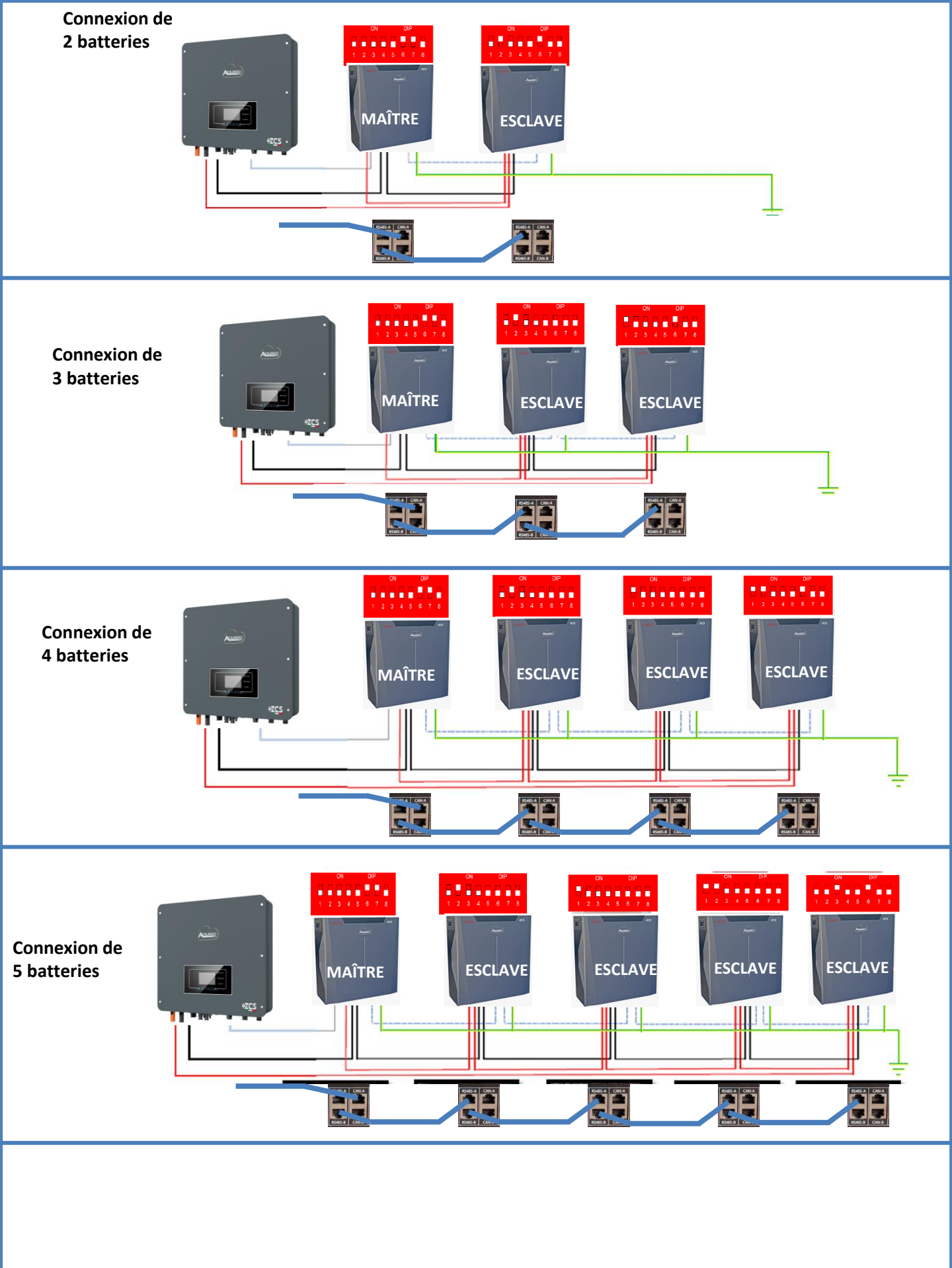

Configurer les canaux batterie dans l'onduleur.

#### Pour configurer les **paramètres des batteries** : <u>Paramètres avancés $\rightarrow$ 0715 $\rightarrow$ Paramètres batterie :</u>

• Type : WeCo ; Profondeur de décharge : 80 %.

| 1. Type de batterie       | WeCo |
|---------------------------|------|
| 4. Profondeur de décharge | 80 % |
| 6. Sauvegarder            |      |

9.6.1. BATTERIE WECO 5K3XP UNIQUE

#### DoD maximale configurable 90 %

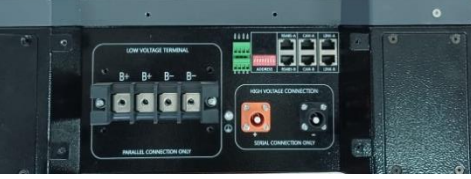

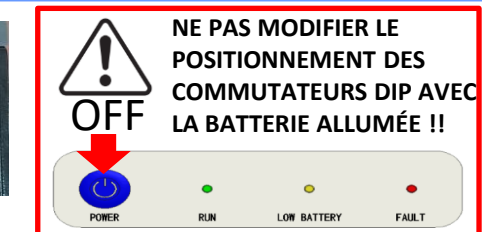

ATTENTION ! Cette batterie est généralement utilisée pour les onduleurs hybrides triphasés (HYD 3PH). Si elles sont utilisées avec cet onduleur, les câbles de puissance et de communication entre les batteries doivent être commandés séparément

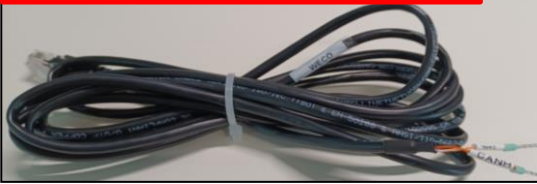

Le câble de communication se trouve à l'intérieur du kit présent dans la boîte de l'onduleur.

#### Pinout câble de communication entre batterie WeCo et Onduleur de gauche à droite **Onduleur** BROCHE 1 : CAN (Blanc-Orange) BROCHE 2 : CAN (Orange) WeCo BROCHE 1 : Blanc - Orange **RJ45** Pinout BROCHE 2 : Orange T568B BROCHE 3 : Blanc - Vert BROCHE 4 : Bleu BROCHE 5 : Blanc - Bleu BROCHE 6 : Vert BROCHE 7 : Blanc - Marron BROCHE 8 : Marron

**Attention :** Pour la connexion des batteries 5k3XP avec l'onduleur hybride monophasé (HYD 1PH), il est **obligatoire d'utiliser uniquement la section à BASSE TENSION**. Ne pas utiliser la section à haute tension afin d'éviter les dommages aux batteries et/ou aux onduleurs.

## Connexions de communication entre batteries et onduleur :

## •<u>CAN-A</u> de la **batterie maître** → <u>Port COM</u> de l'**onduleur**

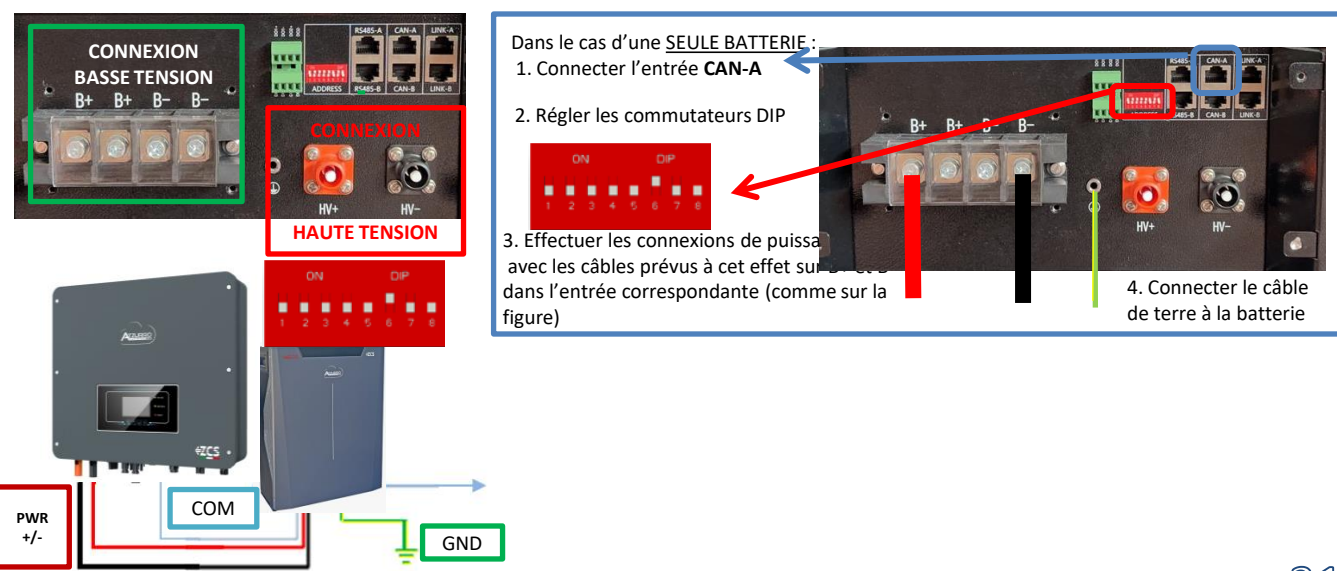

Dans le cas de <u>PLUSIEURS BATTERIES</u>, connecter le câble de communication du port **COM** de l'onduleur au port **CAN-A** de la batterie MAÎTRE après avoir défini le positionnement correct des <u>commutateurs DIP</u> (voir page suivante).

Connexions de communication entre batteries et onduleur : Les batteries sont connectées EN PARALLÈLE entre elles.

•<u>CAN-A</u> de la **batterie maître** → <u>Port COM</u> de l'**onduleur** 

•<u>RS485-B</u> de la **batterie maître**  $\rightarrow$  <u>RS485-A</u> de la **batterie esclave 1** 

•<u>RS485-B</u> de la **batterie esclave 1**  $\rightarrow$  <u>RS485-A</u> de la **batterie esclave 2** 

•...

•<u>RS485-B</u> de la **batterie esclave N-1** (avant-dernière) → <u>RS485-A</u> de la **batterie esclave N** (dernière)

#### Connexions de puissance entre batteries et onduleur :

Le raccordement des batteries doit être fait en boucle.

•Pôle positif (+) de la **batterie maître** connecté au pôle positif (+) de l'**onduleur**.

•Pôle positif (+) de la batterie maître connecté au pôle positif (+) de la batterie esclave 1.

•Pôle négatif (-) de la batterie maître connecté au pôle négatif (-) de la batterie esclave 1.

•....

•Pôle positif (+) de la **batterie esclave N-1** (avant-dernière) connecté au pôle positif (+) de la **batterie** esclave N (dernière).

•Pôle négatif (-) de la **batterie esclave N-1** (avant-dernière) connecté au pôle négatif (-) de la **batterie** esclave N (dernière).

•Pôle négatif (-) de la batterie esclave N (dernière) connecté au pôle négatif (-) de l'onduleur.

**REMARQUE :** Au premier allumage, les batteries WeCo reçoivent une commande de l'onduleur pour commencer à fonctionner régulièrement uniquement quand elles ont atteintes toutes ensemble le niveau de SOC de 100 %.

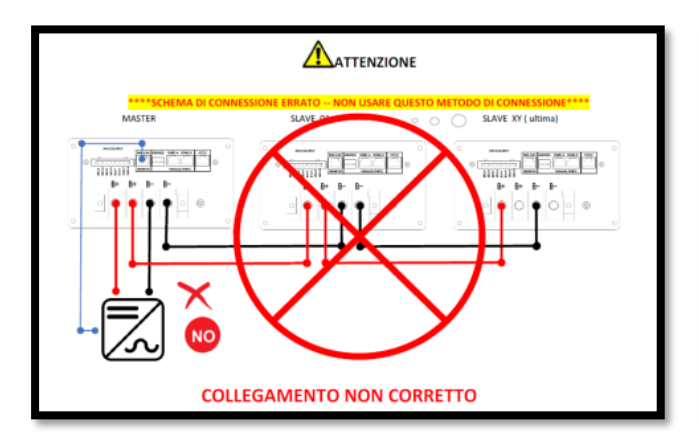

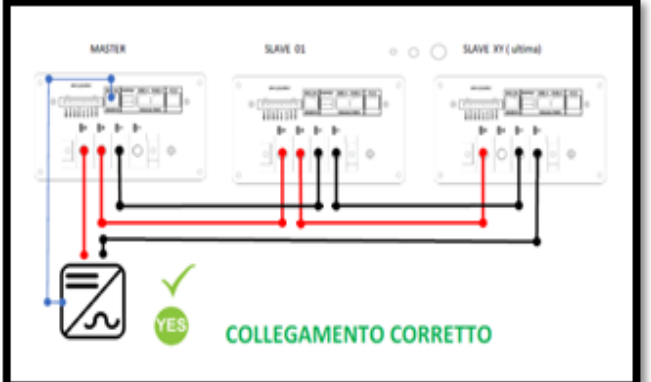

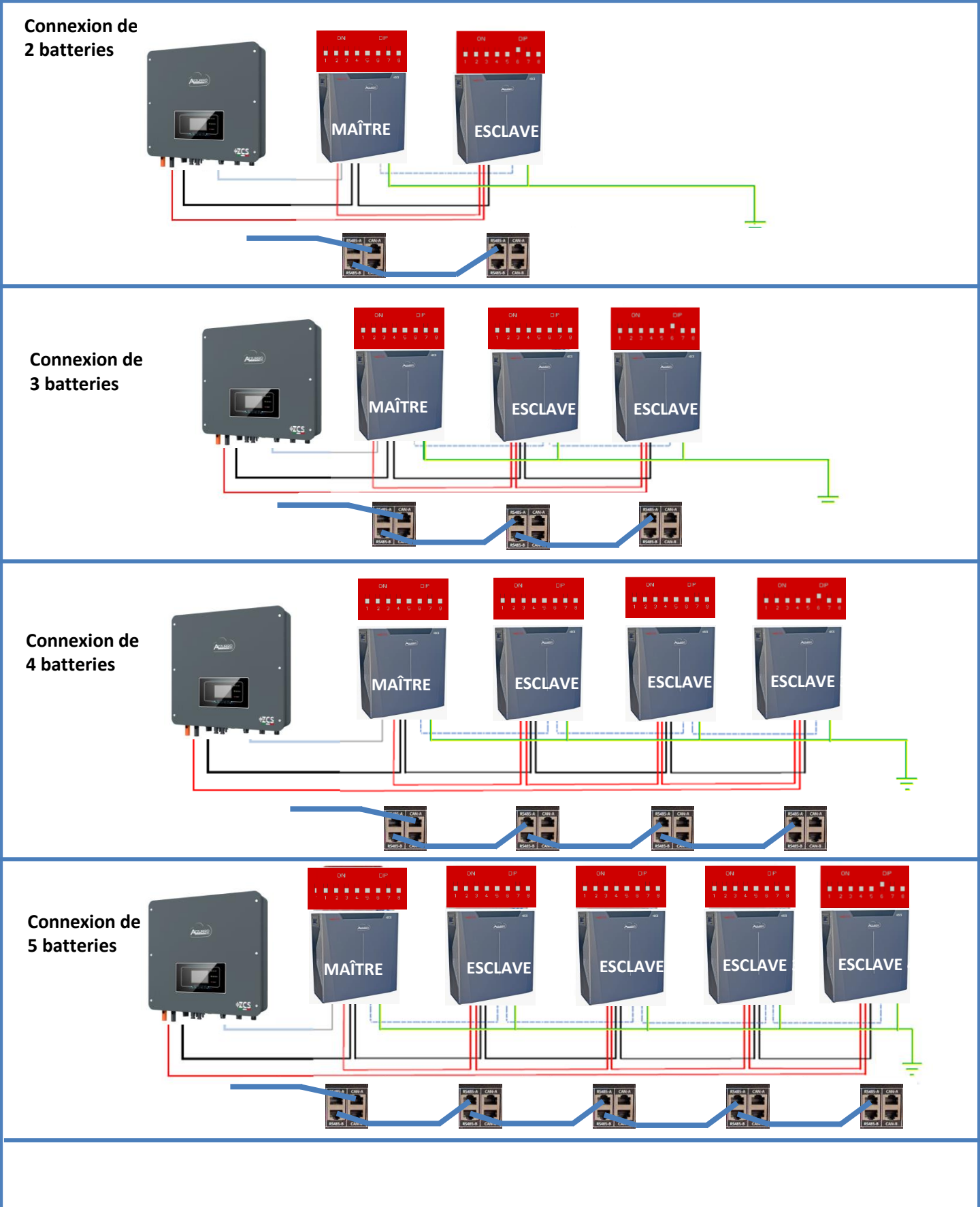

Configurer les canaux batterie dans l'onduleur.

#### Pour configurer les **paramètres des batteries** : <u>Paramètres avancés $\rightarrow$ 0715 $\rightarrow$ Paramètres batterie :</u>

• Type : WeCo ; Profondeur de décharge : 80 %.

| 1. Type de batterie       | WeCo |
|---------------------------|------|
| 4. Profondeur de décharge | 80 % |
| 6. Sauvegarder            |      |

#### 9.7 CONNEXION MIXTE ENTRE BATTERIES WECO 5K3 et WECO 5K3XP

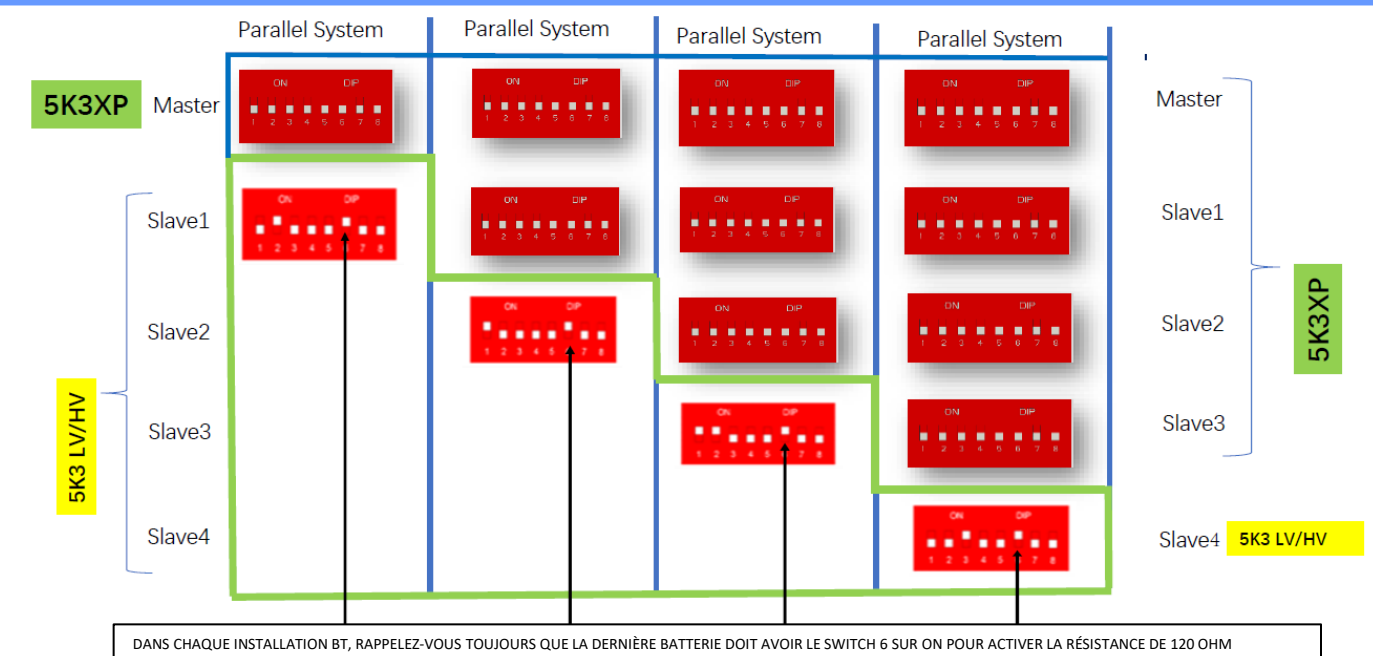

En cas de 5K3XP et 5K3 en parallèle :

- ✓ Utilisez toujours la batterie 5K3XP comme maître (s'il y en a plusieurs, définissez-les comme premier esclave) ;
- ✓ Le réglage des DIP switch de la dernière batterie 5K3 doit être réglé comme indiqué dans le tableau exemple Esclave 4 ;
- ✓ Le réglage des DIP switch de la dernière batterie 5K3 doit être effectué en fonction du nombre d'esclaves supplémentaires avec DIP 6 en ON comme indiqué dans le tableau exemple.

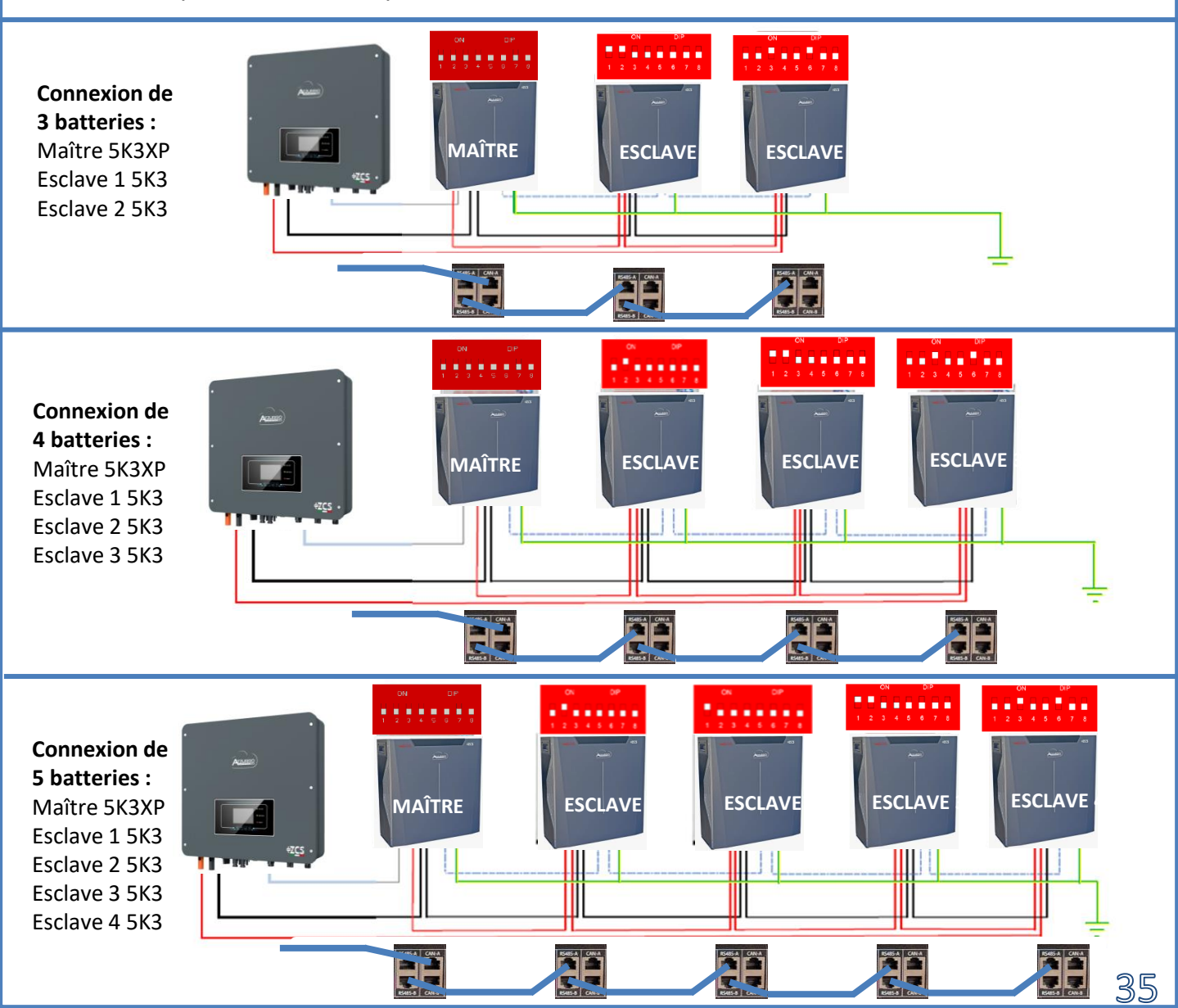

#### **10.1.1 BATTERIE AZZURRO ZSX 5000 UNIQUE**

## DoD maximale configurable 90 %

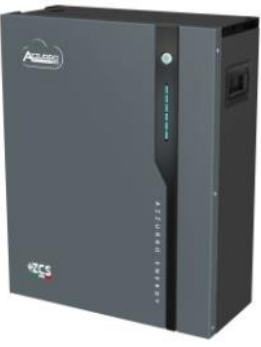

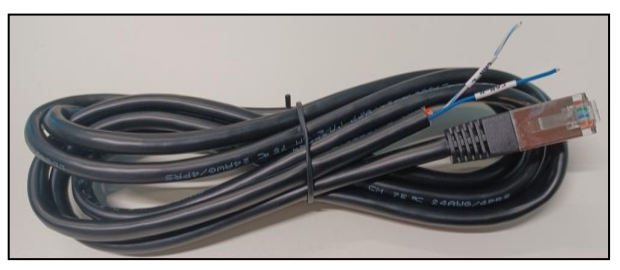

Le câble de communication se trouve à l'intérieur du kit présent dans la boîte de l'onduleur.

#### Azzurro et Onduleur de gauche à droite Onduleur BROCHE 1 : CAN H (fil bleu) BROCHE 2 : CAN L (fil blancbleu) Azzurro BROCHE 1 : Blanc - Orange **RJ45** Pinout BROCHE 2 : Orange BROCHE 3 : Blanc - Vert T568B BROCHE 4 : Bleu BROCHE 5 : Blanc - Bleu BROCHE 6 : Vert BROCHE 7 : Blanc - Marron BROCHE 8 : Marron

Pinout câble de communication entre batterie

## Connexions de communication entre batteries et onduleur :

## •<u>Port CAN</u> de la **batterie maître** → <u>Port COM</u> de l'**onduleur**

Dans le cas de plusieurs batteries en parallèle ou de l'ajout de nouvelles batteries sur un système avec des batteries déjà installées, <u>s'assurer que la différence entre les tensions de</u> <u>toutes les batteries est inférieure à 0,5 volt</u>. La mesure doit être effectuée sur chaque batterie individuellement et les batteries doivent être déconnectées les unes des autres. Contacter l'assistance si la tension entre les batteries n'est pas

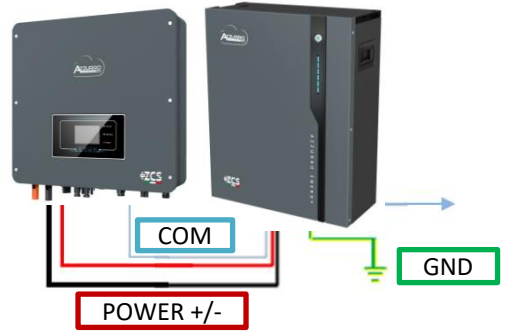

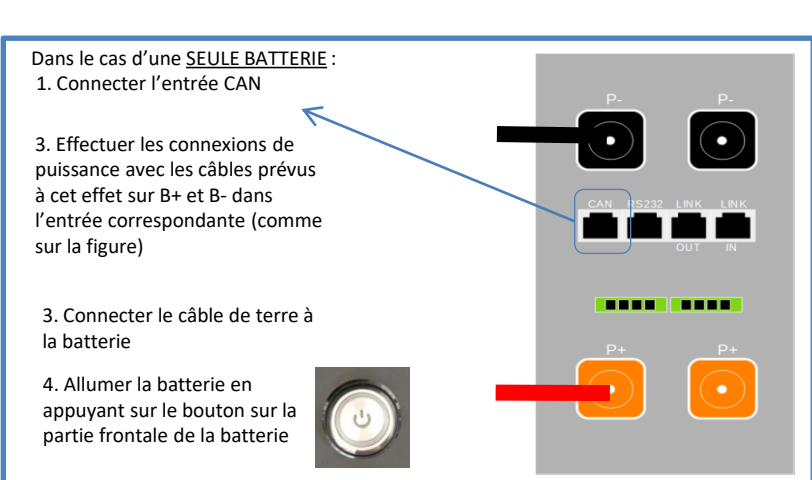

**REMARQUE :** On peut connecter au même onduleur aussi bien les batteries AZZURRO 5000 que les batteries AZZURRO 5000 PRO.

<u>Il n'est pas possible</u> de connecter les batteries AZZURRO 5000 et les batteries AZZURRO 5000 PRO avec les batteries AZZURRO ZSX 5120.

Dans le cas de <u>PLUSIEURS BATTERIES</u>, connecter le câble de communication du port **COM** de l'onduleur au port **CAN-A** de la batterie MAÎTRE.

Connexions de communication entre batteries et onduleur : Les batteries sont connectées EN PARALLÈLE entre elles.

•<u>CAN-A</u> de la **batterie maître**  $\rightarrow$  <u>Port COM</u> de l'**onduleur** 

•Link port OUT de la batterie maître  $\rightarrow$  Link port IN de la batterie esclave 1

•Link port OUT de la batterie esclave  $1 \rightarrow$ Link port IN de la batterie esclave 2

•...

•<u>Link port OUT</u> de la **batterie esclave N-1** (avant-dernière)  $\rightarrow$  <u>Link port IN</u> de la **batterie esclave N** (dernière)

Connexions de puissance entre batteries et onduleur :

Le raccordement des batteries doit être fait en boucle.

•Pôle positif (+) de la batterie maître connecté au pôle positif (+) de l'onduleur.

•Pôle positif (+) de la batterie maître connecté au pôle positif (+) de la batterie esclave 1.

•Pôle négatif (-) de la **batterie maître** connecté au pôle négatif (-) de la **batterie esclave 1**.

•....

•Pôle positif (+) de la **batterie esclave N-1** (avant-dernière) connecté au pôle positif (+) de la **batterie** esclave N (dernière).

•Pôle négatif (-) de la **batterie esclave N-1** (avant-dernière) connecté au pôle négatif (-) de la **batterie** esclave N (dernière).

•Pôle négatif (-) de la **batterie esclave N** (dernière) connecté au pôle négatif (-) de l'**onduleur**.

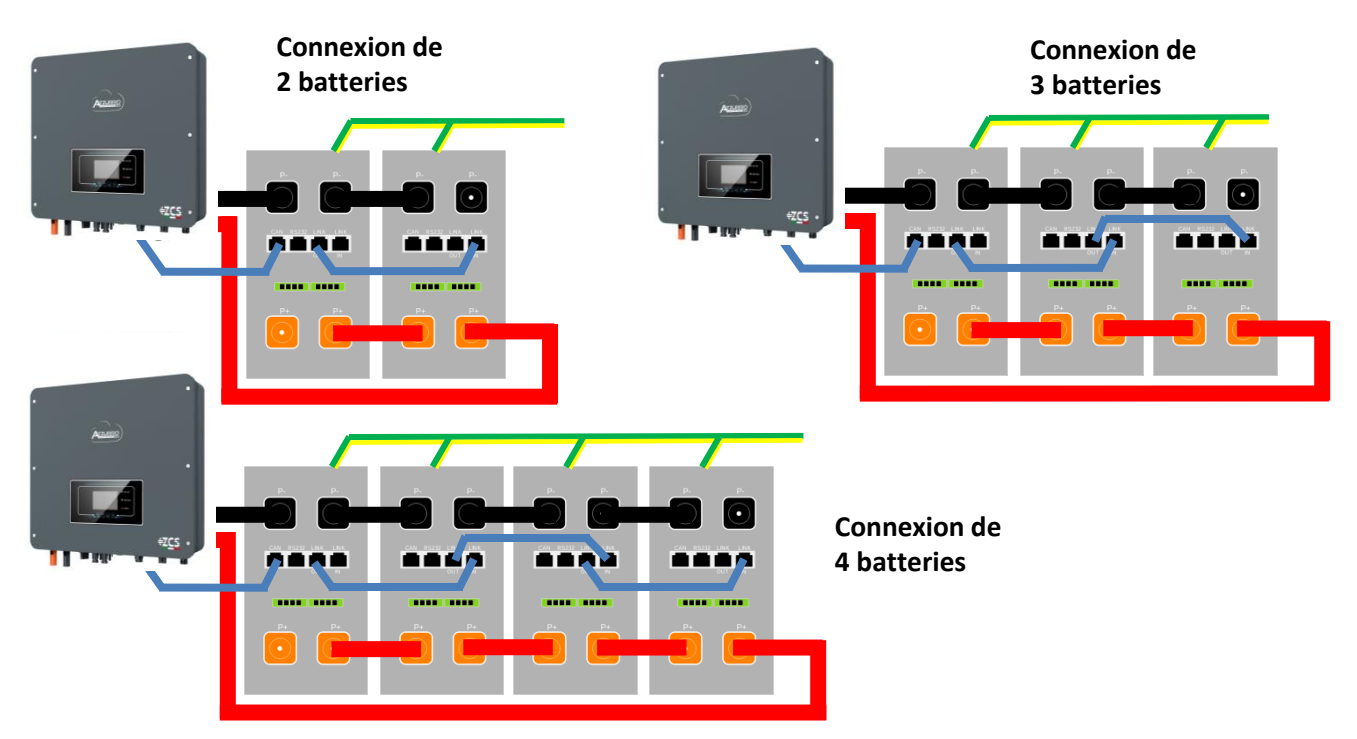

Configurer les canaux batterie dans l'onduleur.

#### Pour configurer les **paramètres des batteries** : <u>Paramètres avancés $\rightarrow$ 0715 $\rightarrow$ Paramètres batterie :</u>

• Type : Azzurro ; Profondeur de décharge : 80 %.

| 1. Type de batterie                            | AZZURRO |
|------------------------------------------------|---------|
| <ol> <li>Profondeur de<br/>décharge</li> </ol> | 80 %    |
| 6. Sauvegarder                                 |         |

#### **10.2.1 BATTERIE AZZURRO ZSX 5000 PRO UNIQUE**

## DoD maximale configurable 90 %

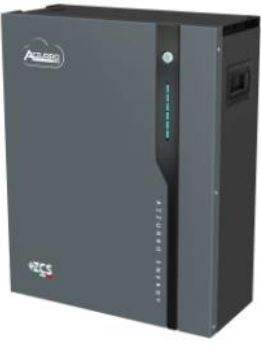

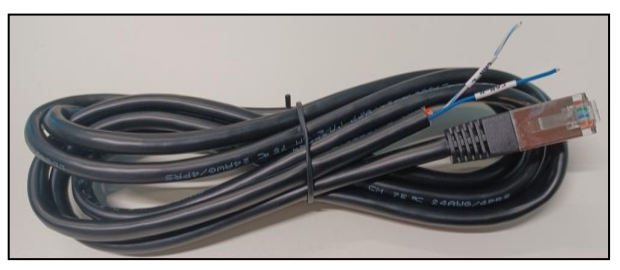

Le câble de communication se trouve à l'intérieur du kit présent dans la boîte de l'onduleur.

## Pinout câble de communication entre batterie Azzurro et Onduleur de gauche à droite

|                                 | BROCHE 1 : <u>CAN H (fil bleu)</u><br>BROCHE 2 : <u>CAN L (fil blanc-</u><br><u>bleu)</u>                                                                                                    |
|---------------------------------|----------------------------------------------------------------------------------------------------|
| Azzurro<br>RJ45 Pinout<br>T568B | BROCHE 1 : <u>Blanc - Orange</u><br>BROCHE 2 : <u>Orange</u><br>BROCHE 3 : <u>Blanc - Vert</u><br>BROCHE 4 : <u>Bleu</u><br>BROCHE 5 : <u>Blanc - Bleu</u><br>BROCHE 5 : <u>Vert</u><br>BROCHE 6 : <u>Vert</u><br>BROCHE 7 : <u>Blanc - Marron</u><br>BROCHE 8 : <u>Marron</u> |

## Connexions de communication entre batteries et onduleur :

## •<u>Port CAN</u> de la **batterie maître** → <u>Port COM</u> de l'**onduleur**

Dans le cas de plusieurs batteries en parallèle ou de l'ajout de nouvelles batteries sur un système avec des batteries déjà installées, <u>s'assurer que la différence entre les tensions de</u> <u>toutes les batteries est inférieure à 0,5 volt</u>. La mesure doit être effectuée sur chaque batterie individuellement et les batteries doivent être déconnectées les unes des autres. Contacter l'assistance si la tension entre les batteries n'est pas

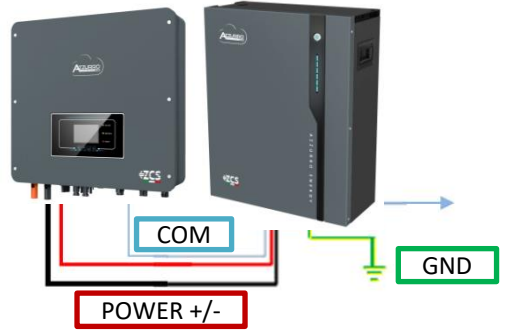

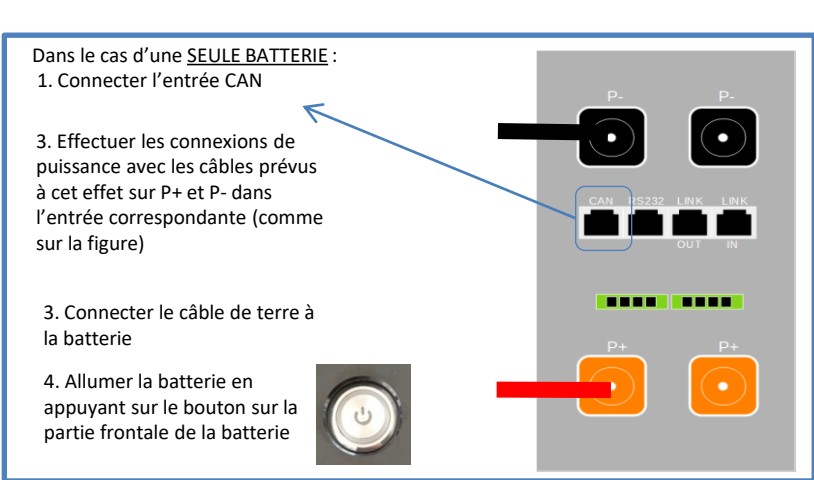

**REMARQUE :** On peut connecter au même onduleur aussi bien les batteries AZZURRO 5000 que les batteries AZZURRO 5000 PRO.

<u>Il n'est pas possible</u> de connecter les batteries AZZURRO 5000 et les batteries AZZURRO 5000 PRO avec les batteries AZZURRO ZSX 5120.

Dans le cas de <u>PLUSIEURS BATTERIES</u>, connecter le câble de communication du port **COM** de l'onduleur au port **CAN-A** de la batterie MAÎTRE.

Connexions de communication entre batteries et onduleur : Les batteries sont connectées EN PARALLÈLE entre elles.

•<u>CAN-A</u> de la **batterie maître**  $\rightarrow$  <u>Port COM</u> de l'**onduleur** 

•Link port OUT de la batterie maître  $\rightarrow$  Link port IN de la batterie esclave 1

•Link port OUT de la batterie esclave 1  $\rightarrow$  Link port IN de la batterie esclave 2

•...

•<u>Link port OUT</u> de la **batterie esclave N-1** (avant-dernière)  $\rightarrow$  <u>Link port IN</u> de la **batterie esclave N** (dernière)

#### Connexions de puissance entre batteries et onduleur :

Le raccordement des batteries doit être fait en boucle.

•Pôle positif (+) de la **batterie maître** connecté au pôle positif (+) de l'**onduleur**.

•Pôle positif (+) de la batterie maître connecté au pôle positif (+) de la batterie esclave 1.

•Pôle négatif (-) de la batterie maître connecté au pôle négatif (-) de la batterie esclave 1.

•....

•Pôle positif (+) de la **batterie esclave N-1** (avant-dernière) connecté au pôle positif (+) de la **batterie** esclave N (dernière).

•Pôle négatif (-) de la **batterie esclave N-1** (avant-dernière) connecté au pôle négatif (-) de la **batterie** esclave N (dernière).

•Pôle négatif (-) de la batterie esclave N (dernière) connecté au pôle négatif (-) de l'onduleur.

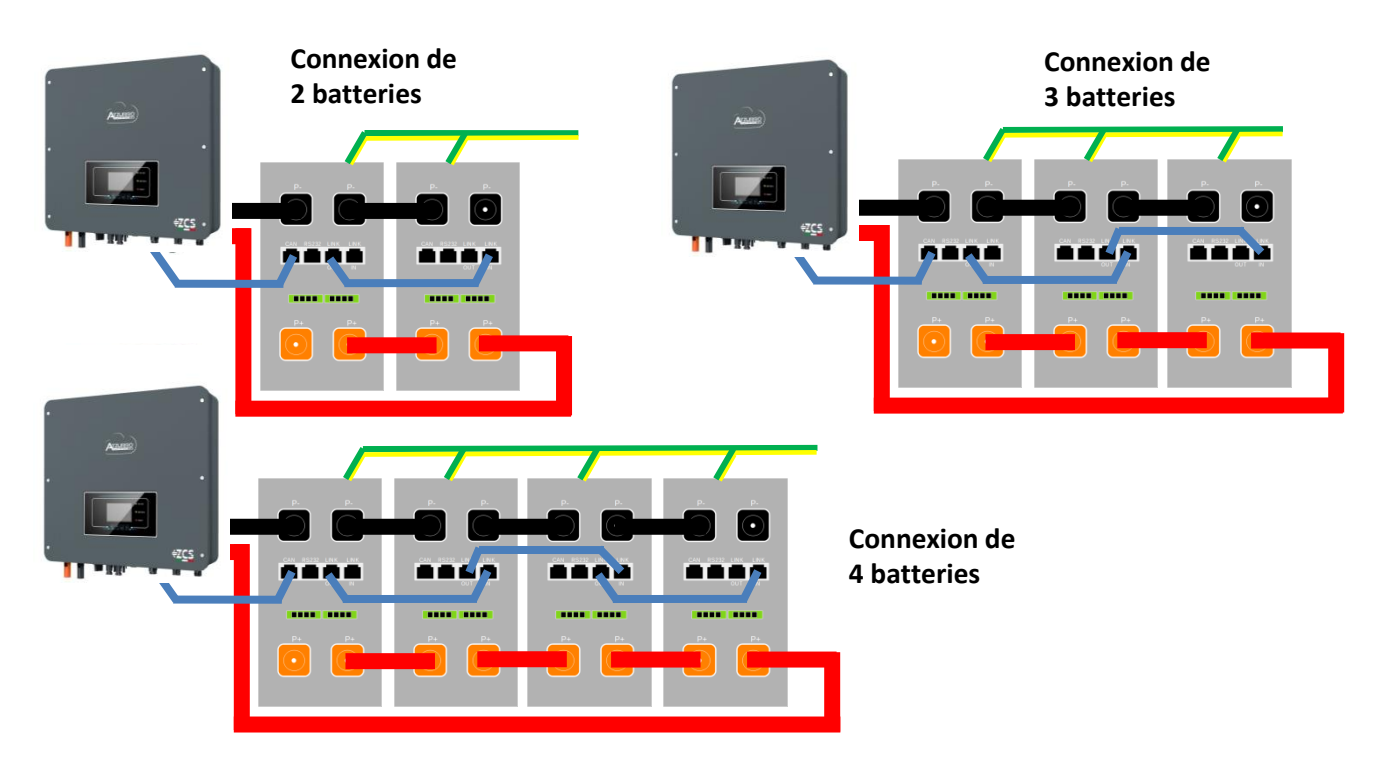

Configurer les canaux batterie dans l'onduleur.

#### Pour configurer les **paramètres des batteries** : <u>Paramètres avancés → 0715 → Paramètres batterie :</u>

• Type : Azzurro ; Profondeur de décharge : 80 %.

| 1. Type de batterie          | AZZURRO |
|------------------------------|---------|
| 4. Profondeur de<br>décharge | 80 %    |
| 6. Sauvegarder               |         |

#### **10.3.1 BATTERIE AZZURRO ZSX 5120 UNIQUE**

## DoD maximale configurable 90 %

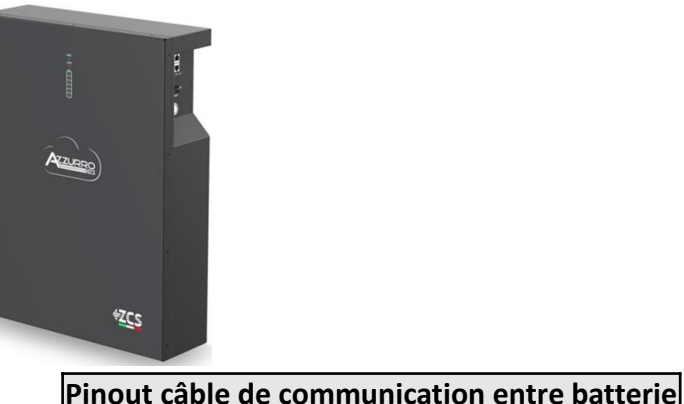

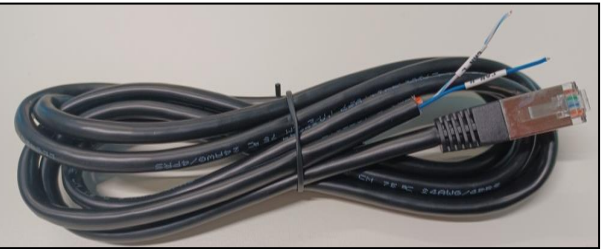

Le câble de communication se trouve à l'intérieur du kit présent dans la boîte de l'onduleur.

#### Azzurro et Onduleur de gauche à droite Onduleur BROCHE 1 : CAN H (fil bleu) BROCHE 2 : CAN L (fil blancbleu) Azzurro BROCHE 1 : Blanc - Orange **RJ45** Pinout BROCHE 2 : Orange T568B BROCHE 3 : Blanc - Vert BROCHE 4 : Bleu BROCHE 5 : Blanc - Bleu BROCHE 6 : Vert BROCHE 7 : Blanc - Marron BROCHE 8 : Marron

## Connexions de communication entre batteries et onduleur :

## •<u>Port CAN</u> de la **batterie maître** → <u>Port COM</u> de l'**onduleur**

Dans le cas de plusieurs batteries en parallèle ou de l'ajout de nouvelles batteries sur un système avec des batteries déjà installées, <u>s'assurer que la différence entre les tensions de</u> <u>toutes les batteries est inférieure à 0,5 volt</u>. La mesure doit être effectuée sur chaque batterie individuellement et les batteries doivent être déconnectées les unes des autres. Contacter l'assistance si la tension entre les batteries n'est pas alignée

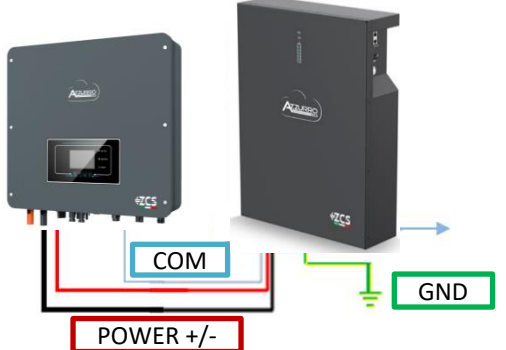

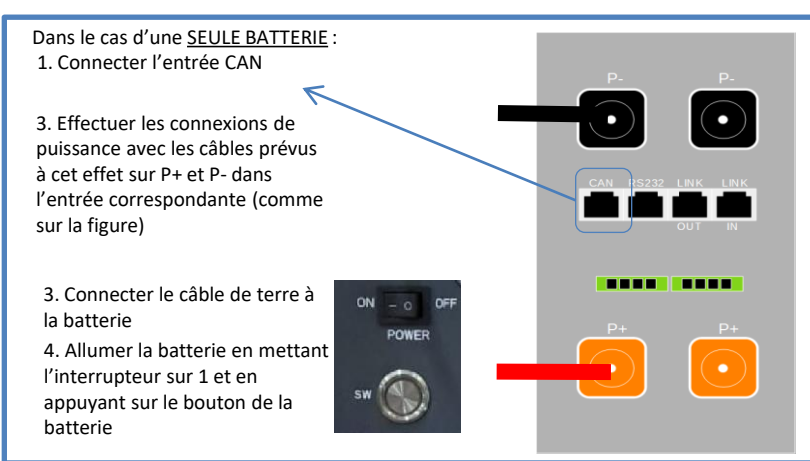

**REMARQUE :** On peut connecter au même onduleur aussi bien les batteries AZZURRO 5000 que les batteries AZZURRO 5000 PRO.

<u>Il n'est pas possible</u> de connecter les batteries AZZURRO 5000 et les batteries AZZURRO 5000 PRO avec les batteries AZZURRO ZSX 5120.

Dans le cas de <u>PLUSIEURS BATTERIES</u>, connecter le câble de communication du port **COM** de l'onduleur au port **CAN-A** de la batterie MAÎTRE.

Connexions de communication entre batteries et onduleur : Les batteries sont connectées EN PARALLÈLE entre elles.

•<u>CAN-A</u> de la **batterie maître**  $\rightarrow$  <u>Port COM</u> de l'**onduleur** 

•Link port OUT de la batterie maître  $\rightarrow$  Link port IN de la batterie esclave 1

•Link port OUT de la batterie esclave  $1 \rightarrow$ Link port IN de la batterie esclave 2

•...

•<u>Link port OUT</u> de la **batterie esclave N-1** (avant-dernière)  $\rightarrow$  <u>Link port IN</u> de la **batterie esclave N** (dernière)

Connexions de puissance entre batteries et onduleur :

Le raccordement des batteries doit être fait en boucle.

•Pôle positif (+) de la batterie maître connecté au pôle positif (+) de l'onduleur.

•Pôle positif (+) de la batterie maître connecté au pôle positif (+) de la batterie esclave 1.

•Pôle négatif (-) de la **batterie maître** connecté au pôle négatif (-) de la **batterie esclave 1**.

•....

•Pôle positif (+) de la **batterie esclave N-1** (avant-dernière) connecté au pôle positif (+) de la **batterie** esclave N (dernière).

•Pôle négatif (-) de la **batterie esclave N-1** (avant-dernière) connecté au pôle négatif (-) de la **batterie** esclave N (dernière).

•Pôle négatif (-) de la **batterie esclave N** (dernière) connecté au pôle négatif (-) de l'**onduleur**.

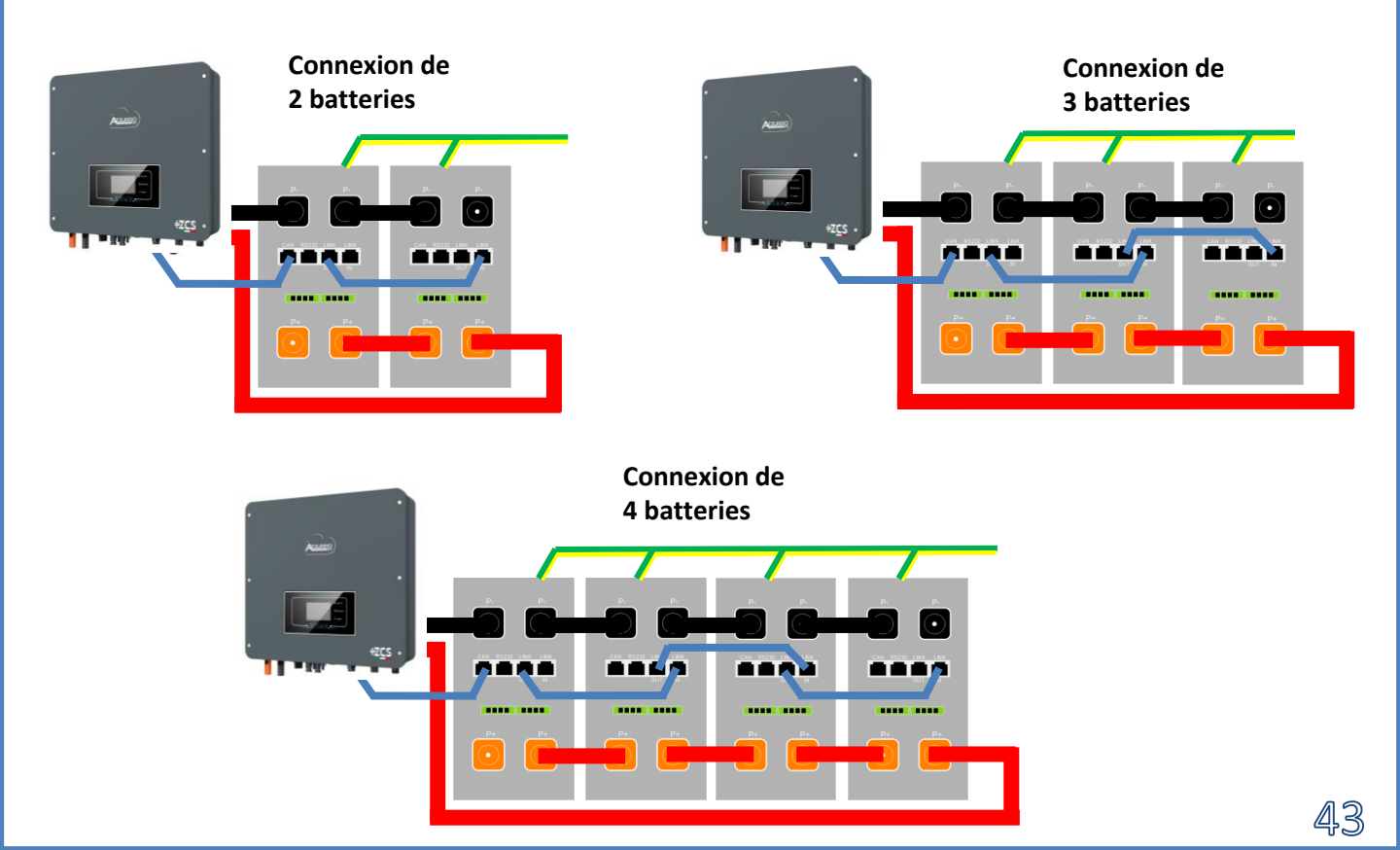

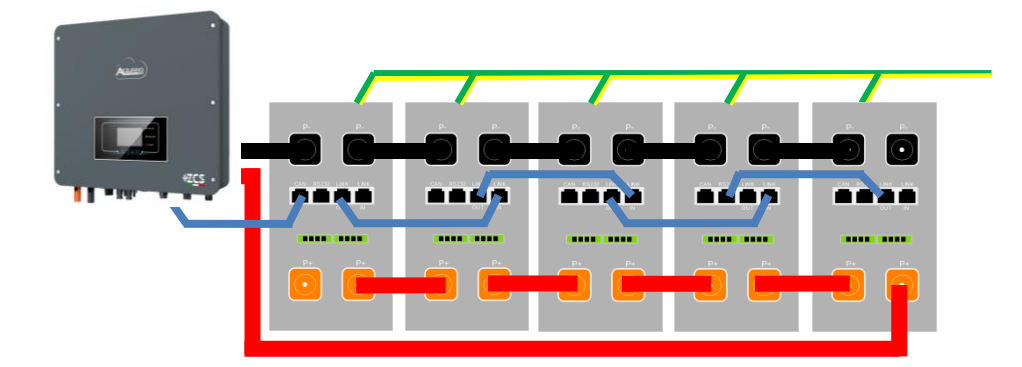

#### **10.3.3 CONFIGURATIONS BATTERIES AZZURRO ZSX 5120 SUR L'ONDULEUR**

Configurer les canaux batterie dans l'onduleur.

#### Pour configurer les **paramètres des batteries** : <u>Paramètres avancés $\rightarrow$ 0715 $\rightarrow$ Paramètres batterie :</u>

• Type : Azzurro ; Profondeur de décharge : 80 %.

| 1. Type de batterie                            | AZZURRO |
|------------------------------------------------|---------|
| <ol> <li>Profondeur de<br/>décharge</li> </ol> | 80 %    |
| 6. Sauvegarder                                 |         |

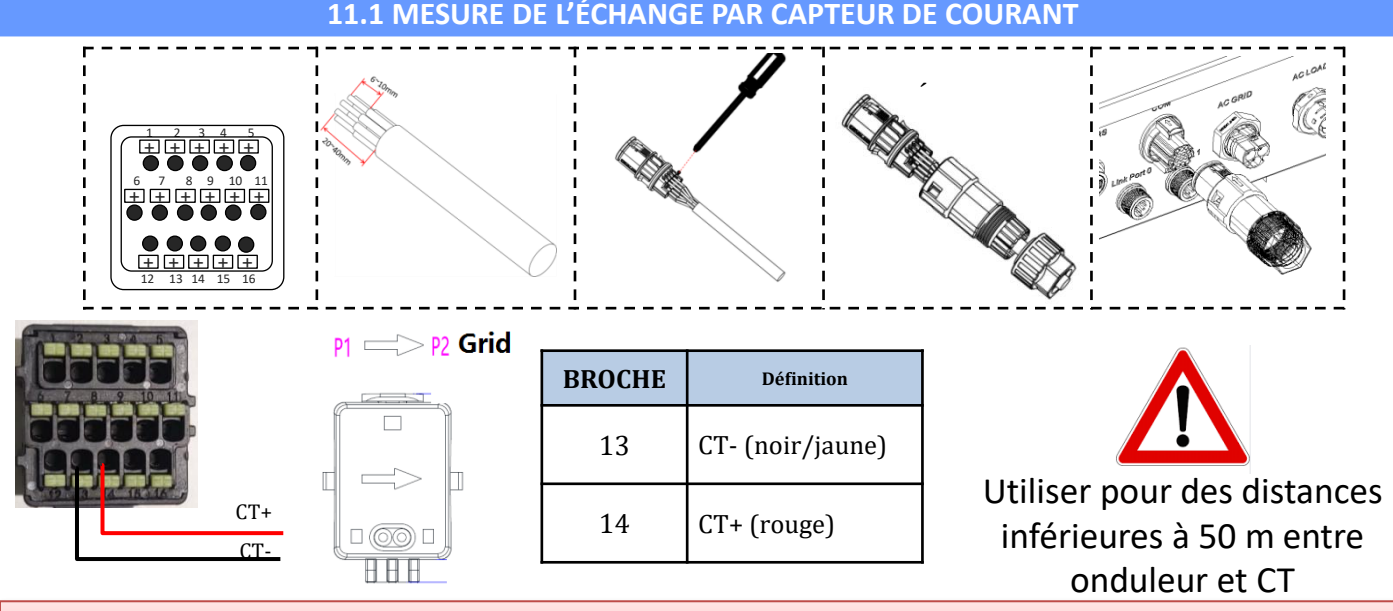

Connecter le négatif et le positif dans le capteur respectivement dans l'entrée 13 et 14 du connecteur COM

#### **POSITIONNEMENT CAPTEUR CT**:

✓ <u>Positionné à la sortie du compteur d'échange</u> de manière à pouvoir lire tous les flux de puissance entrant et sortant, il doit inclure tous les câbles de phase entrant ou sortant du compteur.

✓ le <u>sens du CT est indépendant de l'installation</u>, il est reconnu par le système lors du premier allumage.

Utiliser **COMME CÂBLE DE RALLONGE** un câble **STP** catégorie 6 à 8 pôles, utiliser tous les pôles colorés

(bleu- orange-vert-marron) pour prolonger le câble positif du CT et tous les pôles blanc/couleur (blanc/bleu-blanc/orange- blanc/vert- blanc/marron) pour prolonger le câble négatif du CT. Le blindage devra être raccordé à la terre sur l'un des deux côtés.

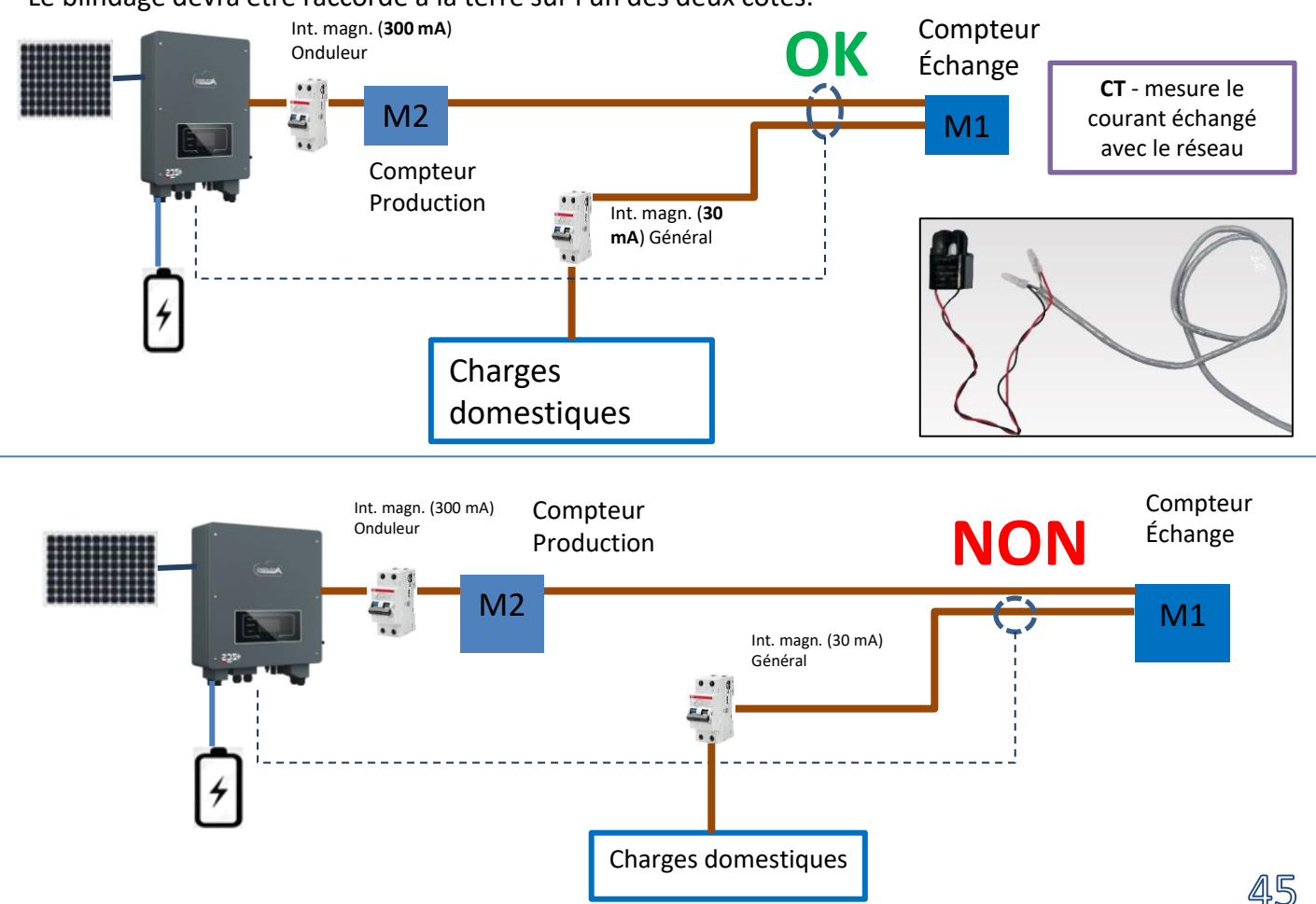

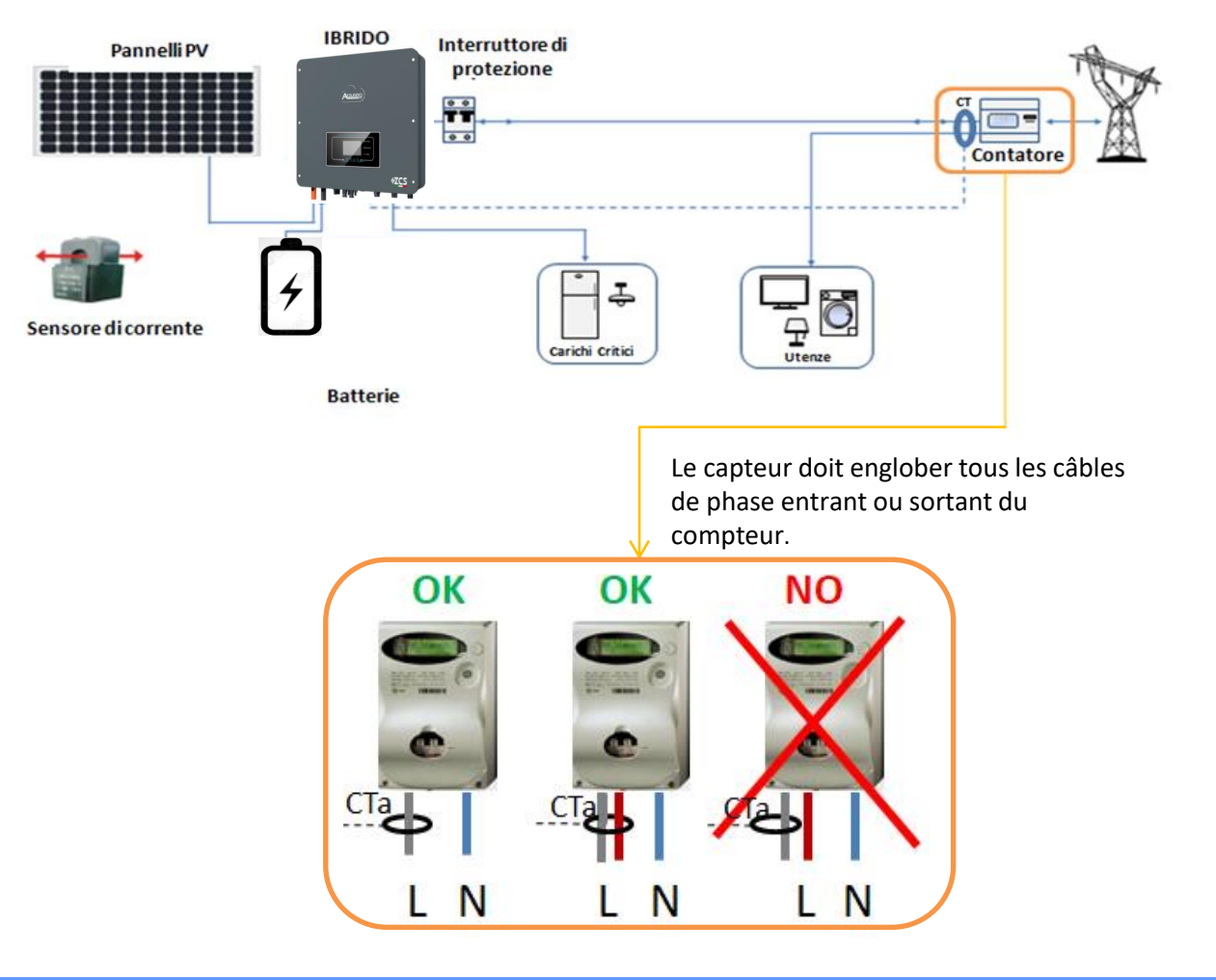

#### **11.2 MESURE DE L'ÉCHANGE PAR METER DDSU**

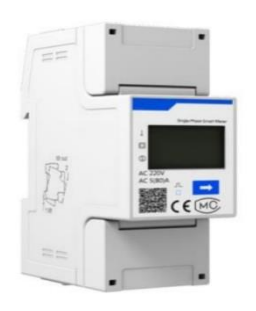

| BROCHE ONDULEUR | BROCHE METER | Remarque                         |
|-----------------|--------------|----------------------------------|
| 16 —            | <b>→</b> 24  | Communication du Mator d'Ashongo |
| 15 —            | → 25         | communication ou Meter d'échange |

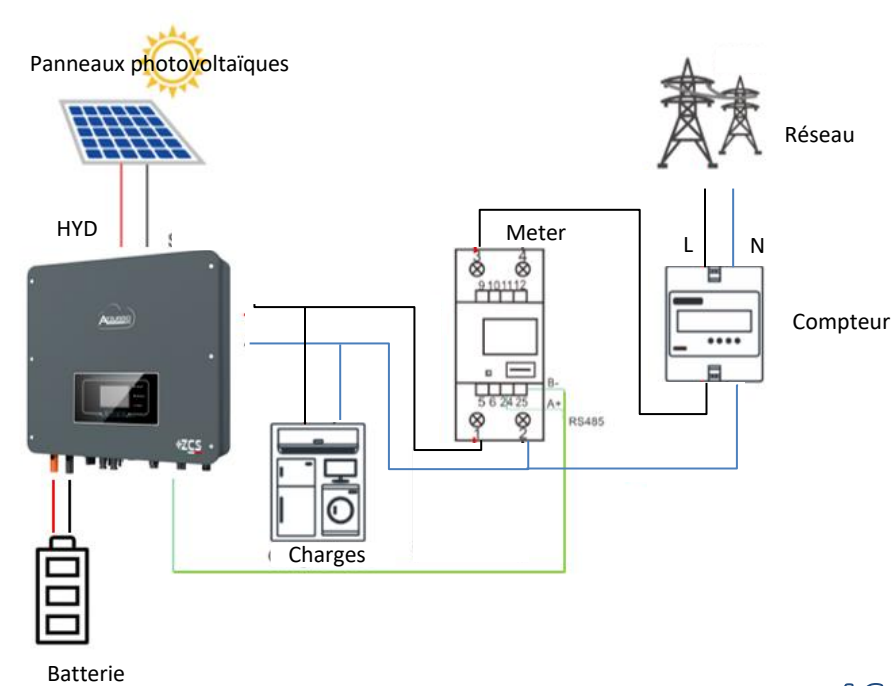

## **Connexions Meter DDSU**

Connecter Meter et onduleur via le port série RS485.
 Côté Meter, ce port est identifié par les BROCHES 24 et 25.

Côté onduleur on utilise le port de connexion identifié comme « COM » en connectant les **BROCHES 16 et 15** 

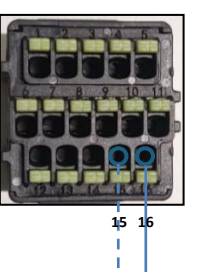

Meter sur échange

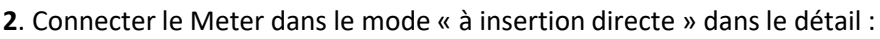

- ✓ Connecter la BROCHE 2 du Meter avec le câble de neutre (N) ;
- ✓ Connecter la BROCHE 3 respectivement à la phase vers compteur d'échange ;
- ✓ Connecter la BROCHE 1 à la phase vers système photovoltaïque et charges.

REMARQUE : Pour des **distances** entre Meter et Onduleur hybride **supérieures à 100 mètres**, il est conseillé de connecter le long de la chaîne 485

deux résistances de 120 Ohms, la première à l'onduleur (entre les broches 15 et 16 de la COM onduleur), la deuxième directement au Meter (broches 24 et 25).

#### **11.3 CONFIGURATION METER DDSU SUR ÉCHANGE ET ONDULEUR**

1. Contrôler, en appuyant sur le bout que l'adresse du Meter est sur **001**. L'écran, en plus des indications ci-dessus, affiche les valeurs de :

- ✓ Courant ;
- ✓ Tension;
- ✓ Facteur de puissance ;
- ✓ Puissance.

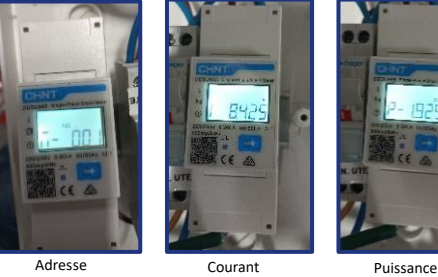

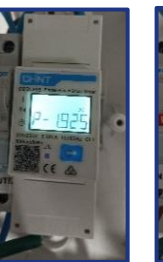

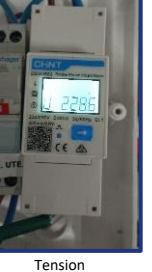

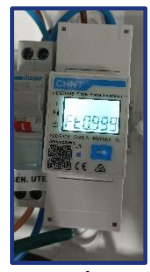

Power fa

2. Pour configurer la lecture du Meter sur l'onduleur, accéder à l'écran de l'onduleur (comme sur la figure) :

- 1. Première touche à gauche de l'onduleur ;
- 2. Paramètres avancés ;
- 3. Saisir le mot de passe « 0715 » ;
- 4. 10. Set PCC Meter ;
- 5. Activer ;
- 6. Ok.

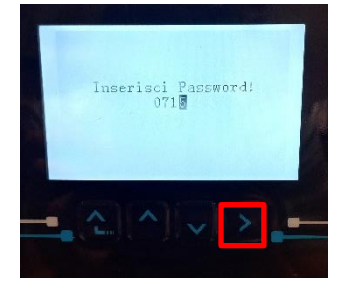

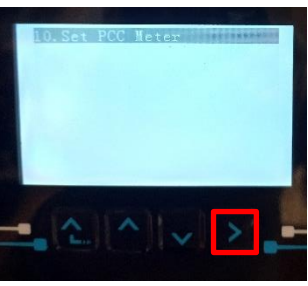

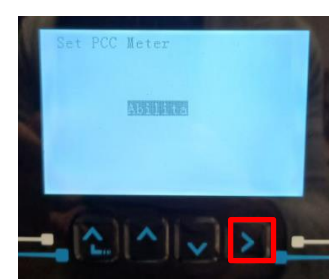

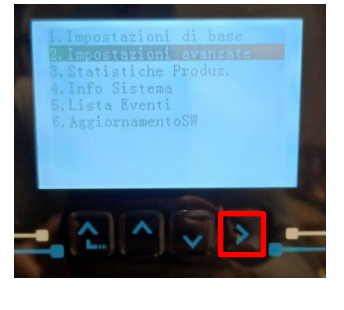

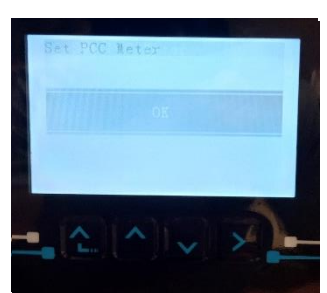

#### 11.4 MESURE DE LA PRODUCTION EXTÉRIEURE PAR METER DDSU

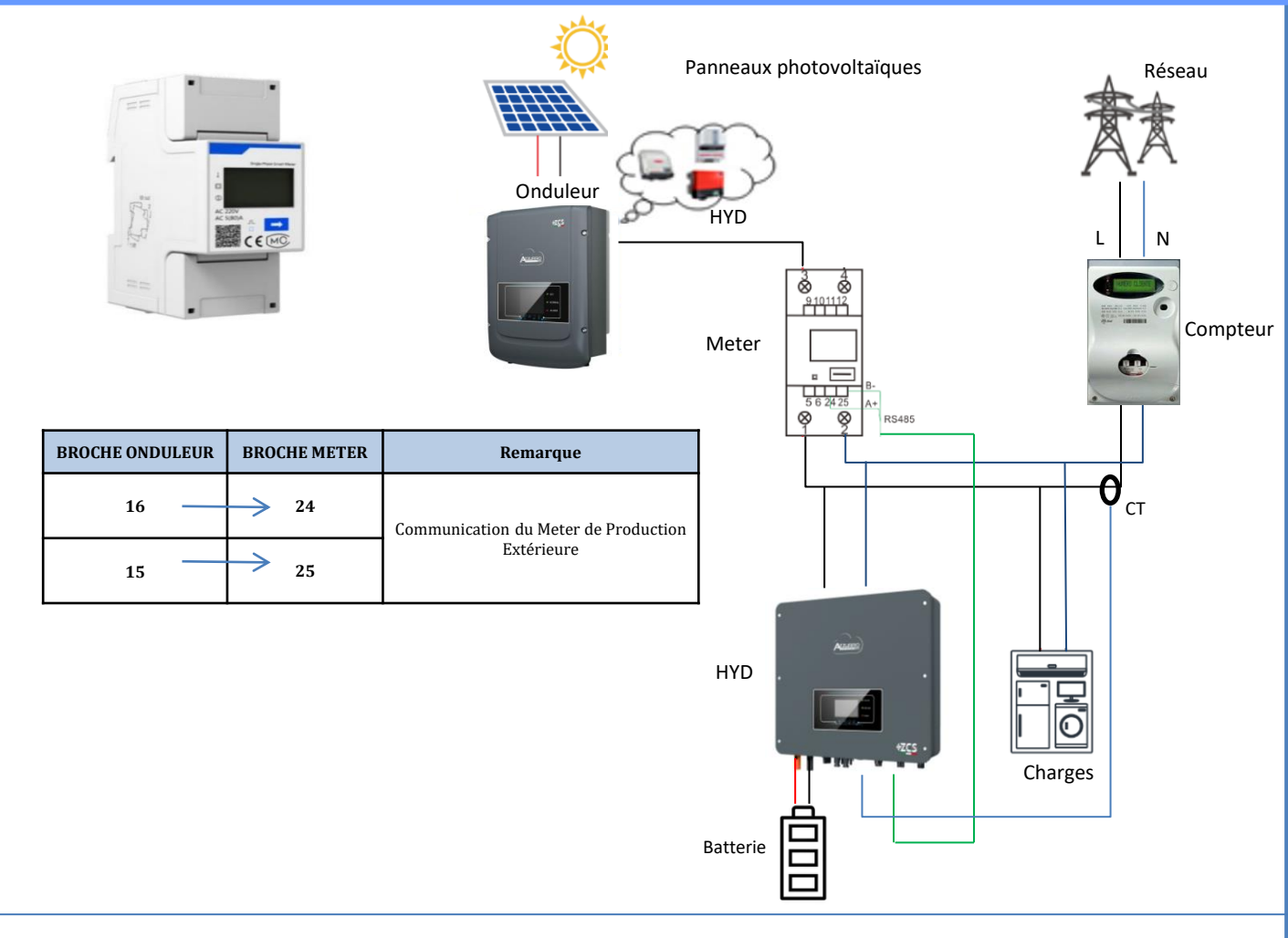

## **Connexions Meter DDSU**

1. Connecter Meter et onduleur via le port série RS485.

Côté Meter, ce port est identifié par les **Broches 24 et 25.** 

Côté onduleur utiliser le port COM en connectant les Broches 16 et 15

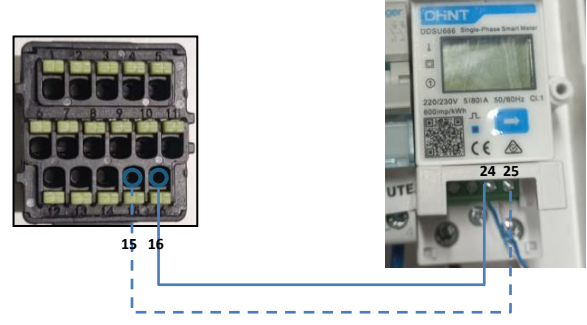

Meter sur Production Extérieure

VAND LOAD SIDE

- 2. Connecter le Meter dans le mode « à insertion directe » dans le détail :
- ✓ Connecter la BROCHE 2 du Meter avec le câble de neutre (N) ;
- ✓ Connecter la BROCHE 3 respectivement à la phase vers production extérieure ;
- ✓ Connecter la BROCHE 1 à la phase vers système photovoltaïque et charges.

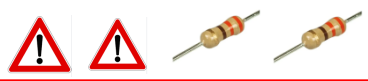

REMARQUE : Pour des **distances** entre Meter et Onduleur hybride **supérieures à 100 mètres**, il est conseillé de connecter le long de la chaîne 485 deux résistances de 120 Ohms, la première à l'onduleur (entre les broches 15 et 16 de la COM onduleur), la deuxième directement au Meter (broches 24 et 25).

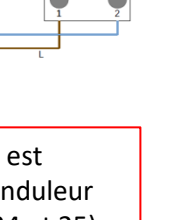

1.1 Contrôler, en appuyant sur le bou que l'adresse du Meter est sur **002**.

. L'écran, en plus des indications ci-dessus, affiche les valeurs de :

- ✓ Courant ;
- ✓ Tension;
- ✓ Facteur de puissance ;
- ✓ Puissance.

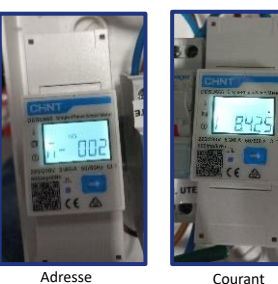

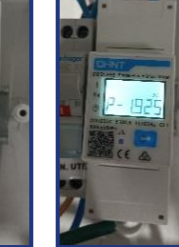

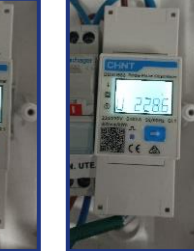

Tensior

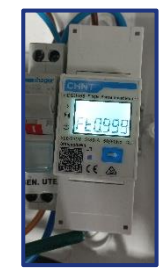

Puissance

Power facto

#### 1.2 Configuration adresse meter production :

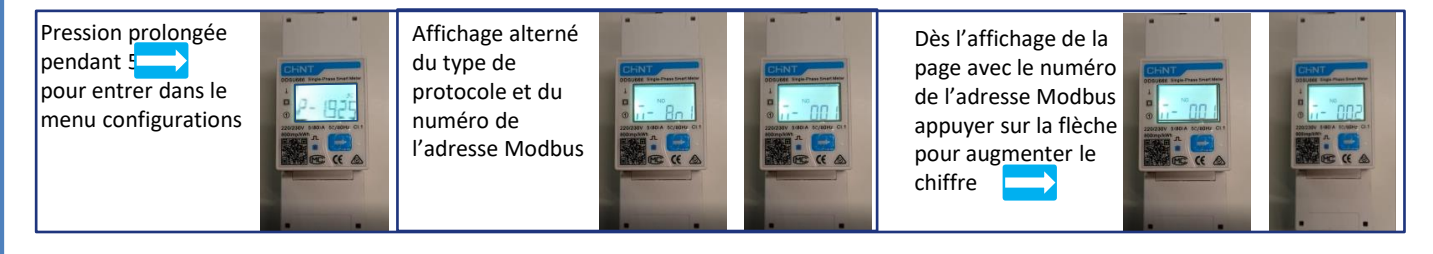

2. Aucun paramétrage n'est nécessaire sur l'onduleur pour la configuration du Meter sur la production extérieure.

#### 11.6 CONFIGURATION METER DDSU D'ÉCHANGE ET METER DDSU DE PRODUCTION

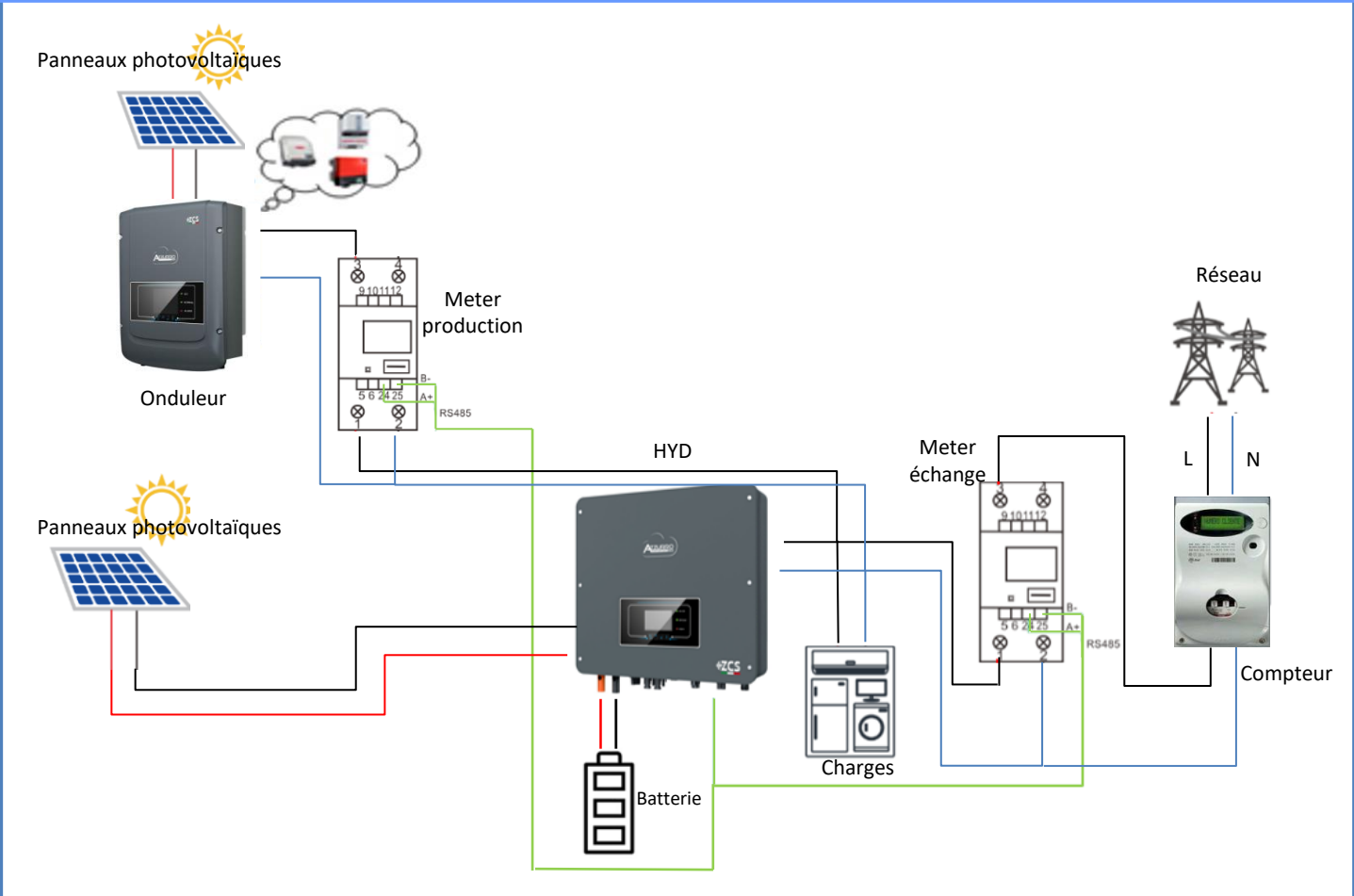

Pour vérifier la lecture correcte du Meter sur l'échange il faut s'assurer que l'onduleur hybride et n'importe quelle autre source de production photovoltaïque soient éteints. Allumer les charges supérieures à 1 kW. Se placer devant le Meter et en utilisant les touches

- La Puissance P est :
  - •supérieures à 1 kW.
  - •cohérentes avec la consommation domestique.
  - •Le signe devant chaque valeur est négatif (-).

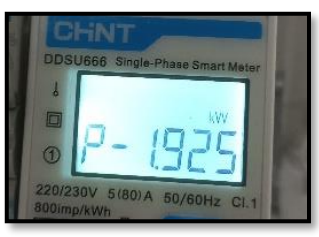

- En cas de **meter pour la lecture de la production de modules photovoltaïques déjà installés** il faut répéter les opérations précédentes :
- 1. Le signe des puissances cette fois-ci devra être positif pour P.
- 2. Allumer l'Onduleur hybride en laissant sur off l'interrupteur PV côté DC, vérifier que la valeur de puissance totale Pt photovoltaïque externe correspond à la valeur visible sur l'écran de l'onduleur.

#### **11.8 LECTURE PAR METER DTSU**

#### Schéma unifilaire Onduleur hybride mode de lecture Meter uniquement sur l'échange

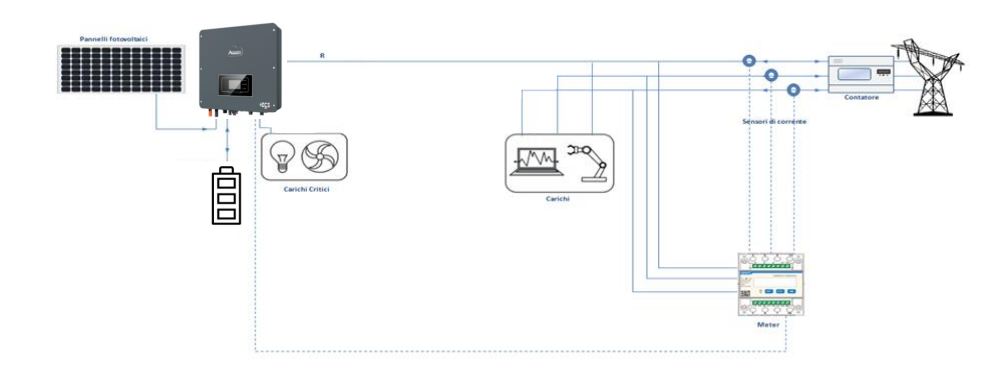

Schéma unifilaire Onduleur hybride mode de lecture Meter sur l'échange et production extérieure

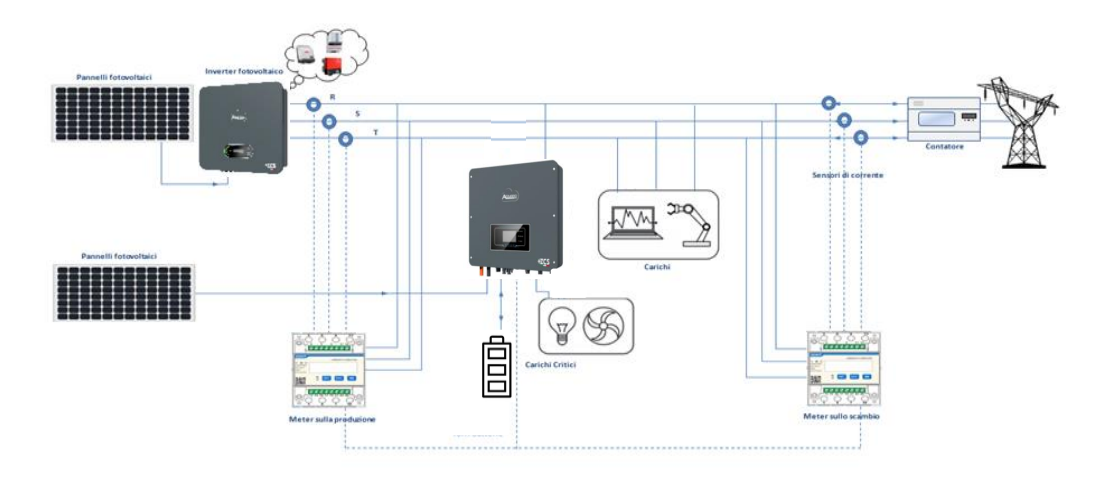

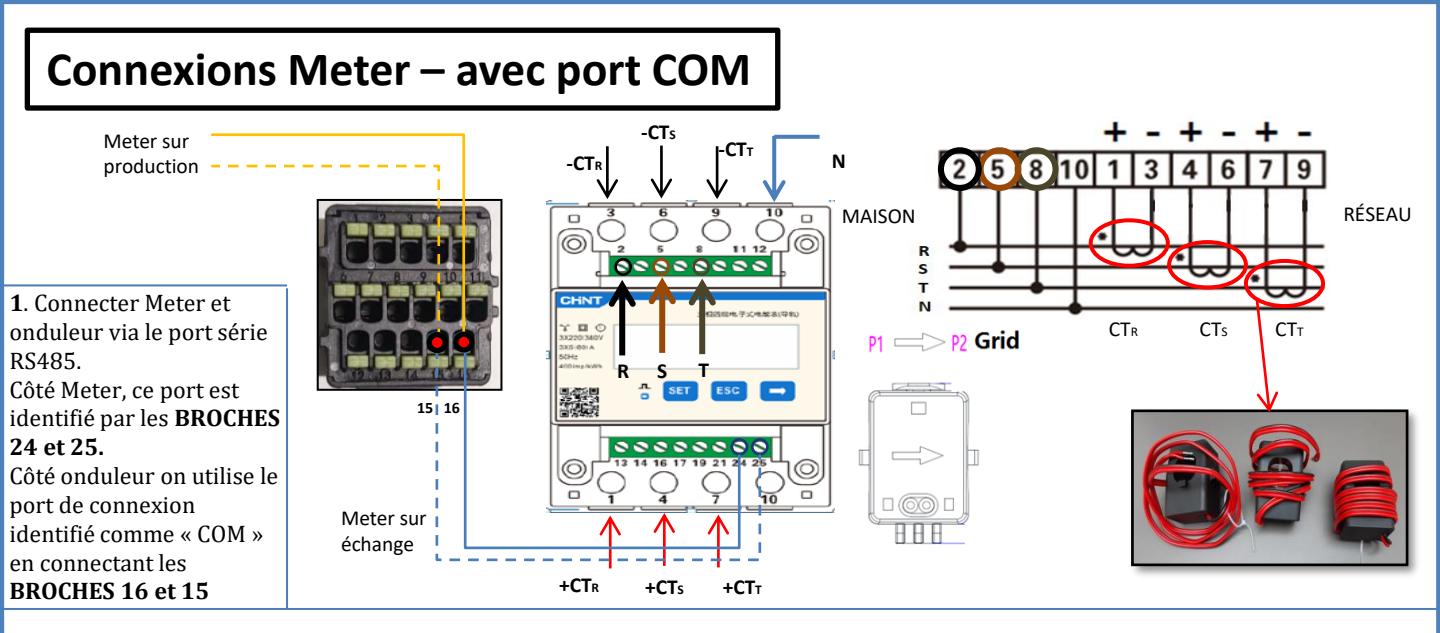

2. Connecter la BROCHE 10 du Meter avec le câble neutre (N), connecter la BROCHE 2, 5 et 8 aux phases R, S et T respectivement. Connexions CT, le capteur positionné sur la **phase R** doit avoir les bornes connectées sur la **BROCHE 1** (fil rouge) et sur la **BROCHE 3** (fil noir).

Le capteur positionné sur la **phase S** doit avoir les bornes connectées sur la **BROCHE 4** (fil rouge) et sur la **BROCHE 6** (fil noir). Le capteur positionné sur la **phase T** doit avoir les bornes connectées sur la **BROCHE 7** (fil rouge) et sur la **BROCHE 9** (fil noir). Positionner les capteurs en faisant attention à l'indication sur le capteur lui-même (flèche orientée vers le réseau). ATTENTION : ne raccorder les CT aux phases qu'après les avoir connectés à l'onduleur.

REMARQUE : Pour des distances entre Meter et Onduleur hybride supérieures à 100 mètres, il est conseillé de connecter le long de la chaîne 485

deux résistances de 120 Ohms, la première à l'onduleur (entre les broches 5 et 6 de la COM onduleur), la deuxième directement au Meter (broches 24 et 25).

| PIN INVERTER | PIN METER | Nota                    |
|--------------|-----------|-------------------------|
| 16           | → 24      | Commissions del Motor   |
| 15           | → 25      | comunicazione del Meter |

## RÉGLAGE DU METER DTSU SUR ECHANGE ET ONDULEUR

- Vérifiez en appuyant sur le boutonque l'adresse du compteur est définie sur 001. En plus de ce qui est décrit ci-dessus, les valeurs suivantes peuvent être visualisées à l'écran:
- ✓ Courant;
- ✓ Tension;
- ✓ Facteur de puissance;
- ✓ Puissance.

2. Pour configurer le relevé du compteur sur l'onduleur, accédez à l'affichage de l'onduleur (comme sur les figures) :

- 1. Première touche à gauche de l'onduleur ;
- 2. Réglages avancés;
- 3. Entrez le mot de passe « 0715 » ;
- 4. 10. Réglez le compteur PCC ;
- 5. Habiliter;
- 6. Ok.

/!\

#### **11.9 CONFIGURATION METER DTSU**

Les valeurs de Power Factor pour chaque phase Fa, Fb et

Fc (déphasage entre tension et courant), sont comprises entre 0,8 et 1,0. En cas de valeur inférieure, il faudra

CHNT

d. Appuyer sur « ESC » pour confirmer.

#### 11.10 VÉRIFICATION CORRECTE LECTURE METER DTSU

Pour vérifier la lecture correcte du Meter sur l'échange il faut s'assurer que l'onduleur hybride et n'importe quelle autre source de production photovoltaïque soient éteints.

Allumer des charges de plus d'1 kW pour chacune des trois phases du système. Se placer devant le Meter et en utilisant les touches « → » pour faire défiler les options et « ESC » pour revenir en arrière, vérifier que :

déplacer le capteur dans une des deux autres phases jusqu'à ce que cette valeur soit comprise entre 0,8 et 1,0. 2. Les Puissances Pa, Pb et Pc sont : •supérieures à 1 kW. •cohérentes avec la consommation domestique. •Le signe devant chaque valeur est négatif (-). En cas de signe positif inverser le sens du toroïde en

En cas de meter pour la lecture de la production de modules photovoltaïques déjà installés il faut répéter les opérations précédentes :

- Vérification du facteur de puissance (Power factor) suivant les indications du cas précédent 1.
- 2. Le signe des puissances cette fois devra être positif pour Pa, Pb, et Pc
- 3. Allumer l'onduleur hybride, vérifier que la valeur de puissance totale photovoltaïque Pt correspond à la valeur visible sur l'afficheur de l'onduleur.

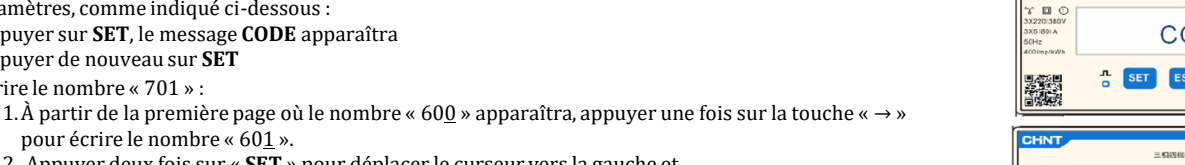

CHNT

- pour écrire le nombre « 601 ». 2. Appuyer deux fois sur « SET » pour déplacer le curseur vers la gauche et mettre en évidence « 601 »;
- 3. Appuyer une fois sur la touche «  $\rightarrow$  » jusqu'à écrire le nombre « <u>7</u>01 ».

Remarque : En cas d'erreur, appuyer sur « ESC », puis à nouveau sur « SET » pour réinitialiser le code requis.

Pour configurer le dispositif en mode lecture sur l'échange, il est nécessaire d'entrer dans le menu des

•Confirmer en appuyant sur SET jusqu'à entrer dans le menu des paramètres.

•Entrer dans les menus suivants et configurer les paramètres indiqués :

- 1. CT :
  - a. Appuyer sur SET pour entrer dans le menu
  - b. Écrire « 40 » :

paramètres, comme indiqué ci-dessous :

•Appuyer de nouveau sur SET

écrire le nombre « 701 » :

•Appuyer sur SET, le message CODE apparaîtra

- a. À partir de la première page où le nombre « <u>1</u> » apparaîtra, appuyer plusieurs fois sur la touche « → » pour écrire le nombre « <u>10</u> ».
- b. Appuyer une fois sur « SET » pour déplacer le curseur vers la gauche et mettre en évidence « 10 »
- Appuyer plusieurs fois sur la touche «  $\rightarrow$  » jusqu'à écrire le nombre « <u>4</u>0 » c. d.
- Appuyer sur « ESC » pour confirmer et «  $\rightarrow$  » pour défiler jusqu'au paramètre suivant.

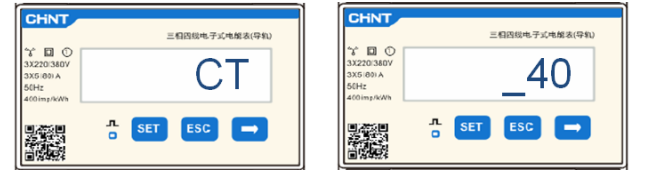

Remarque : En cas de sondes CT différentes de celles fournies écrire le rapport correct de transformation.

**Remarque :** en cas d'erreur, appuyer sur « SET » jusqu'à ce que le nombre relatif aux milliers soit mis en évidence, puis appuyer sur « → » jusqu'à ce que seul le chiffre « <u>1</u> » apparaisse ; à présent, répéter la procédure décrite ci-dessus.

CHNT

#### 2. ADRESSE :

1.

question.

- a. Appuyer sur SET pour entrer dans le menu :
- b. Laisser « 01 » pour Meter sur l'échange
- c. Écrire « 02 » (en appuyant une fois sur «  $\rightarrow$  » depuis la page « 01 »). Avec l'adresse 02 l'onduleur attribuera comme puissances relatives à la production les données envoyées par le Meter. Il est possible de configurer jusqu'à un maximum de 3 Meters pour la production (Adresses 02 03 04)

三相囚线电子式电解表(导# r 🖬 🛈 ADDRESS SET ESC

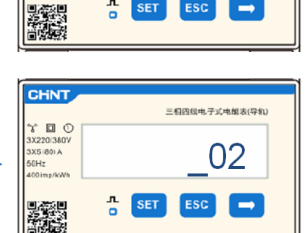

三相四规电子式电能表(导轨

01

Meter sur l'échange

Meter sur la production

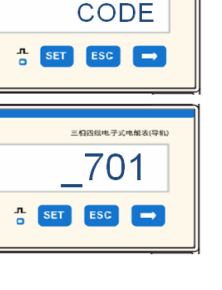

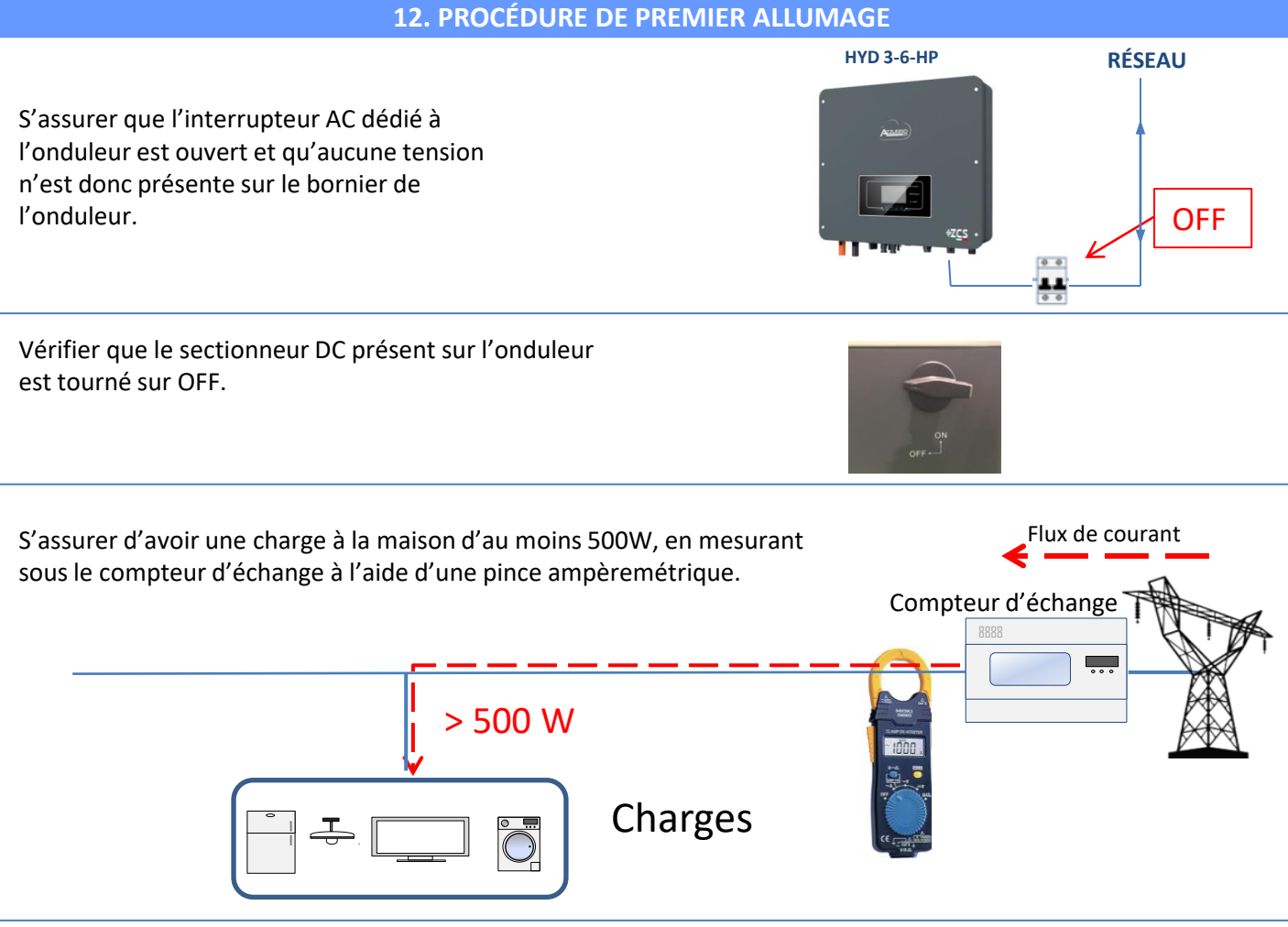

#### Allumer les batteries :

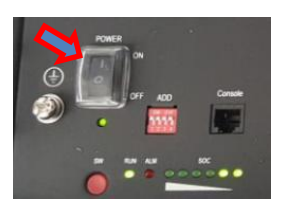

Pour allumer <u>Pylontech</u>: mettre sur ON l'interrupteur situé à l'avant de <u>toutes les batteries.</u>

Appuyer pendant une seconde sur le bouton rouge SW d'<u>une seule</u> batterie, le contacteur interne se fermera automatiquement.

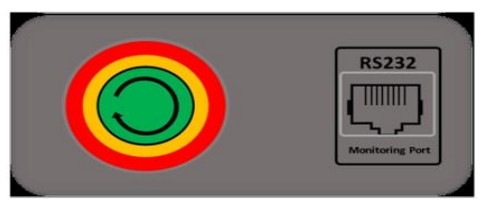

Dans le cas de batteries <u>WeCo</u> ou <u>Azzurro</u>, mettre l'interrupteur sur 1 (s'il est présent) et appuyer sur le bouton POWER de chaque batterie pendant 1 seconde, le voyant RUN s'allumera et le contacteur interne se fermera automatiquement.

Mettre sur ON le sectionneur AC situé entre l'onduleur et le réseau en courant alternatif.

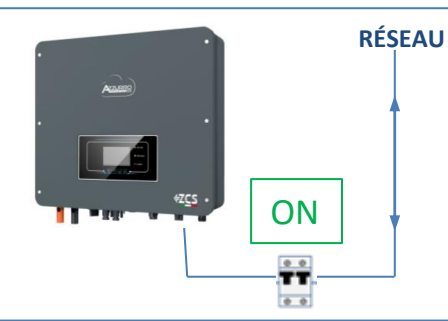

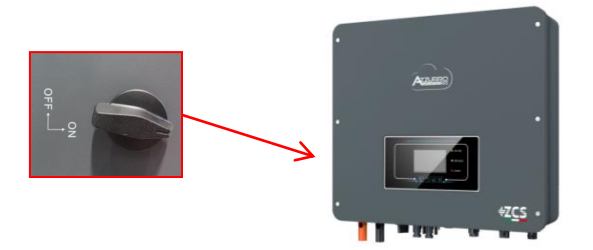

Pour fournir une tension DC à l'onduleur hybride, mettre le sectionneur en position ON.

#### **13. PREMIÈRE CONFIGURATION**

**IMPORTANT :**Se munir d'un ordinateur et d'une clé USB en cas de demandes de mise à jour et configurations des codes pays corrects

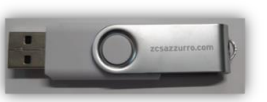

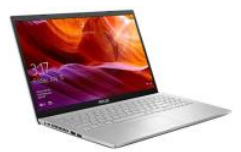

| Paramètre                                                  | Remarque                                                                                                    |
|------------------------------------------------------------|----------------------------------------------------------------------------------------------------|
| 1. Option langue                                           | La configuration prédéfinie est l'anglais.                                                                                                    |
| *2. Configuration et confirmation de<br>l'heure du système | Si l'on est connecté à un ordinateur hôte comme le collecteur ou une application mobile, l'heure devrait être calibrée sur l'heure locale.                                     |
| **3. Importation des paramètres de<br>sécurité             | Il faut trouver le fichier des paramètres de sécurité (qui prend le nom du<br>pays de sécurité correspondant) sur le site Web, le télécharger sur la clé<br>USB et l'importer. |
| ***4. Configuration des paramètres de<br>la batterie       | Les valeurs prédéfinies peuvent être affichées en fonction de la configuration du canal d'entrée.                                                                              |
| 5. La configuration est complète                           |                                                                                                    |

#### \*2. Configuration et confirmation de l'heure du système

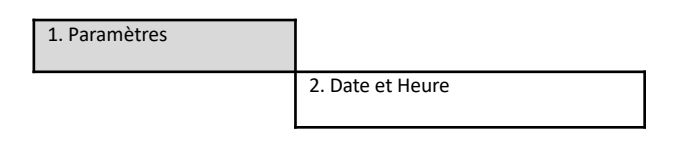

#### \*\*3. Importation des paramètres de sécurité (Code Pays)

|          |      |            | 1. Paramè                | tres de | bas  | se              |                |            |        |
|----------|------|------------|--------------------------|---------|------|-----------------|----------------|------------|--------|
|          |      |            |                          |         |      |                 | 3. Paramèt     | tres de sé | curité |
| Cor      | le   |            | Region                   | Code    | 2    | Re              | egion          |            |        |
|          | 000  |            | VDE4105                  | Court   | 000  |                 | EN50438        |            |        |
|          | 001  |            | BDEW                     | 018     | 001  | EU              | EN50549        |            |        |
|          | 0.00 | -          | UR Rodad                 |         | 002  | 1               | EU-EN50549-HV  |            |        |
| 000      | 002  | Germany    | VDE0126                  | 019     | 000  | IEC EN61727     |                |            |        |
|          | 003  |            | VDE4105-HV               | 020     | 000  | Korea           | Korea          | 1          |        |
|          | 004  |            | BDEW-HV                  | 020     | 001  | Korea           | Korea-DASS     | 1          |        |
|          | 000  |            | CEI-021 Internal         | 021     | 000  | Sweden          |                | 1          |        |
|          | 001  |            | CEI-016 Italia           |         | 000  |                 | EU General     |            |        |
| 001      |      | Italia     |                          | 022     | 001  | Europe General  | EU General-MV  | 1          |        |
|          | 002  |            | CEI-021 External         |         | 002  |                 | EU General-HV  | 1          |        |
|          | 003  |            | CEI-021 In Areti         | 024     | 000  | Cyprus          | Cyprus         |            |        |
|          | 004  |            | CEI-021INHV              | 025     | 000  | India           | India MV       | 1          |        |
| 002      | 000  |            | Australia                | 020     | 002  | india           | India-HV       | 1          |        |
| 002      | 008  |            | Australia.R              |         | 0002 |                 | PHI            | 1          |        |
|          | 000  | Australia  | Australia-D              | 026     | 001  | Philippines     | PHLMV          |            |        |
|          | 009  |            | Australia-C              |         | 000  |                 | New Zealand    |            |        |
|          | 000  |            | ESP-RD1699               | 027     | 001  | New Zealand     | New Zealand-MV |            |        |
|          | 001  |            | RD1699-HV                |         | 002  |                 | New Zealand-HV |            |        |
| 003      | 002  | Spain      | NTS                      |         | 000  |                 | Brazil         |            |        |
|          | 003  |            | UNE217002+RD647          |         | 001  | 1               | Brazil-LV      |            |        |
|          | 004  |            | Spian Island             | 028     | 002  | Brazil          | Brazil-230     |            |        |
| 004      | 000  | Turkey     | Turkey                   |         | 003  | ]               | Brazil-254     | 1          |        |
| 005      | 000  | Denmark    | Denmark.                 |         | 004  |                 | Brazil-288     | 1          |        |
|          | 001  |            | DK-TR322                 |         | 000  |                 | SK-VDS         | 1          |        |
| 006      | 000  | Greece     | GR-Continent             | 029     | 001  | Slovakia        | SK-SSE         | 1          |        |
|          | 001  |            | GR-Island                |         | 002  |                 | SK-ZSD         | 1          |        |
|          | 000  |            | Netherland               | 030     | 000  |                 |                |            |        |
| 007      | 001  | Netherland | Netherland-MV            | 031-032 | 000  | TTl             |                |            |        |
| <u> </u> | 002  |            | Detrectand-HV<br>Relaium | 033     | 000  | Ukraine         | Nemurau        |            |        |
| 008      | 000  | Belgium    | Balgium-HV               | 034     | 000  | Norway          | Norway-I V     |            | DEM    |
|          | 000  |            | 6099                     | 035     | 000  | Mexico          | Mexico-LV      |            | KEN    |
| 009      | 001  | UK         | G98                      | 036-037 | 000  | Themeo          | Themeo DV      |            | Pays   |
|          | 002  |            | G99-HV                   | 038     | 000  | 60Hz            |                |            | Cod    |
| 010      | 000  |            | China-B                  | 039     | 000  | Ireland EN50438 | Ireland        |            | Cou    |
|          | 001  |            | Taiwan                   | 040     | 000  | Thailand        | Thai-PEA       |            |        |
|          | 002  |            | TrinaHome                | 040     | 001  | Thanand         | Thai-MEA       |            |        |
|          | 003  |            | HongKong                 | 041     |      |                 |                | 1          |        |
|          | 004  | China      | SKYWORTH                 | 042     | 000  | 50Hz            | LV-50Hz        |            |        |
|          | 005  |            | CSISolar.                | 043     |      |                 |                |            |        |
|          | 006  |            | CHINT<br>China Mili      | 044     | 000  | South Africa    | SA             |            |        |
|          | 007  |            | China-MV                 | 045     | 001  |                 | SA-HV          |            |        |
|          | 008  |            | China-HV                 | 045     | 000  |                 | DEMIC          |            |        |
| <u> </u> | 000  |            | France                   | 046     | 001  | Dubai           | DEWG-MV        |            |        |
|          | 001  |            | FAR Arrete23             | 047-106 | 001  |                 | DEWGHIV        |            |        |
| 011      | 002  | France     | FR VDE0126-HV            | 107     | 000  | Croatia         | Croatia        |            |        |
|          | 003  |            | France VFR 2019          | 108     | 000  | Lithuania       | Lithuania      |            |        |
|          | 000  |            | Poland                   | 109     | 000  |                 |                |            |        |
| 012      | 001  | Poland     | Poland-MV                | 110     |      |                 |                | 1          |        |
| 012      | 002  | Foland     | Poland-HV                | 111     | 000  | Columbia        | Columbia       | 1          |        |
|          | 003  |            | Poland-ABCD              |         | 001  | continua        | Columbia-LV    | 1          |        |
| 013      | 000  | Austria    | Tor Erzeuger             | 112-120 |      |                 |                |            |        |
| 014      | 000  | Japan      |                          | 121     | 000  | Saudi Arabia    | IEC62116       |            |        |
| 015      | 001  | Switzowlew |                          | 122     | 000  | Latvia          |                |            |        |
| 16-17    | 005  | -          |                          | 123     | 000  | romania         |                |            |        |
|          |      |            |                          |         |      |                 |                |            |        |

Pour sélectionner le pays correct, insérer dans la clé USB le dossier dézippé « safety » téléchargeable sur le site

Date et He<u>u</u>re

2019-01-02 09:23:07

https://www.zcsazzurro.com/it/documentazione/azz urro-hybrid-storage-inverter-single-phase-ep5kw

| 🗸 📩 Accesso rapido                                                                                                    |                  | Nome                                                                                                    | Ultima modifica                                                            | Tipo                                                                   | Dimensione                         |
|----------------------------------------------------------------------------------------------------|------------------|----------------------------------------------------------------------------------------------------|----------------------------------------------------------------------------|------------------------------------------------------------------------|------------------------------------|
| E Desktop                                                                                                    | *                | safety                                                                                                    | 25/02/2022 16:54                                                           | Cartella di file                                                       |                                    |
| 🛓 Download                                                                                                    | *                | - I                                                                                                    |                                                                            |                                                                        |                                    |
| Documenti                                                                                                    | *                |                                                                                                    |                                                                            |                                                                        |                                    |
| 🔀 Immagini                                                                                                    | *                |                                                                                                    |                                                                            |                                                                        |                                    |
| ← → ~ ↑                                                                                                    | •                | Unità USB (D:) > safety                                                                                                    |                                                                            |                                                                        |                                    |
| $\leftarrow \rightarrow \checkmark \uparrow$                                                                                 | •                | Unità USB (D:) > safety                                                                                                    |                                                                            |                                                                        |                                    |
| ← → < ↑                                                                                                    | •                | Unità USB D:) > safety                                                                                                    | Ultima modifica                                                            | Tipo                                                                   | Dimensione                         |
| ← → · ↑ ✓ ★ Accesso rapido ■ Desktop                                                                                         | *                | Unità USB (D:) > safety<br>Nom                                                                                                    | Ultima modifica<br>14/01/2021 02-41                                        | Tipo<br>Documento di testo                                             | Dimensione<br>4 KB                 |
| ← → ~ ↑ ✓ ★ Accesso rapido ■ Desktop ↓ Download                                                                              | *                | Unità USB (D:) > safety<br>Nom<br>000-000-0507<br>001-000-0507                                                                                           | Ultima modifica<br>14/01/2021 0241<br>06/01/2021 13:31                     | Tipo<br>Documento di testo<br>Documento di testo                       | Dimensione<br>4 KB<br>4 KB         |
| <ul> <li>← → ~ ↑</li> <li>★ Accesso rapido</li> <li>■ Desktop</li> <li>↓ Download</li> <li>i Documenti</li> </ul>            | *<br>*<br>*      | Unità USB         D3 → safety           Nom         000-000-0507           001-000-0507         001-000-0507           001-000-0507         001-000-0507 | Ultima modifica<br>14/01/2021 0241<br>06/01/2021 13:31<br>27/01/2021 13:31 | Tipo<br>Documento di testo<br>Documento di testo                       | Dimensione<br>4 KB<br>4 KB         |
| <ul> <li>← → × ↑</li> <li>★ Accesso rapido</li> <li>Desktop</li> <li>Download</li> <li>Documenti</li> <li>Mmagini</li> </ul> | *<br>*<br>*<br>* | Unità USB         D3 → safety           Norm         000-000-0507           © 001-000-0507         001-002-0507                                          | Uttima modifica<br>14/01/2021 0241<br>06/01/2021 1331<br>27/01/2021 1027   | Tipo<br>Documento di testo<br>Documento di testo<br>Documento di testo | Dimensione<br>4 KB<br>4 KB<br>4 KB |

**REMARQUE :** Les onduleurs sont configurés par défaut avec le Code Pays relatif à la CEI-021 pour l'interface interne, si l'utilisation d'un Code Pays différent est nécessaire, contacter l'assistance

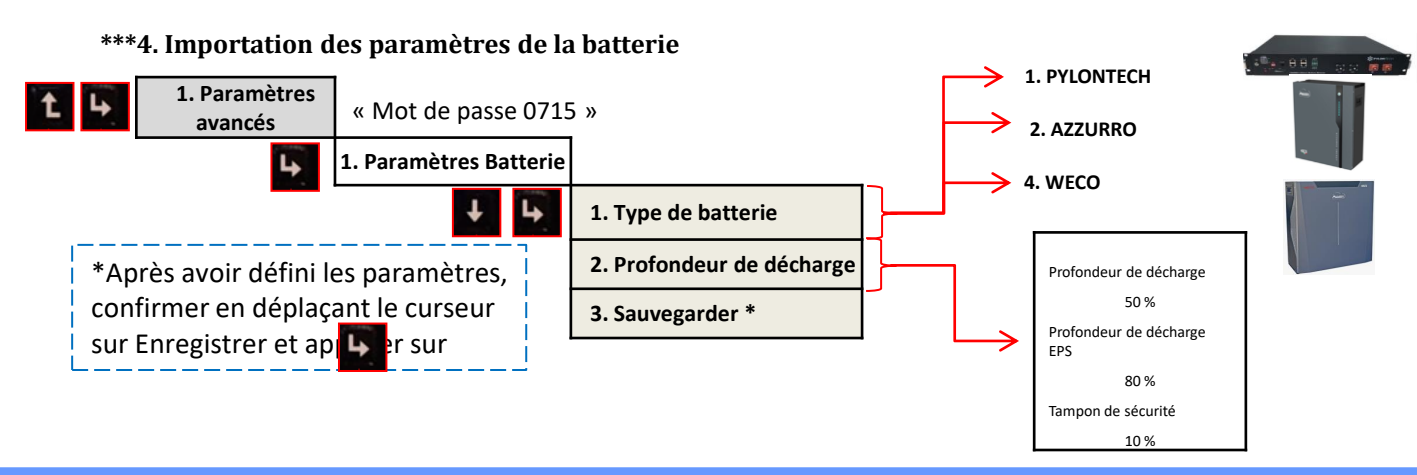

#### **14. VÉRIFICATION DU BON FONCTIONNEMENT**

1) Mettre le sectionneur photovoltaïque en position OFF et déconnecter l'onduleur du réseau

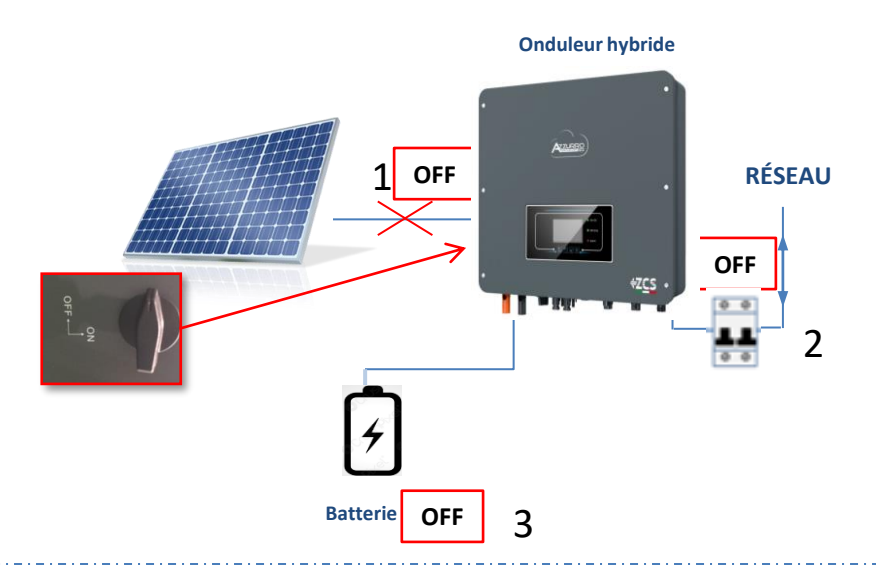

2) Rétablir la tension AC en actionnant l'interrupteur dédié :

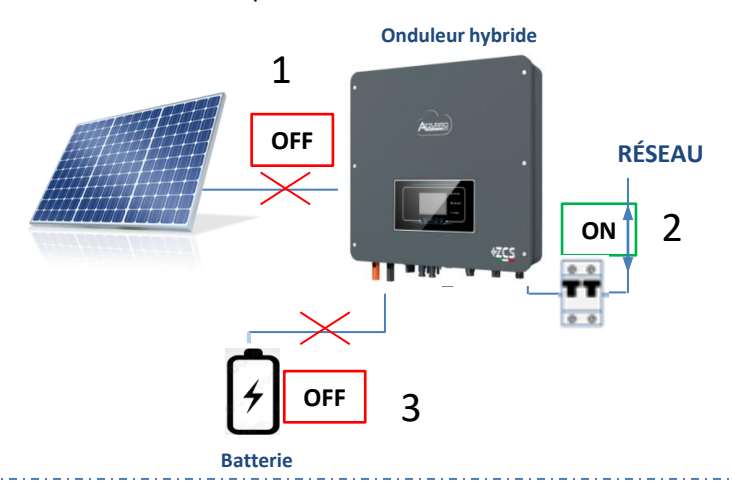

3) Vérifier que la valeur de puissance puisée depuis le réseau sur l'écran est à peu près égale à la valeur de puissance absorbée indiquée par le compteur, ou obtenue en mesurant avec une pince ampèremétrique sous le compteur d'échange.

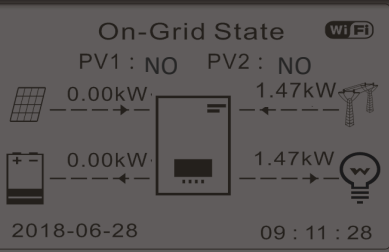

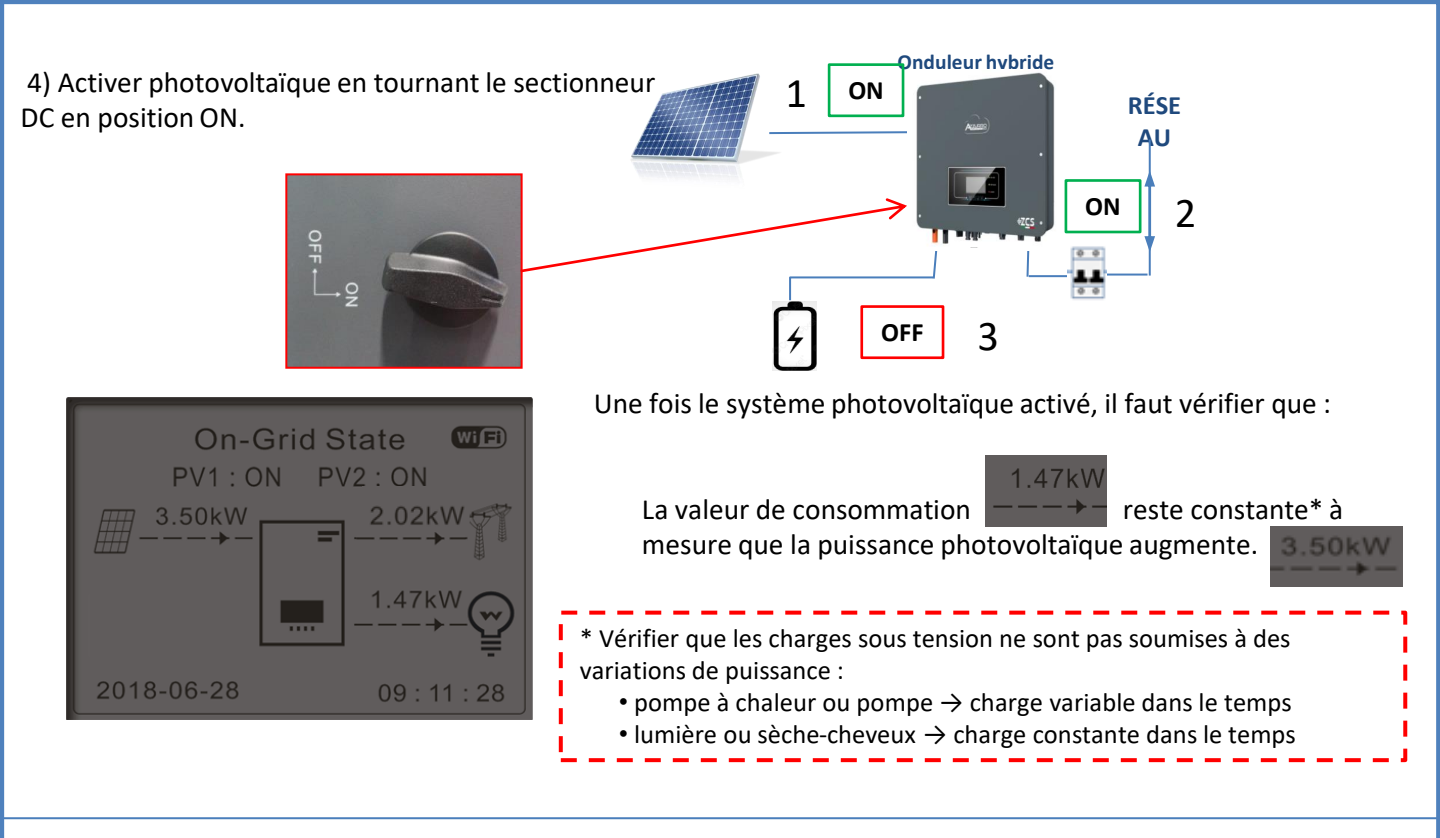

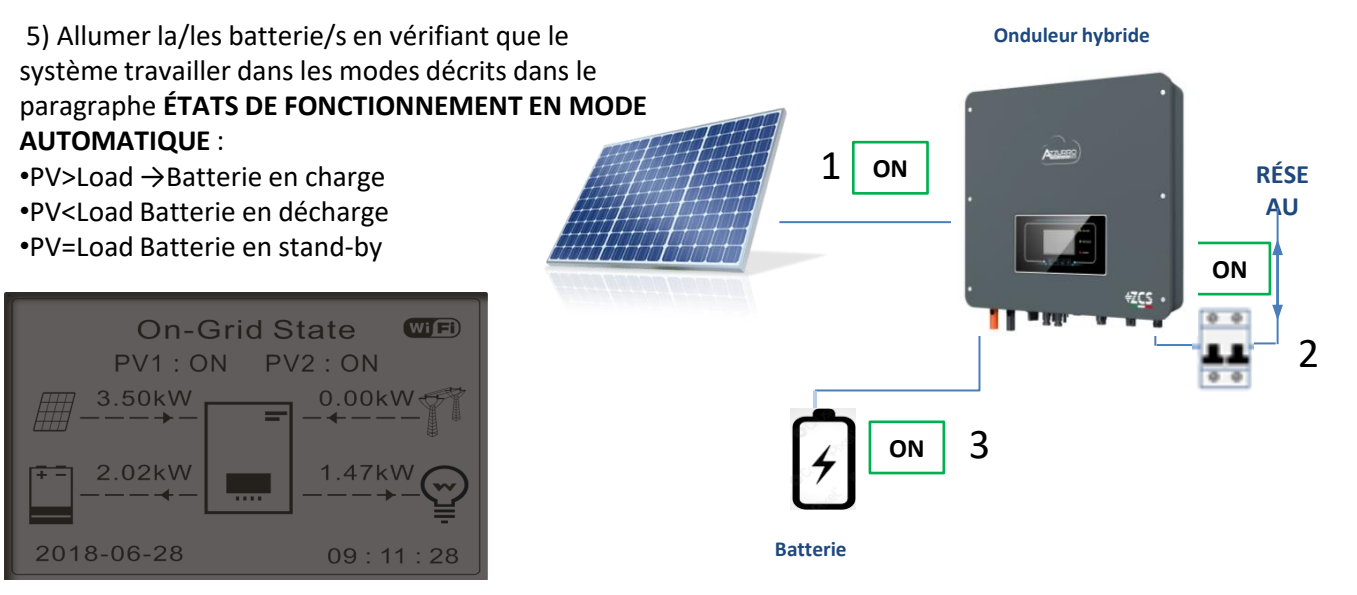

## REMARQUE : en cas de batteries WeCo et Azzurro, au premier démarrage la batterie se rechargera à 100 %

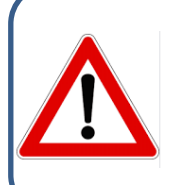

**Remarque :** si les conditions susmentionnées ne sont pas remplies, il est nécessaire de :

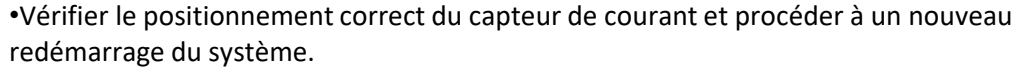

#### **15.1 VÉRIFICATION DES PARAMÈTRES CONFIGURÉS ONDULEUR**

Pour vérifier si les paramètres définis sont corrects, entrer dans le menu d'affichage sous « Info Système », et vérifier les données en accordant une attention particulière à celles qui sont en surbrillance :

| Info Onduleur (1)                                |                                        | Info Ondule               | eur (4)   |                                                                          |
|--------------------------------------------------|----------------------------------------|---------------------------|-----------|--------------------------------------------------------------------------|
| Numéro<br>de série · ZM2ES060MBG265              | ➢Numéro de série de la machine         | Balayage Courbe IV :      |           |                                                                          |
| Version du matériel :<br>V001                    | ≻Version du matériel                   | Interface logique :       | Désactivé | ➢Information sur le mode MPPT<br>Scan                                    |
| Press enter to view!<br>Safety firmware version: | ➤Version du logiciel installé          |                           | Désactivé | ➢Information sur le mode DRMs0 (à<br>activer seulement pour l'Australie) |
| V02000                                           | ➤Version du Code de service            |                           |           |                                                                          |
| Info Onduleur (2)                                |                                        | Info Ondule               | eur (5)   |                                                                          |
| Pays : 001-000                                   | ➤Code pays pour la réglementation      | Facteur de puissance :    | 1.00      | ➤Valeur du facteur de puissance                                          |
| Niveau 6 kW                                      | ➤Puissance maximale onduleur           | Mode 0 injection :        |           |                                                                          |
|                                                  |                                        |                           | Désactivé | ➢Information sur le mode<br>d'injection maximale en réseau               |
|                                                  |                                        | Résistance isolement:     | 7000 kOhm | Valeur mesurée de la résistance<br>d'isolement                           |
| Info Onduleur (3)                                |                                        |                           |           |                                                                          |
| Mode d'entrée Indépendant<br>photovoltaïque :    | ➢Mode d'entrée photovoltaïque (Indé    | épendant/Parallèle)       |           |                                                                          |
| Mode automatique                                 | ➢Information sur le mode de travail (i | l doit être automatique)  |           |                                                                          |
| FPS :                                            | ➤Adresse de communication (la valeu    | r doit être autre que 00) |           |                                                                          |
| Désactivé                                        | ≻Information sur le mode EPS           |                           |           |                                                                          |

#### **15.2 VÉRIFICATION DES PARAMÈTRES CONFIGURÉS BATTERIE**

Pour vérifier si les paramètres définis sont corrects, entrer dans le menu d'affichage sous « Info Système », et vérifier les données en accordant une attention particulière à celles qui sont en surbrillance.

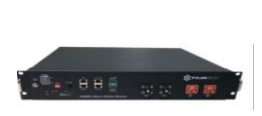

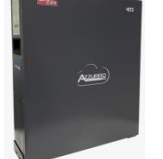

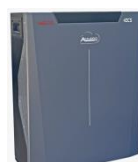

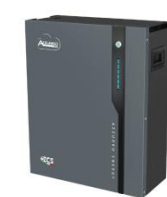

#### Pylontech

Batteries-In Tampon de sécurité EPS :

Ivne Batterie Capacité de la batterie : Profondeur de décharge Courant Charge max. (A) BMS : 2

Seuil de surtension : Seuil charge maximale Courant Décharge maximal BMS : 25,00 A nsion minimale décharge

| WeCo 4K4/4K4LT/4K4PRO |                                    |   |  |  |  |  |  |
|-----------------------|------------------------------------|---|--|--|--|--|--|
|                       | Batteries-Info (1)                 | Γ |  |  |  |  |  |
| ylon                  | Type Batterie : WeCoHeSU V0. 3. 54 | 1 |  |  |  |  |  |
|                       | Capacité de la batterie :          |   |  |  |  |  |  |
| 0 Ah                  | 86 Ah                              |   |  |  |  |  |  |

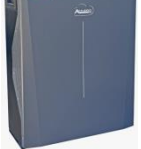

#### WeCo 5k3/5K3XP Azzurro ZSX5000/5000 PRO/5120

| 110(1)                                                            | Batteries-Into (1)                                                                                                    | Batteries-Info (1)                                                                                                    | Batteries-Info (1)                                                                                                    |                                                                                                    |
|-------------------------------------------------------------------|----------------------------------------------------------------------------------------------------|----------------------------------------------------------------------------------------------------|----------------------------------------------------------------------------------------------------|----------------------------------------------------------------------------------------------------|
| Pylon<br>50 Ab                                                    | Type Batterie : WeCoHeSU VO. 3, 54<br>Capacité de la batterie :                                                                                                    | Type Batterie : WECO628<br>Capacité de la batterie : 100 Ab                                                                                                    | Type Batterie : AZZURRO LVZSX5000<br>Capacité de la batterie :                                                                                                    | > Modèle de batterie configure                                                                                                    |
| 0 % (EPS) 80 %                                                    | Profondeur de décharge<br>80 % (EPS) 90 %<br>Courant Charge max. (A)<br>BMS : 65,00 A SET : 65,00 A                                                                                         | Profondeur de décharge<br>80 % (EPS) 90 %<br>Courant Charge max. (A)<br>BMS : 65,00 A SET : 65,00 A                                                                                         | Profondeur de décharge<br>80 % (EPS) 90 %<br>Courant Charge max, (A)<br>BMS : 50.00 A SET : 65,00 A                                                                                         | en Ah<br>Pourcentage de décharge des<br>batteries<br>Courant de charge maximal en<br>A                                                                                                    |
| nfo (2)<br>54,0 V<br>53,2 V<br>::<br>SET : 65,00 A<br>:<br>47,0 V | Batteries-Info (2)<br>Seuil de surtension : 59,3 V<br>Seuil charge maximale :<br>58,4 V<br>Courant Décharge maximale :<br>BMS : 65,00 A SET : 65,00 A<br>Tension minimale décharge : 48,0 V | Batteries-Info (2)<br>Seuil de surtension : 59,3 V<br>Seuil charge maximale :<br>58,4 V<br>Courant Décharge maximale :<br>BMS : 65.00 A SET : 65,00 A<br>Tension minimale décharge : 48,0 V | Batteries-Info (2)<br>Seuil de surtension : 59,3 V<br>Seuil charge maximale :<br>58,4 V<br>Courant Décharge maximale :<br>BMS : 50,00 A SET : 65,00 A<br>Tension minimale décharge : 48,0 V | <ul> <li>Valeur de tension maximale<br/>(protection)</li> <li>Valeur de tension maximale<br/>(charge)</li> <li>Courant de décharge maximal en<br/>A</li> <li>Valeur de tension minimale<br/>(décharge)</li> </ul> |
| o (3)<br>20 %                                                     | Batteries-Info (3)<br>Tampon de sécurité EPS :<br>20 %                                                                                                    | Batteries-Info (3)<br>Tampon de sécurité EPS :<br>20 %                                                                                                    | Batteries-Info (3)<br>Tampon de sécurité EPS :<br>20 %                                                                                                    | > Valeur de sécurité EPS                                                                                                    |
| ( <u> </u>                                                        |                                                                                                    |                                                                                                    |                                                                                                    |                                                                                                    |

\*Remarque : s'il y a plus d'une batterie, l'écran affichera la somme des capacités totales.

#### **16. MODE ZÉRO INJECTION**

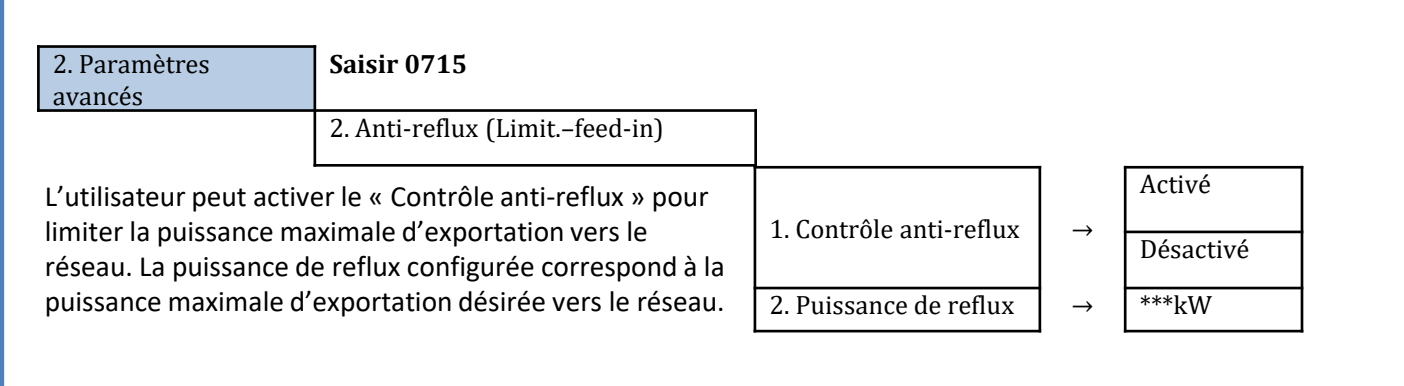

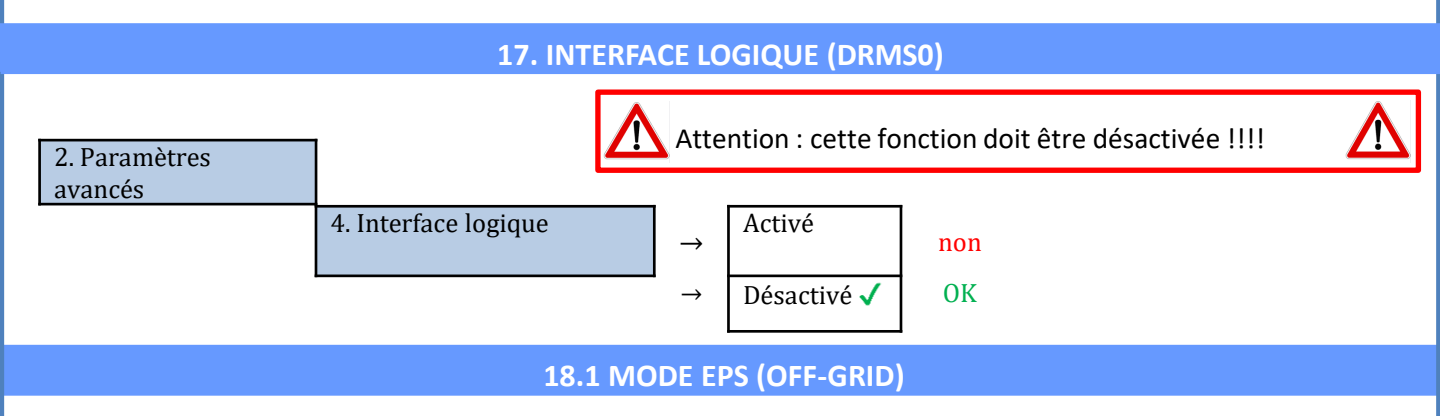

En cas d'interruption de réseau, ou d'allumage en mode OFF-Grid, si la fonction EPS est active, l'onduleur HYD-ES fonctionnera en mode EPS (alimentation de secours), en utilisant le courant et l'énergie photovoltaïques stockées dans la batterie pour fournir énergie à la charge critique via le port de connexion LOAD.

#### 18.2 MODE EPS (OFF-GRID) - PROCÉDURE DE CÂBLAGE ET TYPES D'INSTALLATION

**Identifier les charges domestiques critiques ou prioritaires**: il est conseillé d'identifier les charges domestiques strictement nécessaires en cas de panne de courant, telles que l'éclairage, les réfrigérateurs ou les congélateurs, les prises de secours.

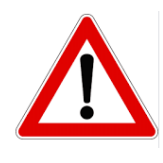

• Les <u>charges de forte puissance</u> (telles que fours, machines à laver, pompes à chaleur) pourraient ne pas être supportées par l'onduleur en mode EPS, étant donnée la puissance maximale pouvant être délivrée dans ces conditions.

• Les <u>charges avec des courants de démarrage élevés</u> (telles que des pompes, des compresseurs ou, en général, des dispositifs actionnés par des moteurs électriques) pourraient ne pas être supportées par l'onduleur en mode EPS, car le courant de démarrage, bien que pendant une période extrêmement courte, est nettement supérieur par rapport à celui fourni par l'onduleur.

• Les <u>charges inductives</u> (telles que les plaques à induction, par exemple) pourraient ne pas être supportées par l'onduleur en mode EPS, en raison de la forme d'onde de ces dispositifs.

Brancher les câbles de phase, neutre et de mise à la terre à la sortie LOAD située à droite dans la partie inférieure de l'onduleur.

REMARQUE : la sortie LOAD doit être utilisée uniquement pour la connexion de la charge critique.

#### INTERRUPTEUR

En cas d'entretien sur les composants du système photovoltaïque ou dans le cas d'un onduleur qui ne peut pas être utilisé, il est conseillé d'installer un interrupteur, afin que les charges normalement connectées à la ligne LOAD de l'onduleur puissent être alimentées directement depuis le réseau.

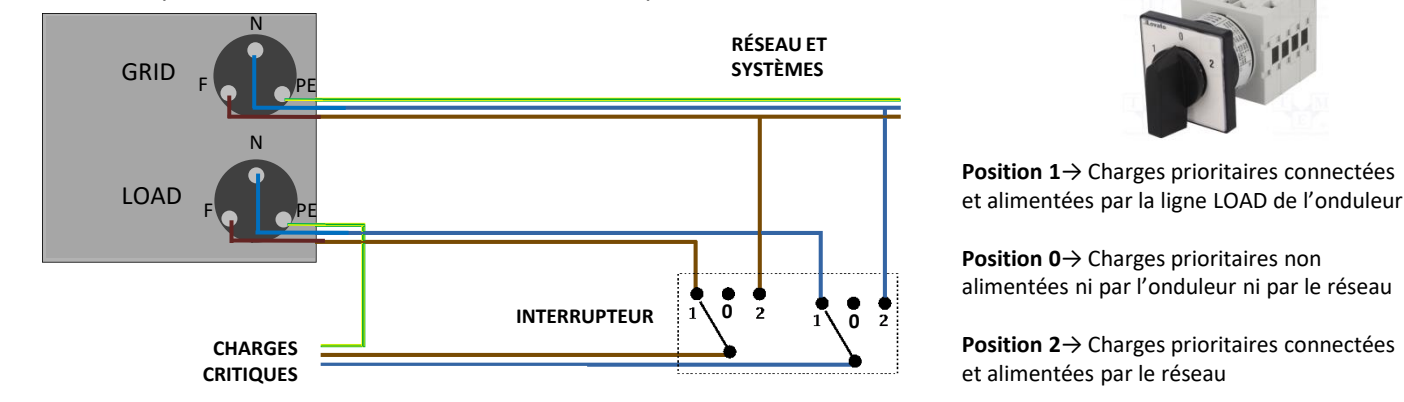

#### TÉLÉRUPTEUR À DOUBLE ÉCHANGE

Pour les systèmes incités, il est possible d'installer un télérupteur à double échange, ce dispositif garantira que les charges critiques soient normalement alimentées par le réseau, elles ne seront alimentées par la ligne EPS LOAD de l'onduleur qu'en cas de panne de courant électrique et grâce à la commutation des contacts du télérupteur.

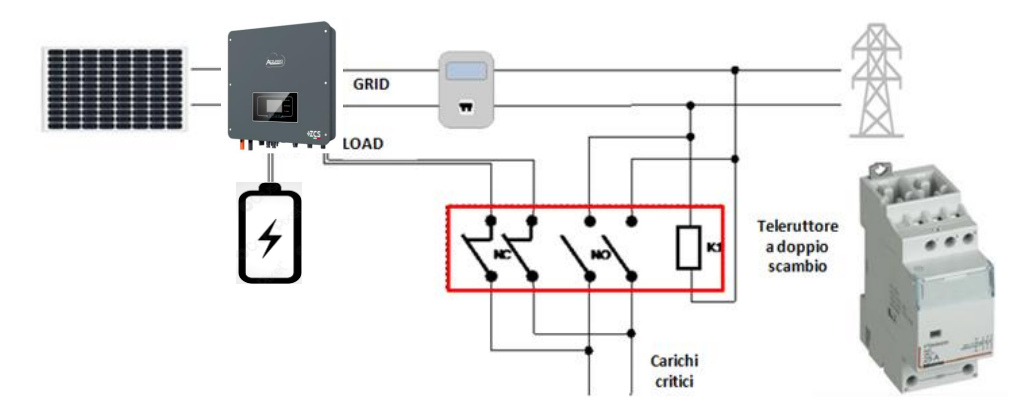

**REMARQUE :** Dans les conditions décrites ci-dessus, en cas de panne de courant, la partie du système alimentée par le port LOAD de l'onduleur se comporte comme un système informatique.

**Remarque :** Si l'onduleur hybride doit être installé dans des conditions d'installation différentes de celles indiquées dans les schémas ci-dessus, contacter l'assistance pour vérifier sa faisabilité.

#### **18.3 MODE EPS (OFF-GRID) - FONCTIONNEMENT**

Si la tension alternative fournie par le réseau électrique est présente (condition de fonctionnement normal), tant les charges standard du système que les charges prioritaires sont alimentées par le réseau électrique sans devoir utiliser un télérupteur à double échange. La figure suivante illustre ce fonctionnement.

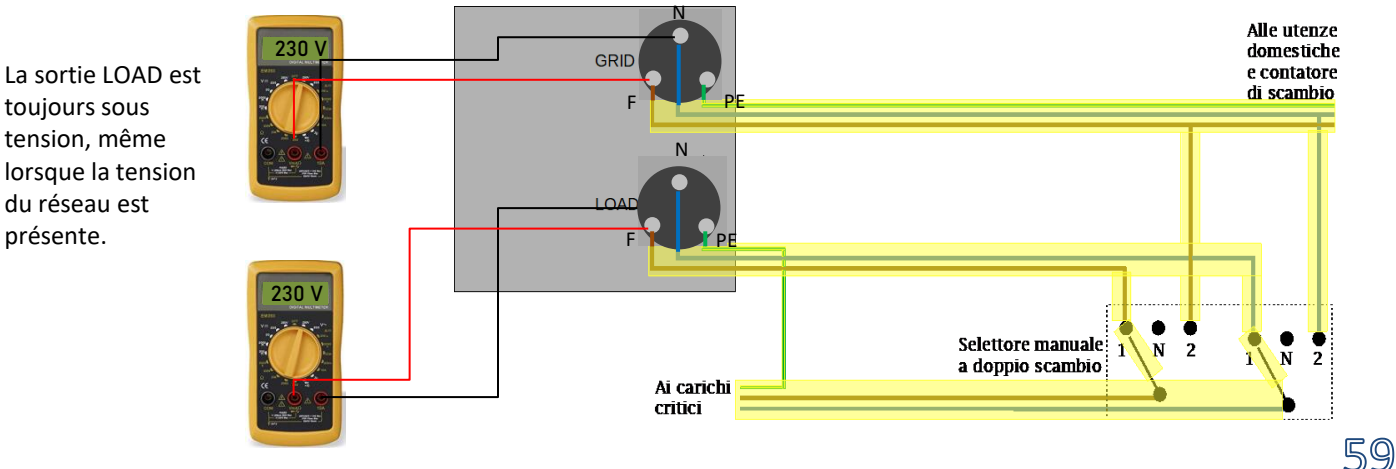

En cas de **panne de courant** électrique, la tension alternative fournie par le réseau électrique manquera ; cette condition commutera les contacts internes de l'onduleur hybride qui, après le temps d'activation, continuera à fournir une tension alternative de 230 V à la sortie LOAD, en n'alimentant que les charges critiques en fonction de la disponibilité des batteries et du photovoltaïque.

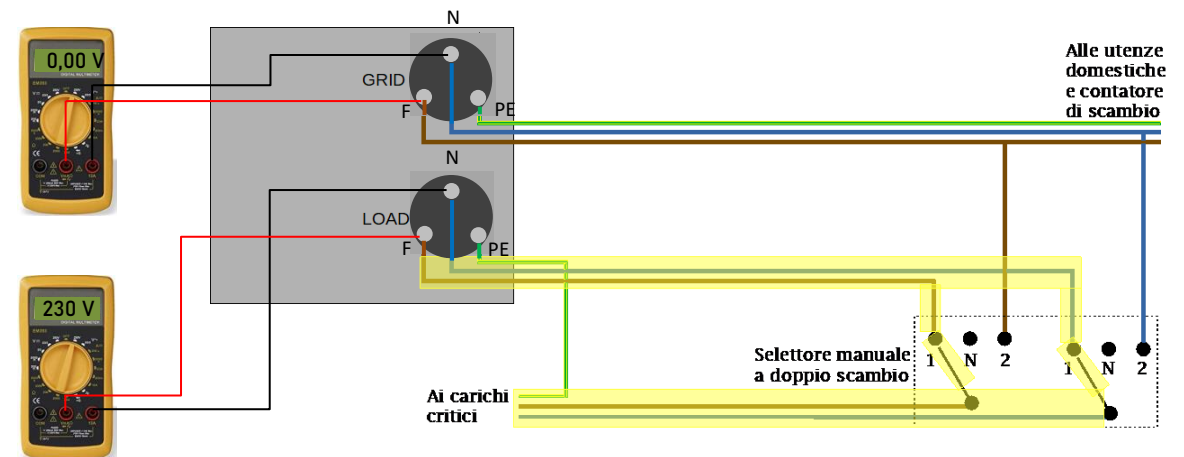

## REMARQUE : avec cette configuration durant la panne de courant, le système est comme un système IT.

Remarque : Lors du fonctionnement en mode EPS, si les batteries sont suffisamment chargées, le système est en mesure de fournir un courant alternatif maximal égal à :

• Système avec une batterie Pylontech : 5 A (1 100 W)

•Système avec une batterie Azzurro : 11 A en DC (2 500 W)

•Système avec une batterie WeCo ou plus : 21 A en DC (5 000 W)

#### 18.4 MODE EPS (OFF-GRID) – ACTIVATION DU MENU'

Pour activer le mode EPS (OFF-GRID) :

1. La fonction EPS doit être activée sur l'afficheur.

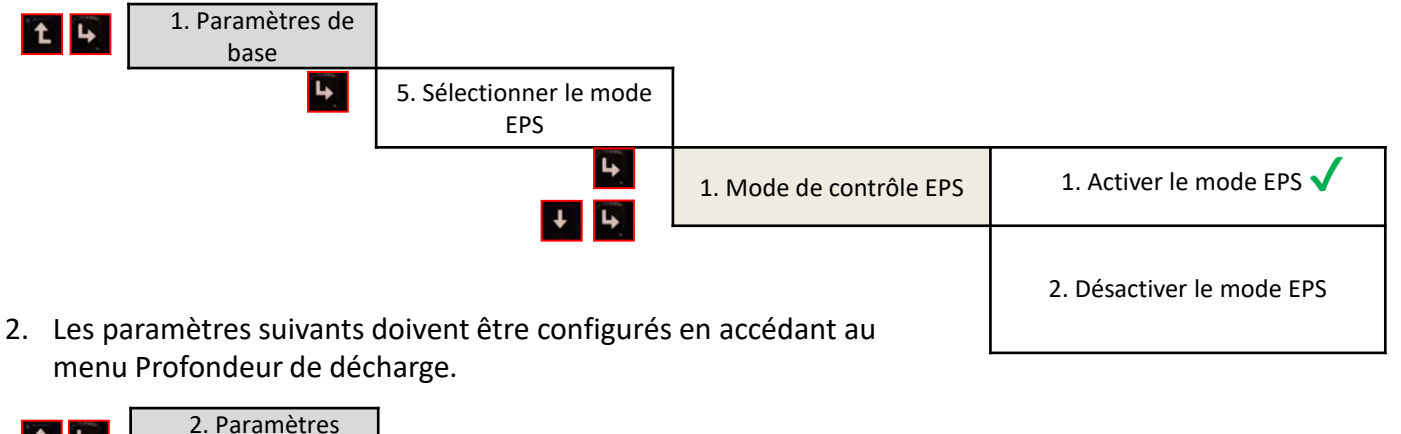

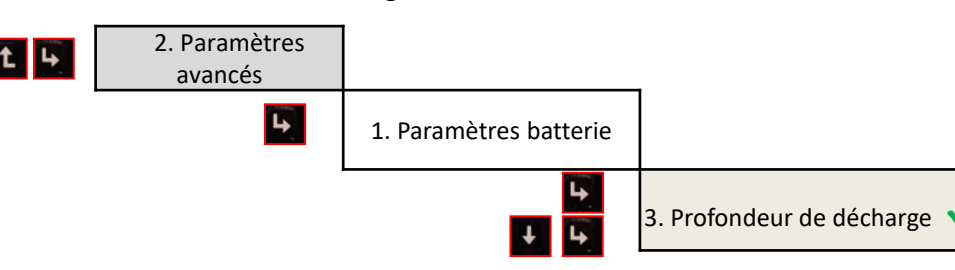

En allumant l'onduleur HYD-HP en l'absence de réseau, il est capable de fonctionner en fournissant l'énergie provenant du photovoltaïque et stockée dans les batteries aux charges critiques préétablies. Pour ce faire, il faut activer le mode EPS (Emergency Power Supply).

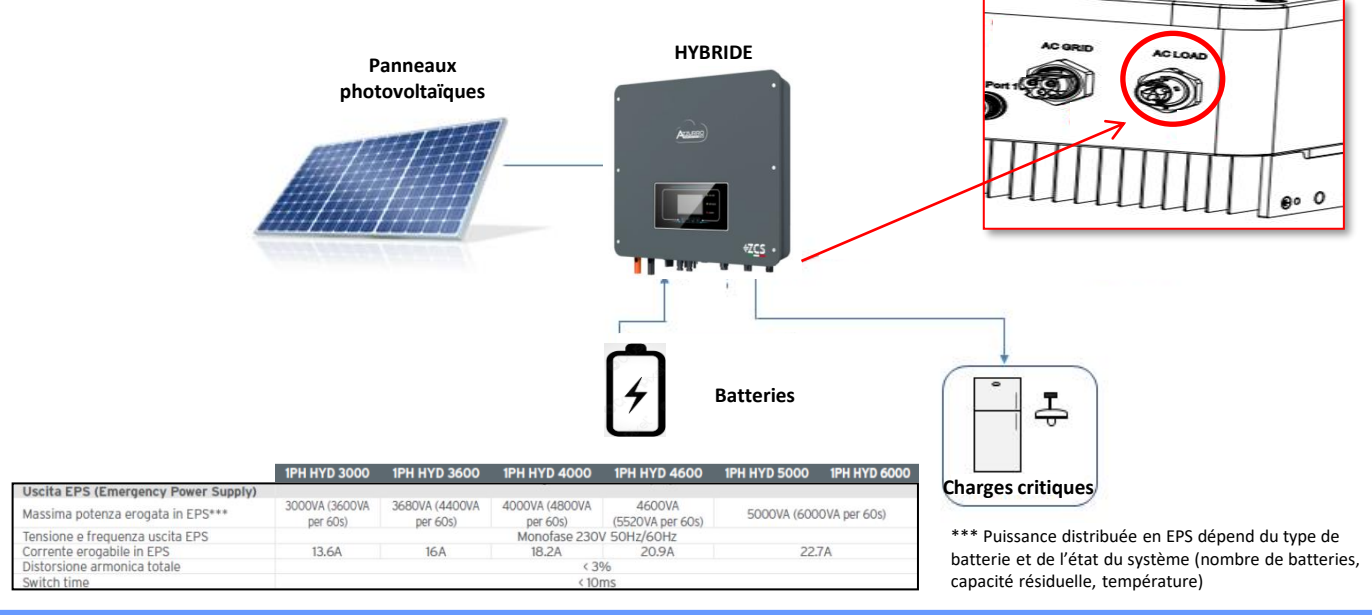

#### **19.2 MODE OFF-GRID SEULEMENT - ALLUMAGE**

 Vérifier que le sectionneur DC de l'onduleur est tourné sur OFF.

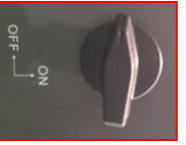

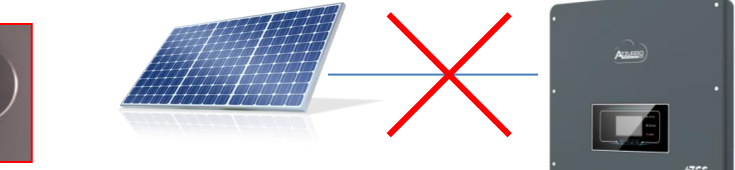

#### 2) Allumer les batteries :

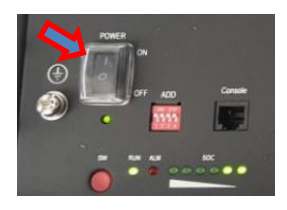

Pour allumer <u>Pylontech</u>: mettre sur ON l'interrupteur situé à l'avant de <u>toutes les batteries.</u>

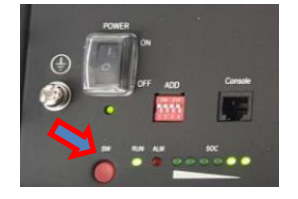

Appuyer pendant une seconde sur le bouton rouge SW d'<u>une seule</u> batterie, le contacteur interne se fermera automatiquement.

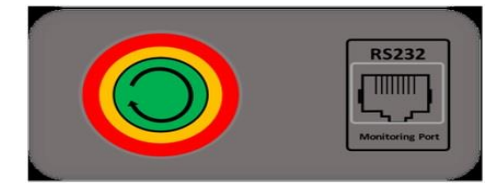

Dans le cas de batteries <u>WeCo</u> et <u>Azzurro</u>, mettre l'interrupteur sur 1 (s'il est présent) et appuyer sur le bouton POWER de chaque batterie pendant 1 seconde, le voyant RUN s'allumera et le contacteur interne se fermera automatiquement.

3) Allumer le photovoltaïque en tournant le sectionneur en position ON.

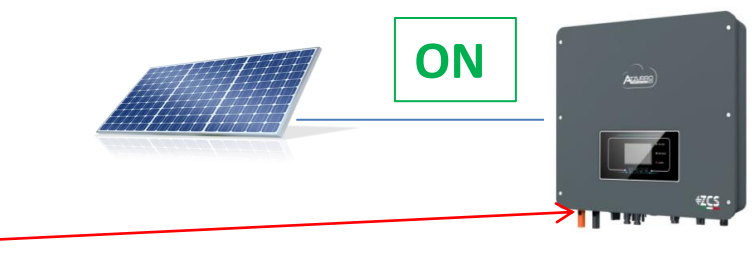

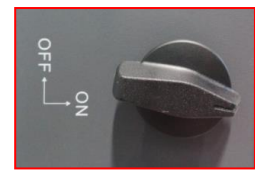

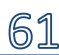

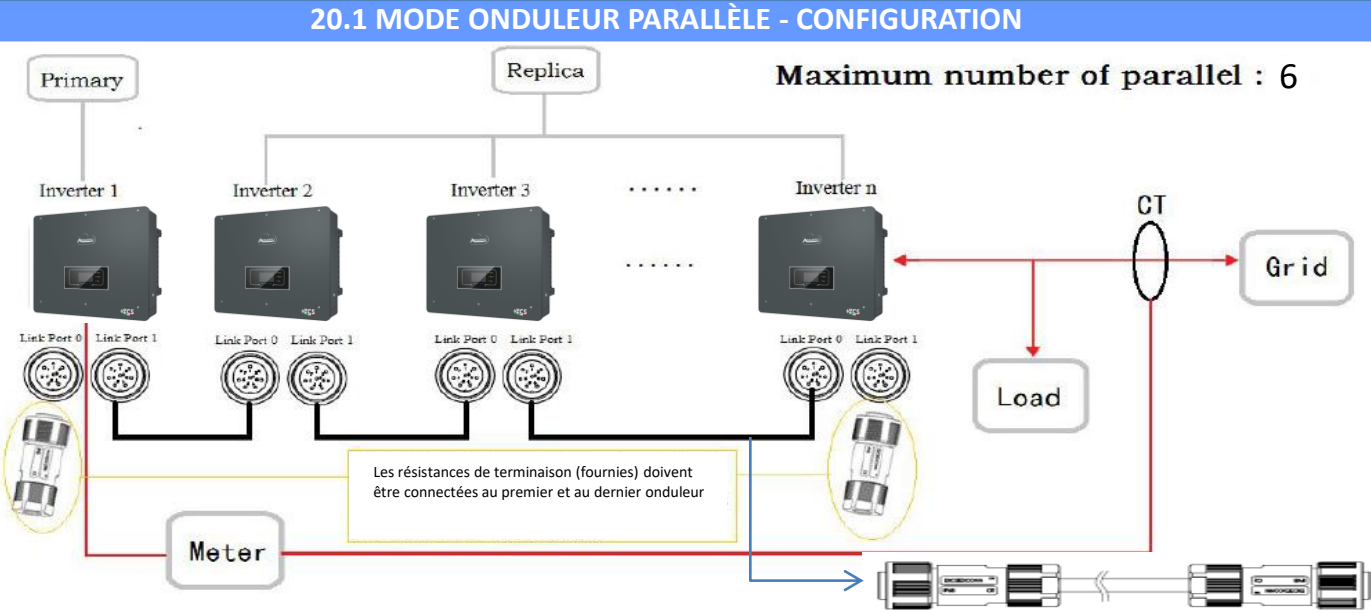

Câble de connexion parallèle de 2,5 m de longueur fourni

1.Les onduleurs doivent être connectés entre eux en utilisant le câble fourni dans l'emballage en veillant à alimenter les entrées comme ci-après :

•Link port 0 de l'onduleur Maître → connecté à la résistance de terminaison (borne à 8 broches)

•Link port 1 de l'onduleur Maître  $\rightarrow$  Link port 0 de l'onduleur Esclave 1

•Link port 1 de l'onduleur Esclave 1  $\rightarrow$  Link port 0 de l'onduleur Esclave 2

•Link port 1 de l'onduleur Esclave 2  $\rightarrow$  Link port 0 de l'onduleur Esclave 3

•...

•Link port 1 de l'onduleur Esclave n-1  $\rightarrow$  Link port 0 de l'onduleur Esclave n

•Link port 1 de l'onduleur Esclave n  $\rightarrow$  connecté à la résistance de terminaison (borne à 8 broches)

Remarque : les résistances de terminaison sont fournies avec le système

REMARQUE : le câble de parallèle des onduleurs fourni a une longueur de 3 mètres non rallongeable.

- 2.Si les onduleurs connectés sont de la même taille, il est possible de connecter en parallèle les sorties LOAD afin d'alimenter le même groupe de charges prioritaires. Pour cela il faut utiliser un boîtier de jonction. S'assurer que les connexions entre chaque onduleur et le boîtier de jonction ont :
- la même longueur

• la même section

• une impédance la plus basse possible.

Il est conseillé d'insérer une protection adéquate sur chaque ligne de connexion entre onduleur et boîtier.

3.La charge totale connectée sur les sorties LOAD devra être inférieure à la somme des puissances délivrables par les onduleurs en mode EPS.

4.Les meters devront être connectés à l'onduleur Maître (Primary)

## 20.2 MODE ONDULEUR PARALLÈLE - CONFIGURATION

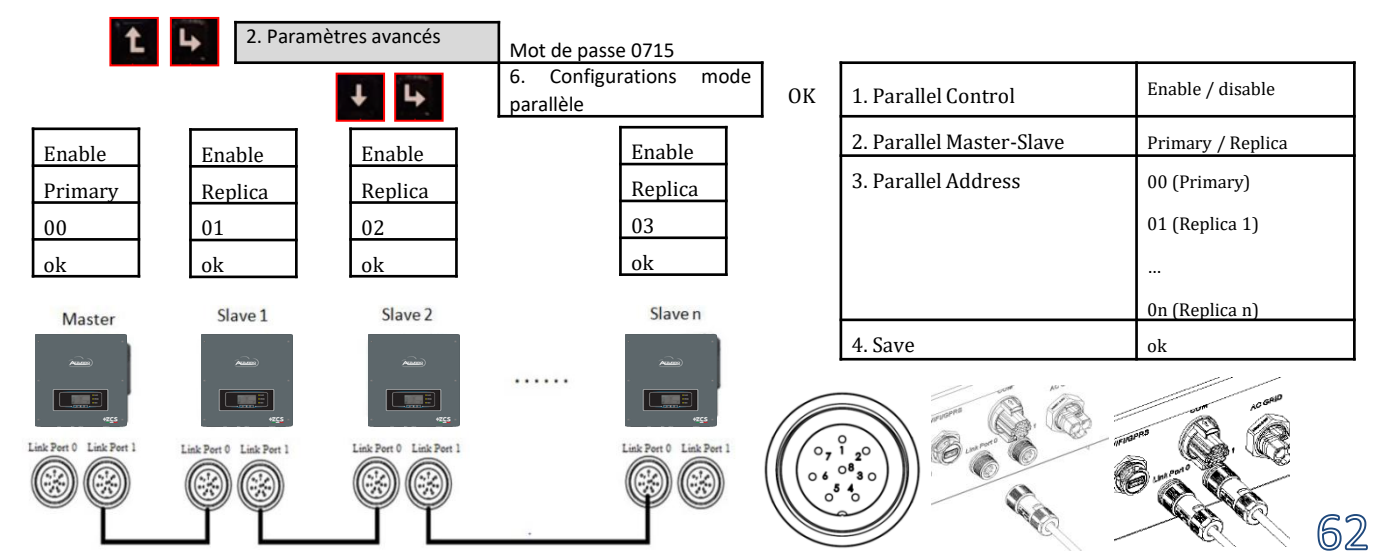

#### 21. MISE À JOUR DU FIRMWARE

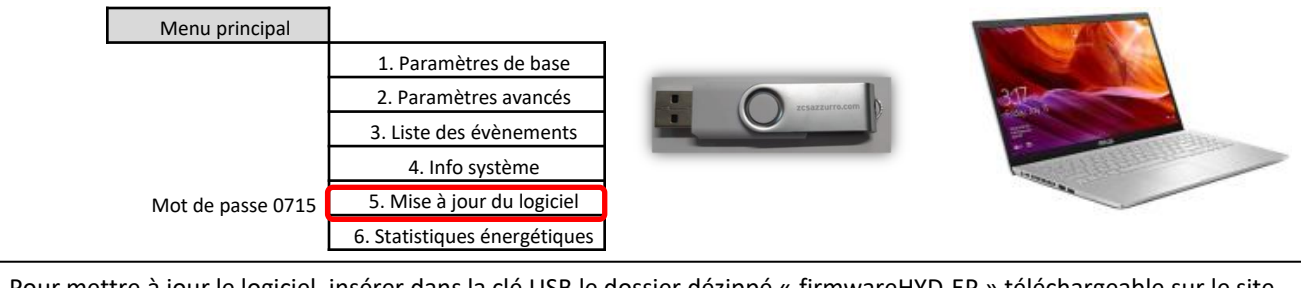

Pour mettre à jour le logiciel, insérer dans la clé USB le dossier dézippé « firmwareHYD-EP » téléchargeable sur le site https://www.zcsazzurro.com/it/documentazione/azzurro-hybrid-storage-inverter-single-phase-ep5kw Le dossier contient les fichiers de mise à jour au format .bin ou .hex

| ÷ ^ ↑        | - | > Cartella generica |   |                  |          |   | $\leftrightarrow$ $\rightarrow$ $\checkmark$ $\uparrow$ $\stackrel{\bullet}{\frown}$ | Unità USB (D:) > firmware |                  |          |            |
|--------------|---|---------------------|---|------------------|----------|---|--------------------------------------------------------------------------------------|---------------------------|------------------|----------|------------|
| cesso ranido |   | Nome                | ^ | Ultima modifica  | Tipo     |   | ✓ ★ Accesso rapido                                                                   | Nome                      | Ultima modifica  | Tipo     | Dimensione |
| Desktop      | * | firmwareHYD-EP      | 1 | 25/02/2022 16:54 | Cartella |   | 🔲 Desktop 🛛 🖈                                                                        | ESHV_ARM.bin              | 21/01/2022 04:06 | File BIN | 405 KB     |
| Download     | * |                     |   |                  |          | _ | Download                                                                             | ESHV_DM.bin               | 24/01/2022 04:07 | File BIN | 146 KB     |
| Documenti    | * |                     |   |                  |          |   | Immagini *                                                                           | ESHV_DS.bin               | 20/01/2022 02:50 | File BIN | 118 KB     |

#### 22. AUTOTEST

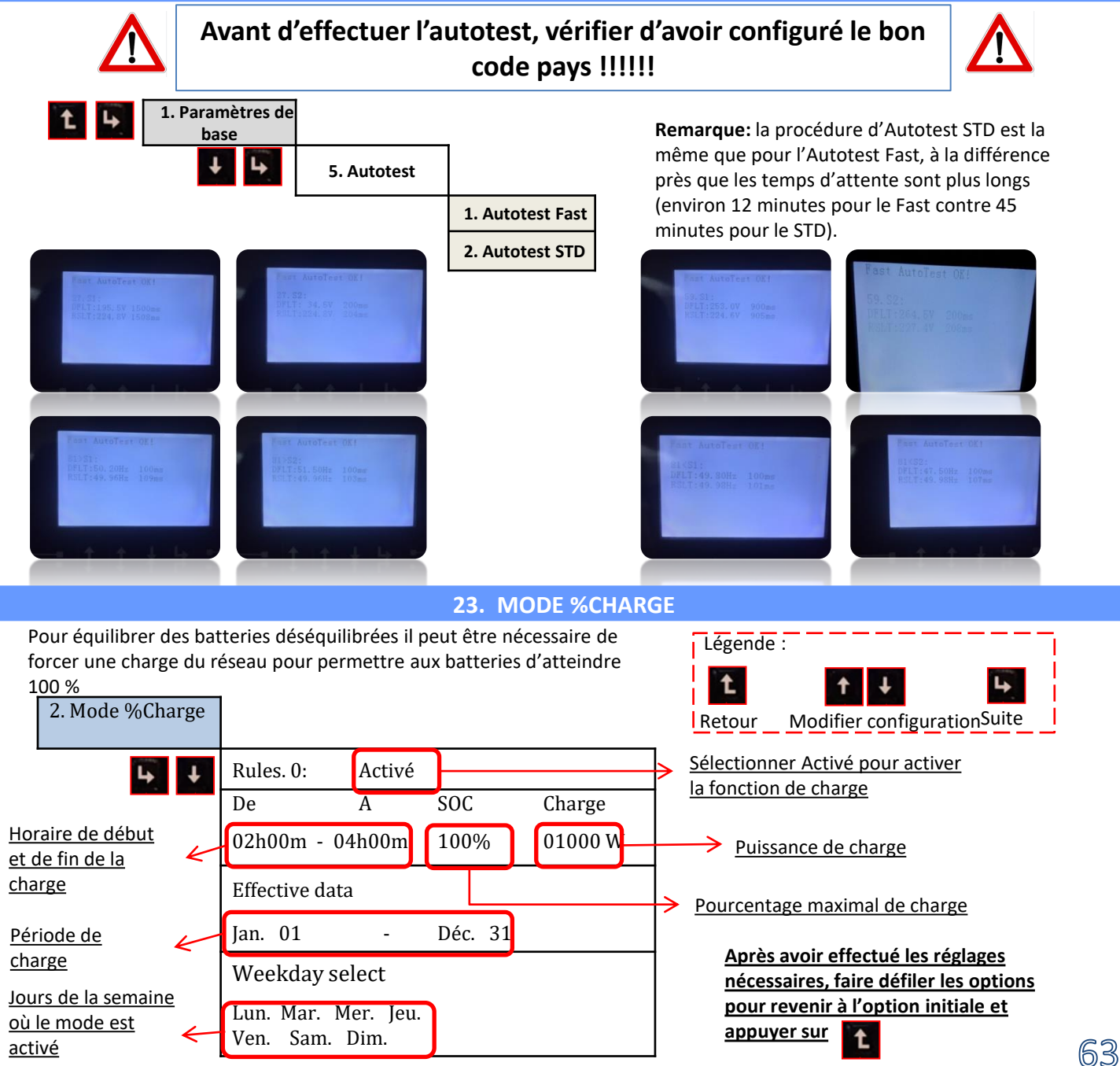

#### 24. INFOS RAPIDES SUR L'ÉTAT DU SYSTÈME

En appuyant sur du menu principal, il sera possible d'accéder aux informations instantanées sur la batterie et le réseau AC.

| Vgrid:             |
|--------------------|
| Igrid: 7.85A       |
| Frequency: 50.01Hz |
| Bat Voltage: 48.2V |
| Bat CurCHRG: 0.00A |
| Bat CurDisC:       |
| Bat Capacity: 52%  |
| Bat Cycles: 0000T  |
| Bat Temp:25°C      |

| PV1  | Voltage       |
|------|---------------|
| PV1  | Current 0.00A |
| PV1  | Power OW      |
| PV2  | Voltage 7.1V  |
| PV2  | Current 0.01A |
| PV2  | Power         |
| Inve | erter Temp    |
|      |               |
|      |               |

En appuyant sur du menu principal, il sera possible d'accéder aux informations instantanées sur le côté DC de l'onduleur.

#### 25. ÉTATS DE FONCTIONNEMENT EN MODE AUTOMATIQUE

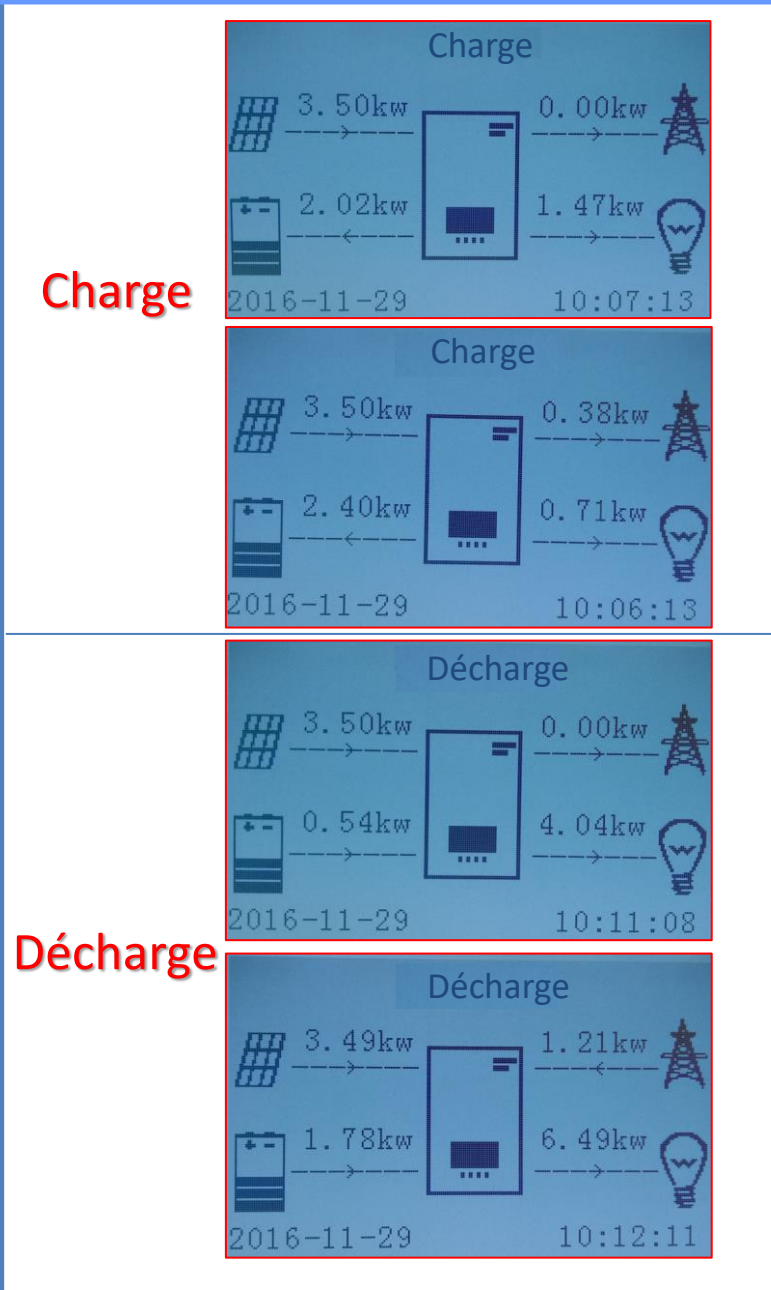

Lorsque la puissance produite par le système photovoltaïque sera supérieure à celle requise par les charges, l'onduleur chargera la batterie avec la puissance excédentaire.

Lorsque la batterie est complètement chargée, ou que la puissance de charge est limitée (afin de préserver l'intégrité de la batterie), la puissance excédentaire sera injectée dans le réseau.

Lorsque la puissance du système photovoltaïque sera inférieure à celle requise par les charges, le système utilisera l'énergie stockée dans la batterie pour alimenter les charges de la maison.

Lorsque la somme entre la puissance produite par le système photovoltaïque et celle fournie par la batterie sera inférieure à celle requise par les charges, la puissance manquante sera puisée depuis le réseau.

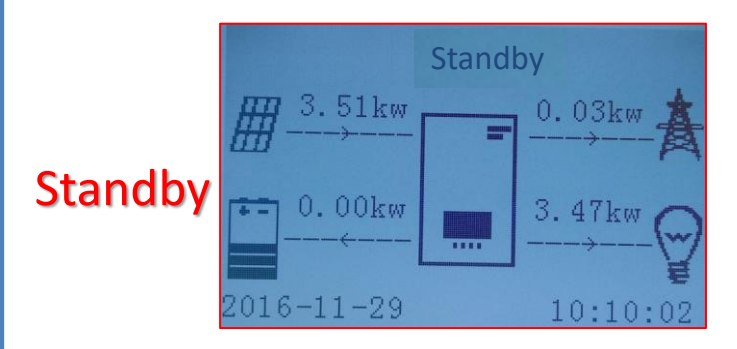

L'onduleur restera en standby jusqu'à ce que : •la différence entre la production photovoltaïque et la demande des charges sera inférieure à 100 W •la batterie est complètement chargée et la production photovoltaïque est supérieure à la consommation (avec une tolérance de 100 W) •la batterie est déchargée et la production photovoltaïque est inférieure à la consommation (avec une tolérance de 100 W)